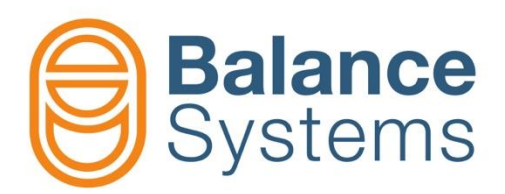

# VMx5 HMI Installer

Installer manual VMx5 HMI

9UMENX519-1200 Release: 220128

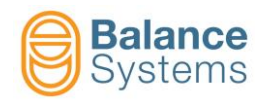

# VMx5 HMI – Installer

| 1. VMx5 HMI package installation                                                     |              |
|--------------------------------------------------------------------------------------|--------------|
| 1.1. Introduction                                                                    |              |
| 1.2. Installation package                                                            |              |
| 1.3. System requirements                                                             |              |
| 1.4 Installation                                                                     | 1-5          |
| 1.4.1. Installation of the USB-BsLink serial converter driver                        |              |
| 1.4.2. VMx5 HMI installation on a stand-alone PC                                     |              |
| 1.4.2.2. Folder organization                                                         |              |
| 1.4.3. VMx5 HMI Installation on machine control "Siemens PCU                         |              |
| 1.4.3.1. Procedure                                                                   | 1-11         |
| 1.4.3.3. Integrating VMx5 HMI inside <sup>®</sup> Siemens HMI – Sinumerik Advanced   | 1-10<br>1-17 |
| 1.4.3.4. Integrating VMx5 HMI inside <sup>®</sup> Siemens HMI sI – Sinumerik Operate |              |
| 1.4.4. VMx5 HMI Installation on machine control <sup>®</sup> GE Fanuc PC             |              |
| 1.4.4.1. Procedure                                                                   |              |
| 1.4.4.2. Folder organization                                                         |              |
| 1.4.5. Hardware connections                                                          |              |
| 2. Configuring the VMx5 HMI application                                              |              |
| 2.1. Language configuration                                                          |              |
| 2.2. Connection configuration                                                        | 2-29         |
| 2.2.1. COMx port for rack connection                                                 | 2-30         |
| 2.2.2. IP address for remote operation                                               |              |
| 2.2.3. CPU preferences                                                               |              |
| 2.3. VMx5 system configuration [Devices]                                             | 2-31         |
| 2.4. Connection and devices recognition                                              |              |
| 3. Programming and Setup                                                             | 3-34         |
| 3.1. Introduction                                                                    |              |
| 3.2. HMI system settings                                                             | 3-35         |
| 3.2.1. Setting the Access Level [Login]                                              | 3-37         |
| 3.2.1.2. Password modification                                                       |              |
| 3.2.1.3. Restoring the factory password                                              |              |
| 3.2.2. Customization of the VMx5 HMI interface layout [Layout]                       |              |
| 3.2.2.1. Viewer settings                                                             |              |
| 3.2.2.1.1 Custom page generation procedure                                           |              |
| 3.2.2.1.1.2 Adding of function cards commands                                        |              |
| 3.2.2.1.1.3 Label adding                                                             |              |
| 3.2.2.1.1.4 Panel adding                                                             |              |
| 3.2.2.1.1.5 Button adding                                                            |              |
| 3.2.2.1.1.6 Page export and import                                                   |              |
| 3.2.3.1 Recording commands                                                           |              |
| 3.2.4. Print                                                                         |              |
| 3.2.5. Summary of the HMI parameters                                                 |              |
| 3.3. Devices software setup                                                          |              |
| 3.3.1. Parameter modification                                                        |              |
| 3.3.2. Digital I/O Test                                                              |              |
| 3.4. Touch detector [type TD]                                                        | 3-84         |
| 3.4.1. Acoustic Emission Variables setup                                             |              |
|                                                                                      |              |

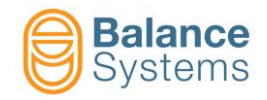

| 3.4.1.1. Introduction                                                  |       |
|------------------------------------------------------------------------|-------|
| 3.4.1.2. Configuration mode, Variable setup, Sections and Part-Program |       |
| 3.4.1.3. Preliminary operation for the system optimization             |       |
| 3.4.1.4. BASE mode optimization                                        |       |
| 3.4.1.5. MULTI-BAND mode optimization                                  |       |
| 3.4.2. Power channel setup                                             | 3-121 |
| 4. Appendix                                                            | 4-124 |

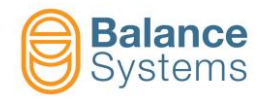

# 1. VMx5 HMI package installation

### **1.1. Introduction**

The VMx5 HMI is the management software package of the modular multifunction VM25 and VM15 systems for machine tools. The application comprises:

- The operator interface through which it is possible to monitor the correct evolution of the processes and functions enabled in the system (automatic balancing, touch detection, in-process measurement of the parts being machined).
- A set of controls at the operator's disposal for working with the system in manual mode
- Parameter programming pages for both the system and each individual function so that the application can be completely customized.
- A set of graphic libraries (OCX, ActiveX, DLL controls) so that display interfaces fully integrated into the host control can be created.

This documentation concerns the installation and use of the VMx5 HMI package starting with version 12.0

## 1.2. Installation package

The VMx5 HMI is supplied in a package with the following part number:

9HMVMX5xxUSWP0 - VMx5 HMI package with USB 2.0 interface

where "xx" = indicates the software version

The kit supplied includes:

- USB flash drive containing VMx5 HMI and VMx5 Service software with documentation
- USB/BsLink serial converter with drivers for OS ®Windows

The cable to connect the VMx5 control unit to the PC is supplied separately, depending on the required length.

### **1.3. System requirements**

Minimum requirements of the host PC:

- Pentium IV 1,2 GHz processor or equivalent
- 1 Gb Ram (2 Gb recommended)
- 200 MB Hard Disk free
- VGA graphic card with minimum resolution 640x480 (SVGA 1024x768 recommended)
- 1 x USB 2.0 port free
- TCP/IP protocol installed
- Operating system
  - XP SP2
    - Vista
    - W7
    - W8, 8.1
    - W10
- Additional operating system requirements:
  - Windows installer 3.1
  - Framework .NET 2.0 or 3.5 (depends on release version)
  - Microsoft InteropForm Redistributable Package 2.0
- Other requirements may be necessary on dedicated platforms

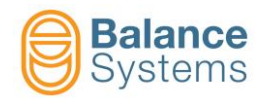

# 1.4. Installation

#### 1.4.1. Installation of the USB-BsLink serial converter driver

The USB-BsLink serial converter comes with a kit including:

- USB-BsLink hardware converter (p/n 9CSUSB23003000)
- USB extension cable
- USB flash drive containing driver and user documentation

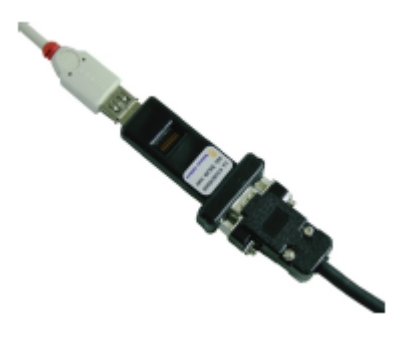

To install the driver:

- Insert the USB flash drive containing driver into the USB port of the PC
- Insert the converter into the USB port of the PC
- Wait for the device to be recognised and follow the instructions

Note: refer to the documentation provided in the installation USB flash drive for detailed information

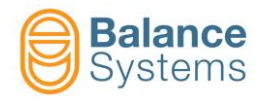

#### 1.4.2. VMx5 HMI installation on a stand-alone PC

The procedure will install the following components:

- VMx5 HMI application
- Auxiliary Windows components (if necessary)

#### 1.4.2.1. Procedure

To install the VMx5 HMI package, plug in the USB flash drive into the USB port of the PC:

- Click on Start in Windows, select Run...
- Enter < Drive>:\HMI v120.yymmdd\Setup.exe (where: < Drive> is the USB flash drive).
- Continue by following the instruction.

| VMxHMI v120 - InstallShield Wizard |                                                                                                 |
|------------------------------------|-------------------------------------------------------------------------------------------------|
| <b>S</b>                           | Welcome to the InstallShield Wizard for VMxHMI<br>v120                                          |
|                                    | The InstallShield Wizard will install VMxHMI v120 on your<br>computer. To continue, click Next. |
| < Back Next > Cancel               |                                                                                                 |

• Read carefully the general conditions of the license for the use of the software and accept them.

| VMxHMI v120 - InstallShield Wizard                                                                                                    | x  |
|----------------------------------------------------------------------------------------------------|----|
| License Agreement<br>Please read the following license agreement carefully.                                                                                                    | 2  |
| GENERAL CONDITIONS - LICENCE FOR THE USE OF                                                                                                    | •  |
| SOFTWARE                                                                                                    |    |
| 1. IMPORTANT PREMISE - TO BE READ CAREFULLY:<br>BALANCE SYSTEMS S.r.I. hereby grants a non exclusive, non<br>transferable, unlimited in time licence to use the software program<br>belonging to Balance Systems S.r.I. (SOFTWARE) as described in the | +  |
| I accept the terms of the license agreement     Print     I do not accept the terms of the license agreement InstallShield                                                                                                    |    |
| < Back Next > Can                                                                                                    | el |

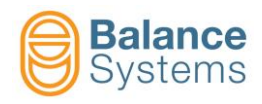

• Select the "Generic PC" option

| VMxHMI v120 - InstallShield Wizard                                                                                       | ×   |
|----------------------------------------------------------------------------------------------------|-----|
| Setup Type<br>Select the setup type that best suits your needs.                                                          | 4   |
| Select the features you want to install, and deselect the features you do not want to install<br>Click Next to continue. |     |
| PCU® Siemens HMI Advanced (Windows XP®)                                                                                  |     |
| PCU® Siemens Sinumerik Operate (Windows XP®)                                                                             |     |
| PCU® Siemens Sinumerik Operate (Windows 7®)                                                                              |     |
| PC GE® Fanuc (Windows XP Embedded®)                                                                                      |     |
| Generic PC                                                                                                    |     |
|                                                                                                    |     |
|                                                                                                    |     |
| InstallShield                                                                                                    |     |
| <back next=""> Can</back>                                                                                                | cel |

Select the folder where setup will install files. The default path is C:\BalanceSystems\

| VMxHMI v120 - InstallShield Wizard                                           |        | x  |
|------------------------------------------------------------------------------|--------|----|
| Choose Destination Location<br>Select folder where setup will install files. |        |    |
| Setup will install VMx application in the following folder.                  |        |    |
| Destination Folder<br>C:\BalanceSystems\                                     | Browse |    |
| Instalioniela Kack Next >                                                    | Cano   | el |

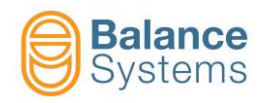

Continue by following the instructions

| VMxHMI v120 - InstallShield Wizard                 |        |
|----------------------------------------------------|--------|
| Setup Status                                       | X      |
| The InstallShield Wizard is installing VMxHMI v120 |        |
| Writing system registry values                     |        |
| InstallShield                                      | Cancel |

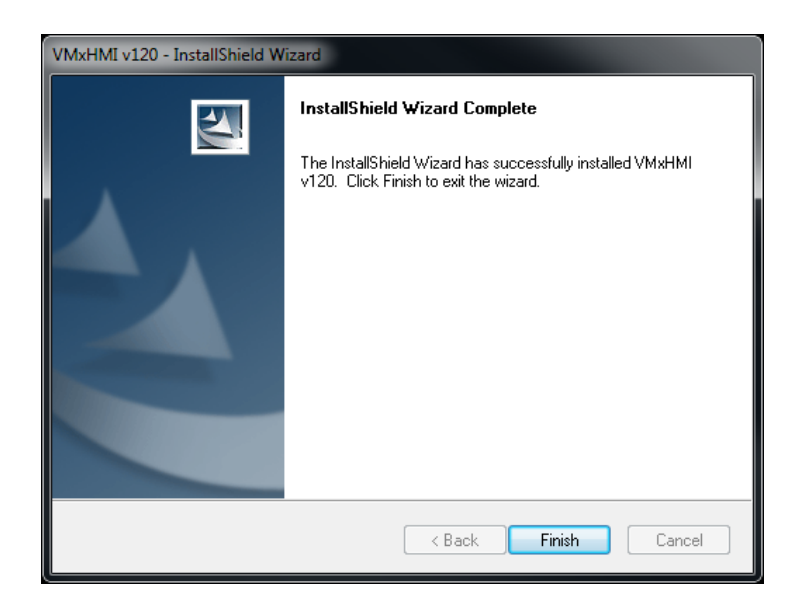

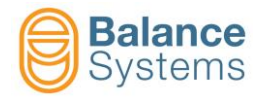

#### NOTE

- Previous versions of the VMx5 HMI package should be removed before proceeding with the new installation.
- The setup software will allow the user to uninstall previous VMx5 HMI package versions.

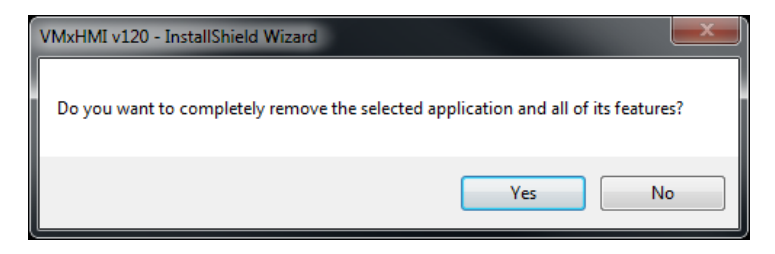

To maintain previous VMx5 HMI configuration parameters, select "Yes".

| Question |                                                                   |
|----------|-------------------------------------------------------------------|
| ?        | Would you like to mantain the installed configuration parameters? |
|          | Yes No                                                            |

- As an alternative, follow the standard Windows procedures to remove any previous installations of the VMx5 HMI.
  - Click on *Start* in Windows, select Settings and Control Panel
  - Double click on Add/Remove Software
  - Select VMx5 HMI and click on Remove
- When the uninstall procedure is completed, run the setup procedure again and follow the instructions.

#### 1.4.2.2. Folder organization

Structure of the folders after installing in "C:\"

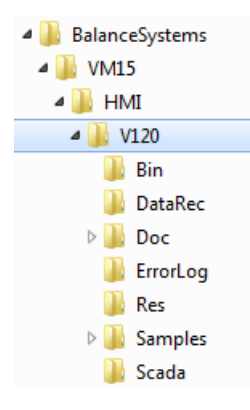

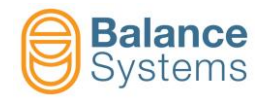

| Name           | Description                                  |
|----------------|----------------------------------------------|
| BalanceSystems | OEM folder                                   |
| VM15           | VM15 System folder                           |
| HMI            | VMx5 HMI application                         |
| v120           | Version 12.0 folder                          |
| Bin            | System and Graphic Library files             |
| DataRec        | Data recording storage folder                |
| Doc            | User documentation                           |
| Res            | Resources (e.g. Languages)                   |
| Samples        | Examples for integrating the graphic library |
| Scada          | Communication layer application              |

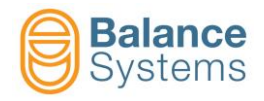

# 1.4.3. VMx5 HMI Installation on machine control <sup>®</sup>Siemens PCU

The procedure will install the following components:

- VMx5 HMI application
- Auxiliary Windows components (if necessary)

#### 1.4.3.1. Procedure

Start the <sup>®</sup>Siemens PCU in WINDOWS mode:

- Turn on the PCU
- During the start phase, press "3" as soon as the white screen with the version indicated in the lower right-hand corner appears
- Enter user ID: "auduser"
- Enter the manufacturer's password
- Press ENTER

To install the VMx5 HMI:

- Click on *Start* in Windows, select **Run**...
- Enter <Drive>:\HMI v120.yymmdd\Setup.exe where: < Drive> is the USB flash drive).
- Continue by following the instruction

| VMxHMI v120 - InstallShield W | izard                                                                                                    |
|-------------------------------|----------------------------------------------------------------------------------------------------|
|                               | Welcome to the InstallShield Wizard for VMxHMI<br>v120<br>The InstallShield Wizard will install VMxHMI v120 on your<br>computer. To continue, click Next. |
|                               | < Back Next > Cancel                                                                                                    |

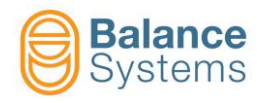

• Read carefully the general conditions of the license for the use of the software and accept them.

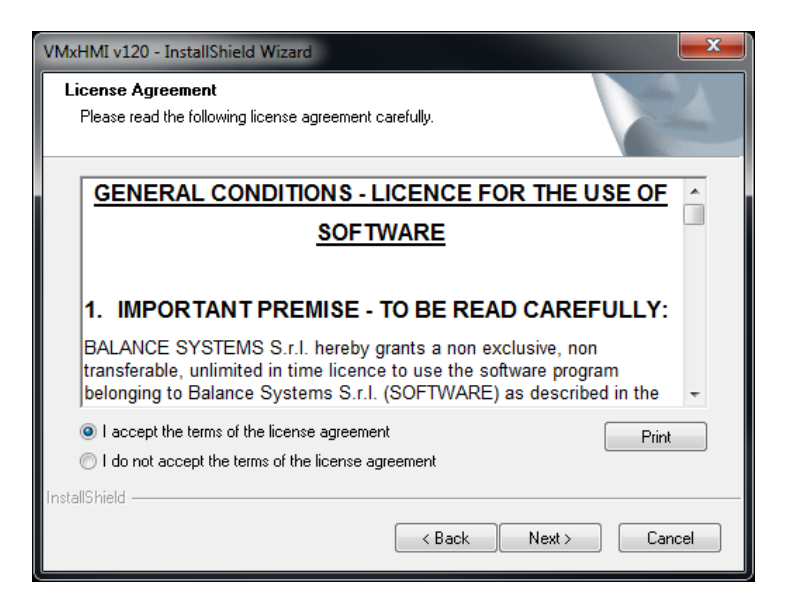

- Select the target of installation:
  - "PCU Siemens HMI Advanced (Windows XP)"
  - "PCU Siemens Sinumerik Operate (Windows XP)"
  - "PCU Siemens Sinumerik Operate (Windows 7)"

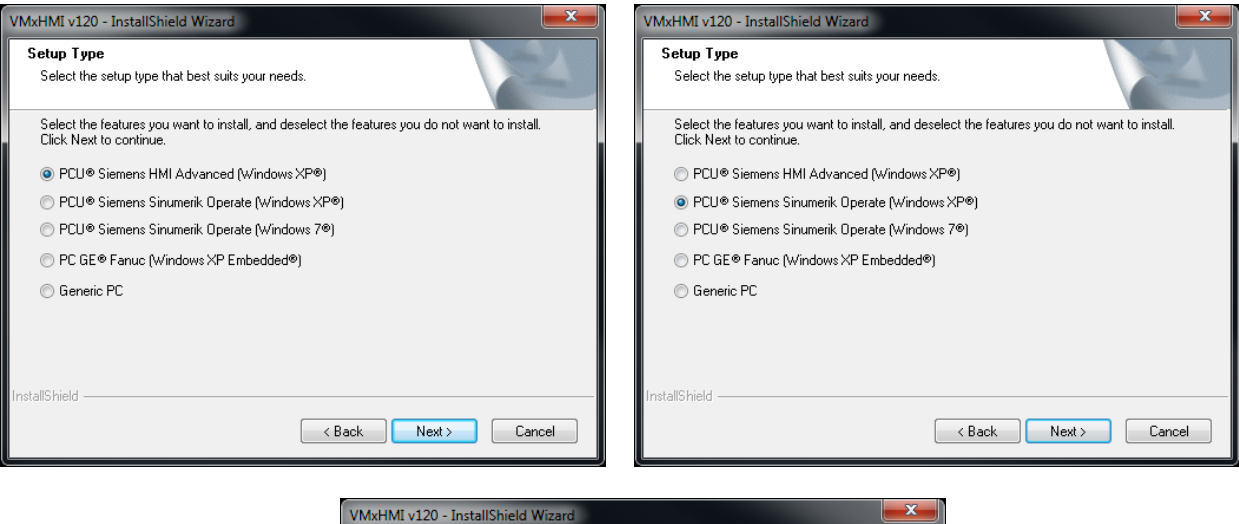

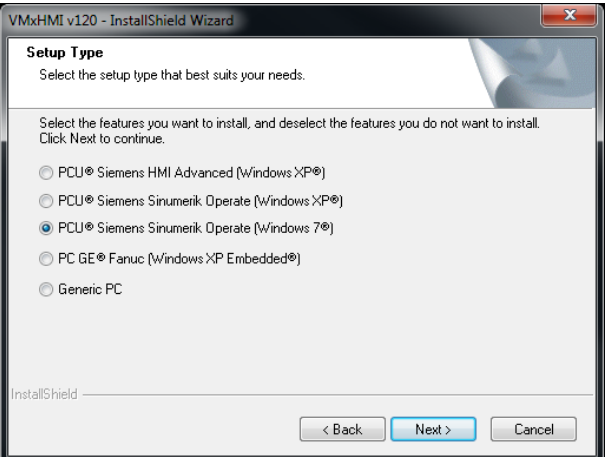

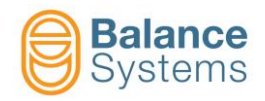

Choose the destination folder:

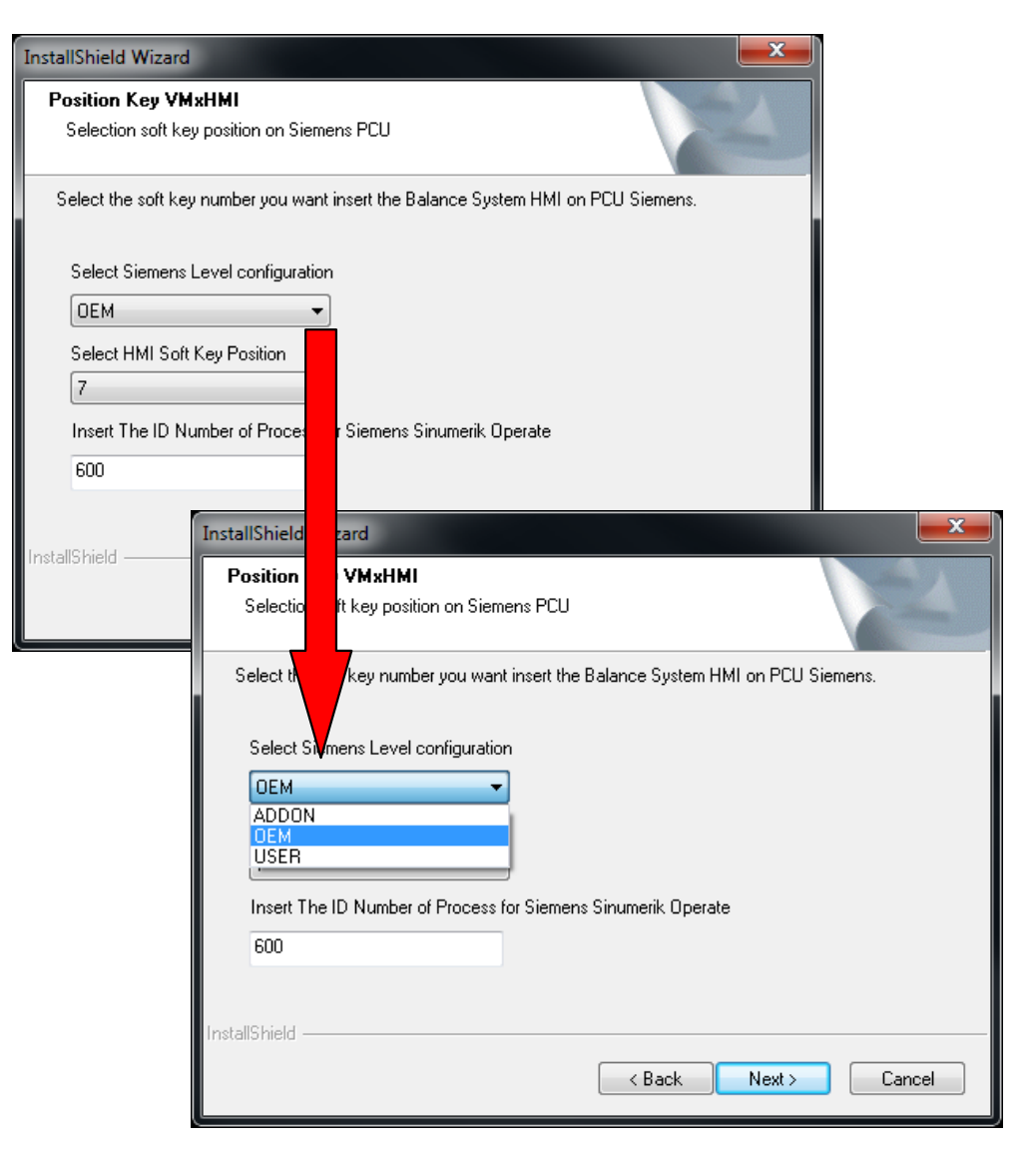

|        | ADVANCED for Windows XP   |
|--------|---------------------------|
| FULDER | FOLDER PATH               |
| ADDON  | F:\add_on\BalanceSystems\ |
| OEM    | F:\oem\BalanceSystems\    |
| USER   | F:\user\BalanceSystems\   |
|        |                           |

| OPERATE for Windows XP |                                             |
|------------------------|---------------------------------------------|
| FOLDER                 | FOLDER PATH                                 |
| ADDON                  | F\hmisl\addon\sinumerik\hmi\BalanceSystems\ |
| OEM                    | F:\hmisl\oem\sinumerik\hmi\BalanceSystems\  |
| USER                   | F:\hmisl\user\sinumerik\hmi\BalanceSystems\ |

|        | OPERATE for Windows 7                   |
|--------|-----------------------------------------|
| FOLDER | FOLDER PATH                             |
| ADDON  | C:\ \MotionControl\addon\BalanceSystems |
| OEM    | C:\ \MotionControl\oem\BalanceSystems   |
| USER   | C:\ \MotionControl\user\BalanceSystems  |

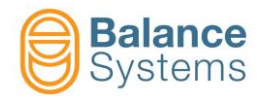

NOTE: OEM level is default selected

**IMPORTANT**: from the selected level depends the view of the installed applications. The applications installed at highest levels can influence the ones installed at lower levels. See below the scale of importance of the available levels:

- OEM : Higher level
- ADDON : Intermediate level
- USER : Lower level

The installer has to make sure that the installation level will not be in conflict to the already installed application levels.

**NOTE**: on "Siemens Operate" for both Windows XP and Windows 7, the installer can select the ID number process (Default value 600). If not choosen by the installer, the system will re-address ID to another value, pending by the already installed applications.

**NOTE**: the selection of the softkey (default value 7) has to be taken according to the available space on the Siemens HMI keyboard. See paragraph 1.4.3.4.

Continue by following the instruction

| VMxHMI v120 - InstallShield Wizard                 | <b>×</b> |
|----------------------------------------------------|----------|
| Setup Status                                       | No.      |
| The InstallShield Wizard is installing VMxHMI v120 |          |
| Writing system registry values                     |          |
|                                                    |          |
|                                                    |          |
| InstallShield —                                    | Cancel   |

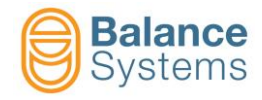

| VMxHMI v120 - InstallShield Wizard |                                                                                                    |  |  |  |  |
|------------------------------------|----------------------------------------------------------------------------------------------------|--|--|--|--|
|                                    | InstallShield Wizard Complete<br>The InstallShield Wizard has successfully installed VMxHMI<br>v120. Click Finish to exit the wizard. |  |  |  |  |
|                                    | < Back Finish Cancel                                                                                                    |  |  |  |  |

#### NOTE

- Previous versions of the VMx5 HMI package should be removed before proceeding with the new installation.
- The setup software will allow the user to uninstall previous VMx5 HMI package versions.

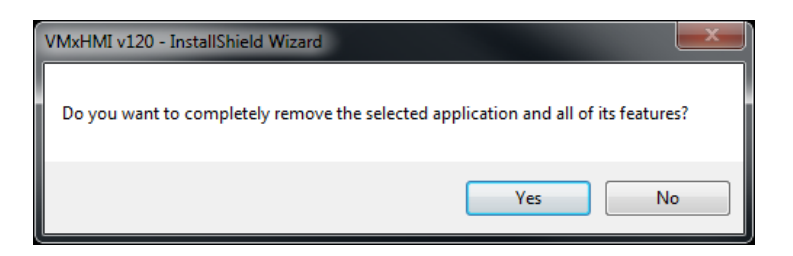

To maintain previous VMx5 HMI configuration parameters, select "Yes".

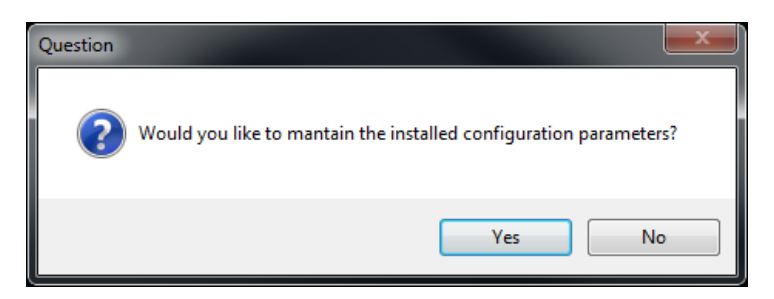

- As an alternative, follow the standard Windows procedures to remove any previous installations of the VMx5 HMI.
  - Click on Start in Windows, select Settings and Control Panel
  - Double click on Add/Remove Software
  - Select VMx5 HMI and click on Remove
- When the uninstall procedure is completed, run the setup procedure again and follow the instruction.

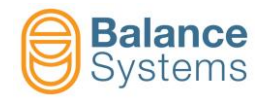

### 1.4.3.2. Folder organization

Structure of the folders after installing in "F:\...\BalanceSystems\..."

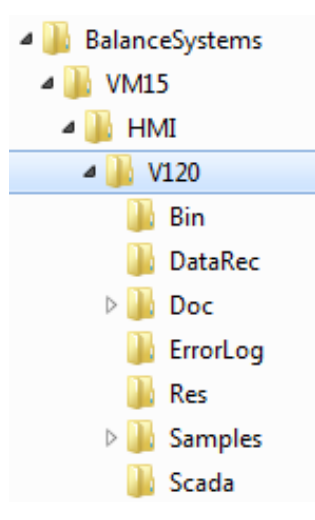

| Name           | Description                                  |  |  |
|----------------|----------------------------------------------|--|--|
| BalanceSystems | OEM folder                                   |  |  |
| VM15           | VM15 System folder                           |  |  |
| HMI            | VMx5 HMI application                         |  |  |
| v120           | Version 12.0 folder                          |  |  |
| Bin            | System and Graphic Library files             |  |  |
| DataRec        | Data recording storage folder                |  |  |
| Doc            | User documentation                           |  |  |
| Res            | Resources (e.g. Languages)                   |  |  |
| Samples        | Examples for integrating the graphic library |  |  |
| Scada          | Communication layer application              |  |  |

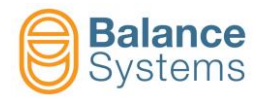

#### 1.4.3.3. Integrating VMx5 HMI inside <sup>®</sup>Siemens HMI – Sinumerik Advanced

The VMx5 HMI application can be started directly in the <sup>®</sup>Siemens HMI – Sinumerik Advanced by assigning a special softkey.

 Enter the following instructions in the TaskConfiguration section of file F:\Add\_on\Regie.ini to associate for instance starting VMx5 HMI with the horizontal softkey "7"

> [TaskConfiguration] Task7 = name :=OEMFrame, CmdLine:="F:\\Add\_on\\BalanceSystems\\VM15\\HMI\\v120\\BSVM15HMI.exe -hosted", ClassName :=""", WindowName :="BSVM15 HMI", Timeout :=20000, Preload :=False

 Enter the following instructions in the "HSoftkeyTexts" section of the file F:\ Add\_on\ Language\ RE\_en.ini (and in all those of the recognised languages)

#### [Hsoftkey Texts] HSK7 = "VM15 HMI"

 In some <sup>®</sup>Siemens HMI version it is also necessary to add the following section in the file F:\Add\_on\OemFrame.ini

> [BSVM25HMI] nSwitchToTaskAfterTermination=-2 nInitShowMode=3 nShowMode=3 fforcetaskfocus=1

In this way the application will always be at the operator's disposal and will be closed only when the <sup>®</sup>Siemens HMI is closed.

#### <u>NOTE</u>

The templates for Regie.ini, Re\_xx.ini and OemFrame.ini are supplied as text file in the following installation path:

F:\Add\_on\BalanceSystems\VM15\HMI\v120\Samples\Siemens\Add\_on\Regie.txt F:\Add\_on\BalanceSystems\VM15\HMI\v120\Samples\Siemens\Add\_on\Language\Re\_xx.txt F:\Add\_on\BalanceSystems\VM15\HMI\v120\Samples\Siemens\Add\_on\OemFrame.txt

To complete the installation on Siemens HMI follow this procedure:

#### Regie.ini

- Open the text file Regie.txt
- Open to edit the ini file F:\Add\_on\Regie.ini, if this file does not exists, create it.
- Copy the complete contents of the [TaskConfiguration] section from Regie.txt to F:\Add\_on\Regie.ini file
- Assign the desired Task number (i.e. **Task7**, as shown in the example above)
- Save the updated F:\Add\_on\Regie.ini file

#### Re\_xx.ini

- For each user language:
- Open the text file Re\_xx.txt

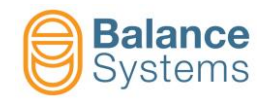

- Open to edit the language file F:\Add\_on\Language\Re\_xx.ini, if this file does not exist, create it.
- Copy the complete contents of the [Hsoftkey Texts] section from Re\_xx.txt to F:\Add\_on\Language\Re\_xx.ini file
- Assign the same softkey number reserved in the Regie.ini file (i.e. HSK7, as shown in the example above)
- Save all the updated F:\Add\_on\Language\Re\_xx.ini file

#### OemFrame.ini

- Open the text file OemFrame.txt
- Open to edit the ini file F:\Add\_on\OemFrame.ini,
  - o if this file does not exist, copy OemFrame.txt as OemFrame.ini in the F:\Add\_on folder.
  - if the file already exists copy the complete contents of the [BSVM15HMI] section from OemFrame.txt to F:\Add\_on\ OemFrame.ini file.
- Save the updated F:\Add\_on\ OemFrame.ini file

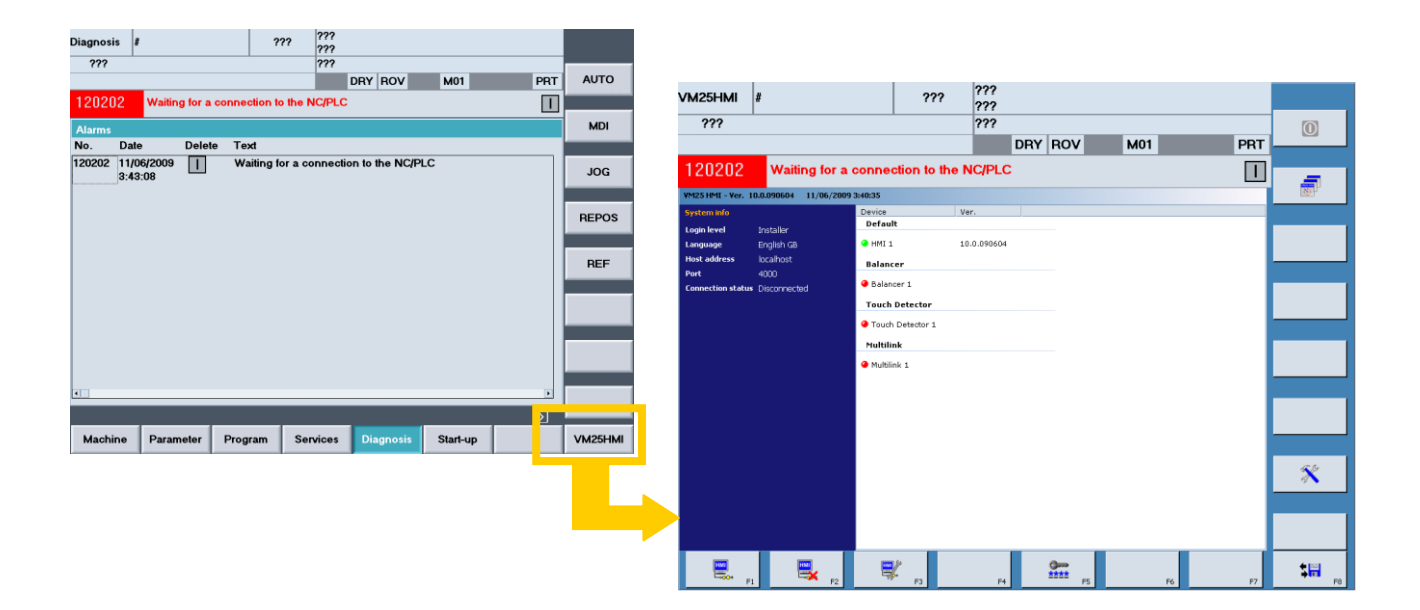

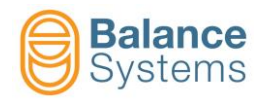

#### 1.4.3.4. Integrating VMx5 HMI inside <sup>®</sup>Siemens HMI sI – Sinumerik Operate

The VMx5 HMI application can be started directly in the <sup>®</sup>Siemens HMI sl – Sinumerik Operate by assigning a special softkey.

The VMx5 HMI installation package will provide for the complete integration of the configuration files assigning the horizontal softkey No. 7 by default.

In case of different customization, follow the instruction below.

#### **Activating**

Proceed as follows to enable the Service Desktop:

1. As soon as (1) is displayed under the version number on the bottom right of the startup screen, press the key "3".

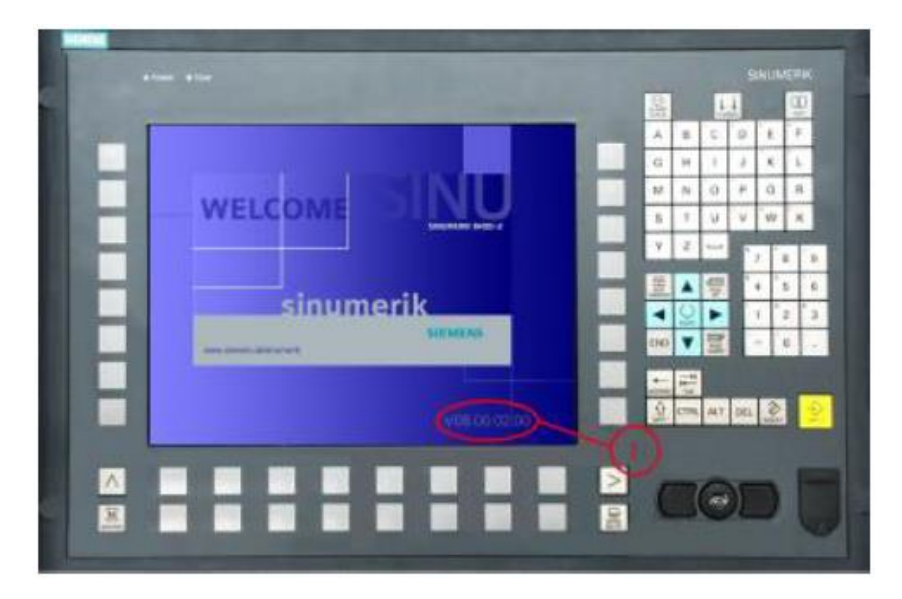

Display during startup of the SINUMERIK 840Di sl

- 2. Enter the manufacturer password
- 3. Click the "Service Desktop" button in the displayed selection menu or press the "Return" key

#### Integrating VMx5 HMI application into HMI sl

Generally, applications are selected using a softkey in the area switchover bar. The operating software is started and controlled from an application called System Manager. This System Manager also handles the control of the OEMFrame applications.

The System Manager is configured using the "systemconfiguration.ini" configuration file.

Below the example for the configuration procedure.

**NOTE**: the folder can vary pending by the selection made (see paragraph 1.4.3.1).

a. Creating a configuration file systemconfiguration.ini

Open folder: F:\hmisl\addon\sinumerik\hmi\cfg

Edit: systemconfiguration.ini

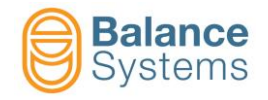

b. Contents of systemconfiguration.ini (Siemens Operate for Windows XP)

```
[processes]
PROC600=process:=BSVM25HMISYS,
cmdline:="f:\hmisl\addon\sinumerik\hmi\BalanceSystems\..
..\VM15\HMI\V120\BSVM25HMI.exe -hosted", oemframe:=true, deferred:=true,
windowname:="BSVMx HMI"
[areas]
AREA600= name:=BSVM25HMI, process:=BSVM25HMISYS, panel:=S1HdStdHeaderPanel
```

#### Contents of systemconfiguration.ini (Siemens Operate for Windows 7)

```
[processes]
PROC600=process:=BSVMxHMISYS,
cmdline:="c:\ProgramData\Siemens\MotionControl\oem\BalanceSystems\VM25\HMI
\V120\BSVM25HMI.exe -hosted", oemframe:=true, deferred:=true,
windowname:="BSVM25 HMI"
[areas]
```

AREA600= name:=BSVM25HMI, process:=BSVM25HMISYS,

c. Configuring additional settings

In order to configure the following settings, you require the "slamconfig.ini" configuration file:

- Assigning the softkey position of a specific operating area
- Creating foreign-language text
- Displaying icons for the operating area on the softkey
- d. Creating a configuration file slamconfig.ini (for Windows XP)

Open folder: F:\hmisl\addon\sinumerik\hmi\cfg

Edit: slamconfig.ini

Creating a configuration file slamconfig.ini (for Windows 7)

Open folder: C:\Programdata\Siemens\Motioncontrol\Sinumerik\hmi\oem\cfg

Edit: slamconfig.ini

e. Contents of slamconfig.ini

```
[BSVMxHMI]
TextId = VMx HMI
Picture = BSVMxHMI.png
SoftkeyPosition = 7
```

- f. Copy language files in F:\hmisl/addon/sinumerik/hmi//Ing (Windows XP only)
- g. Copy picture file in F:\hmisl/addon/sinumerik/hmi/ico/icoXXX (for Windows XP) Copy picture file in C:\Programdata\Siemens\MotionControl\Sinumerik\oem\hmi\ico (for Windows 7)

#### NOTE

For further information refer to the document: "Embedding Solution Partner applications in SINUMERIK Operate.pdf"

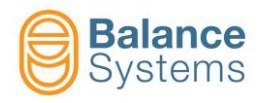

## 1.4.4. VMx5 HMI Installation on machine control <sup>®</sup>GE Fanuc PC

#### 1.4.4.1. Procedure

The procedure will install the following components:

- VMx5 HMI application
- Auxiliary Windows components (if necessary)

To install the package on <u>Machine Control <sup>®</sup>GE Fanuc with O.S. <sup>®</sup>Microsoft Windows XP Embedded</u>, it is required the utility Framework .NET 2.0 in full format. To proceed with the correct installation, follow the procedure (read additional information in <CD>:\VM15 HMI\Utility\NET Fw Cleanup Tool\User Guide.htm)

- Launch the tool <Drive>:\VM15 HMI\Utility\NET Fw Cleanup Tool\cleanup\_tool.exe
- Follow the procedure below

To install the VMx5 HMI package, put the USB flash drive into the port of the PC:

- Click on Start in Windows, select Run...
- Enter <Drive>:\HMI v120.yymmdd\Setup.exe (where: <CD> is the USB flash drive
- Continue by following the instruction.

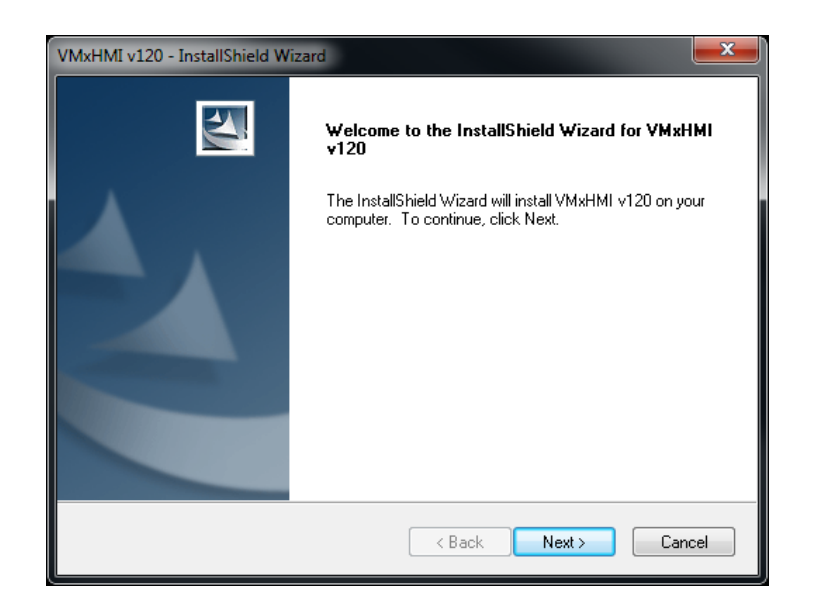

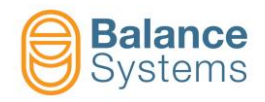

• Read carefully the general conditions of the license for the use of the software and accept them.

| VMxHMI v120 - InstallShield Wizard                                                                                                    | ×        |
|----------------------------------------------------------------------------------------------------|----------|
| License Agreement Please read the following license agreement carefully.                                                                                                    | 4        |
| GENERAL CONDITIONS - LICENCE FOR THE USE OF                                                                                                    | <b>_</b> |
| SOFTWARE                                                                                                    |          |
|                                                                                                    |          |
| 1. IMPORTANT PREMISE - TO BE READ CAREFULLY:                                                                                                    |          |
| BALANCE SYSTEMS S.r.I. hereby grants a non exclusive, non<br>transferable, unlimited in time licence to use the software program<br>belonging to Balance Systems S.r.I. (SOFTWARE) as described in the | Ŧ        |
| I accept the terms of the license agreement     Print     I do not accept the terms of the license agreement                                                                                           |          |
| Instalishield                                                                                                    | :el      |

Select the "PC <sup>®</sup>GE Fanuc" option

| VMxHMI v120 - InstallShield Wizard                                                                                        |  |  |  |  |  |
|----------------------------------------------------------------------------------------------------|--|--|--|--|--|
| Setup Type<br>Select the setup type that best suits your needs.                                                           |  |  |  |  |  |
| Select the features you want to install, and deselect the features you do not want to install.<br>Click Next to continue. |  |  |  |  |  |
| PCU® Siemens HMI Advanced (Windows XP®)                                                                                   |  |  |  |  |  |
| PCU® Siemens Sinumerik Operate (Windows XP®)                                                                              |  |  |  |  |  |
| PCU® Siemens Sinumerik Operate (Windows 7®)                                                                               |  |  |  |  |  |
| PC GE® Fanuc (Windows XP Embedded®)                                                                                       |  |  |  |  |  |
| ◎ Generic PC                                                                                                    |  |  |  |  |  |
|                                                                                                    |  |  |  |  |  |
|                                                                                                    |  |  |  |  |  |
|                                                                                                    |  |  |  |  |  |
| InstallShield < Back Next > Cancel                                                                                        |  |  |  |  |  |

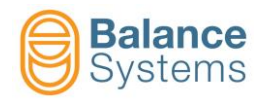

• Select the folder where setup will install files. The default path is D:\BalanceSystems\

| InstallShield Wizard                                                         |                   |
|------------------------------------------------------------------------------|-------------------|
| Choose Destination Location<br>Select folder where setup will install files. | X                 |
| Setup will install VMx application in the following folder.                  |                   |
| Destination Folder                                                           |                   |
| D:\BalanceSystems\                                                           | Browse            |
| InstallShield                                                                | ack Next > Cancel |

Continue by following the instructions

| VMxHMI v120 - InstallShield W   | izard 📃 🗾                                                                                                    |
|---------------------------------|----------------------------------------------------------------------------------------------------|
| Setup Status                    |                                                                                                    |
| The InstallShield Wizard is ins | talling VMxHMI v120                                                                                                    |
| Writing system registry values  |                                                                                                    |
|                                 |                                                                                                    |
| InstallShield                   | Cancel                                                                                                    |
| VMxHMI v120 - InstallShield W   | izard                                                                                                    |
|                                 | InstallShield Wizard Complete<br>The InstallShield Wizard has successfully installed VMxHMI<br>v120. Click Finish to exit the wizard. |

< Back

Finish

Cancel

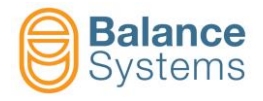

#### NOTE

- Previous versions of the VMx5 HMI package should be removed before proceeding with the new installation.
- The setup software will allow the user to uninstall previous VMx5 HMI package versions.

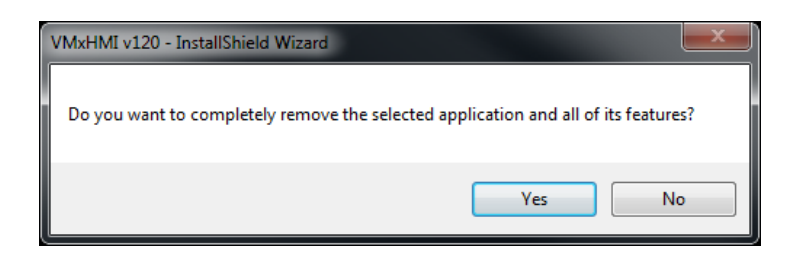

• To maintain previous VMx5 HMI configuration parameters, select "Yes".

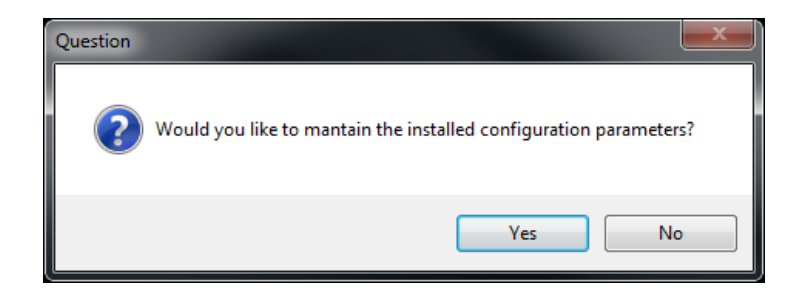

- As an alternative, follow the standard Windows procedures to remove any previous installations of the VMx5 HMI.
  - Click on Start in Windows, select Settings and Control Panel
  - Double click on Add/Remove Software
  - Select VMx5 HMI and click on Remove
- When the uninstall procedure is completed, run the setup procedure again and follow the instruction.

#### 1.4.4.2. Folder organization

Structure of the folders after installing in "D:\"

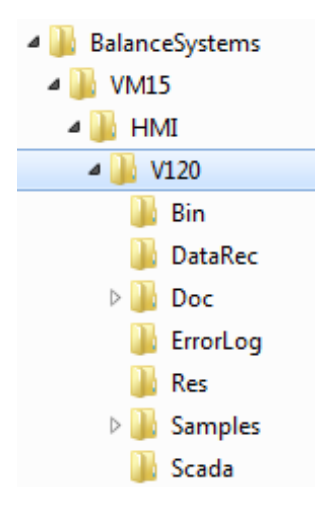

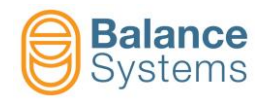

| Name           | Description                                  |  |  |
|----------------|----------------------------------------------|--|--|
| BalanceSystems | OEM folder                                   |  |  |
| VMx5           | VMx5 System folder                           |  |  |
| HMI            | VMx5 HMI application                         |  |  |
| v120           | Version 12.0 folder                          |  |  |
| Bin            | System and Graphic Library files             |  |  |
| DataRec        | Data recording storage folder                |  |  |
| Doc            | User documentation                           |  |  |
| Res            | Resources (e.g. Languages)                   |  |  |
| Samples        | Examples for integrating the graphic library |  |  |
| Scada          | Communication layer application              |  |  |

#### 1.4.5. Hardware connections

To start the application it is necessary to connect to the rack of the VMx5 system through a serial connection (see figure), following this sequence:

- Connect the remote cable on the VMx5 rack side (P1 connector)
- Connect the serial converter to the other end of the cable
- Turn on the VMx5 rack
- Connect the serial converter to the USB port of the PC

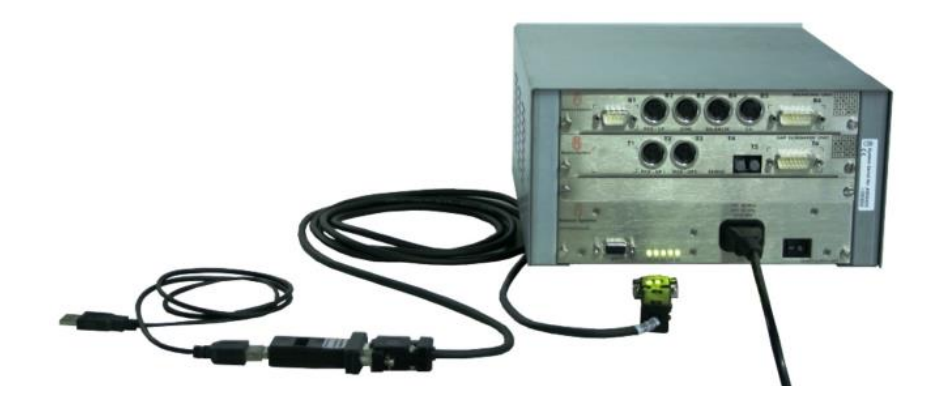

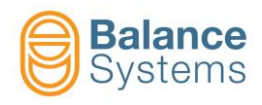

# 2. Configuring the VMx5 HMI application

The installation procedure ends by creating a desktop link to start the VMx5 HMI application.

To be able to correctly use the VMx5 HMI application, it is necessary to configure some parameters.

- Make sure that the VMx5 rack is on and connected to the PC
- Start the VMx5 HMI application

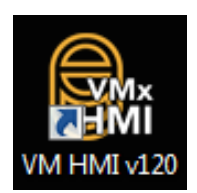

| VM15 HMI - Ver.   | 12.0.170209 15/02/2017 | 15:58:08 |             |    |
|-------------------|------------------------|----------|-------------|----|
| System info       |                        | Device   | Ver.        |    |
| Login level       | Installer              | HMI 50   | 12.0.170209 |    |
| Language          | English US             |          |             |    |
| Host address      | 10.168.0.67            |          |             |    |
| Port              | 4000                   |          |             | 60 |
| Connection status | Connected              |          |             |    |
|                   |                        |          |             |    |
|                   |                        |          |             |    |
|                   |                        |          |             | 5- |
|                   |                        |          |             |    |
|                   |                        |          |             |    |
|                   |                        |          |             | 品  |
|                   |                        |          |             |    |
|                   |                        |          |             |    |
|                   |                        |          |             |    |
|                   |                        |          |             |    |
|                   |                        |          |             |    |
|                   |                        |          |             |    |
|                   |                        |          |             |    |
|                   |                        |          |             |    |
|                   |                        |          |             |    |
|                   |                        |          |             |    |
|                   |                        |          |             |    |
|                   | Polonoo                |          |             |    |
|                   | alance                 |          |             |    |
|                   | systems                |          |             |    |
|                   | <i>,</i>               |          |             |    |
|                   |                        |          |             |    |
|                   |                        |          | <u>କ୍</u>   |    |

At the first start-up it is necessary to configure:

- User language
- COMx / USB connection port
- IP address for remote operation (if used)
- VMx5 system configuration

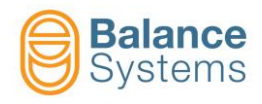

Select the Parameter command

|--|

[Shift+F7] to choose the configuration menu

| System commands |      |                     |          |                                                      |
|-----------------|------|---------------------|----------|------------------------------------------------------|
| lcon            | ID   | Command<br>Name     | Button   | Description                                          |
|                 | 0001 | Exit HMI            | Shift+F1 | Close the VMx5 HMI                                   |
| 6               | 0010 | Page Change         | Shift+F2 | Switch between the installed devices                 |
|                 | 0095 | Viewer page         | Shift+F3 | It displays last opened viewer page                  |
| ē               | 0011 | Print               | Shift+F4 | Print the displayed screen                           |
| وم 🗐            | 0013 | Parameters settings | Shift+F7 | Access parameter management for system configuration |
| જ્ન             | 0005 | Login               | F5       | Access login levels management                       |

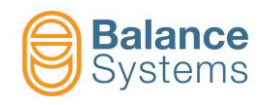

# 2.1. Language configuration

• Select the tab Language to choose the user language

| System configuration |                |               |                 |                 |           |                |             |       |  |         |
|----------------------|----------------|---------------|-----------------|-----------------|-----------|----------------|-------------|-------|--|---------|
| Language Cor         | nection Device | s Layout Data | a recording Dat | ta logger Print | t VM Link |                |             |       |  |         |
| Current setting      | 9              |               |                 |                 | 5         | Remote chance  | ie language |       |  | L       |
| Ligian or            |                |               |                 |                 |           | I remote chang | je language |       |  |         |
|                      |                |               |                 |                 |           | <b></b>        |             |       |  |         |
| Italian              |                | English US    | Cormon          | French          | Seenish   | Chinaga T      | Duccion     | Dutah |  |         |
| italiari             | English UK     | English 05    | German          | French          | opanish   | Chinese 1      | Russian     | Dutch |  |         |
|                      |                |               |                 |                 |           |                |             |       |  |         |
| Romanian             | Czech          | Slovak        | Polish          |                 |           |                |             |       |  |         |
|                      |                |               |                 |                 |           |                |             |       |  |         |
|                      |                |               |                 |                 |           |                |             |       |  | e       |
|                      |                |               |                 |                 |           |                |             |       |  |         |
|                      |                |               |                 |                 |           |                |             |       |  |         |
|                      |                |               |                 |                 |           |                |             |       |  |         |
|                      |                |               |                 |                 |           |                |             |       |  |         |
|                      |                |               |                 |                 |           |                |             |       |  |         |
|                      |                |               |                 |                 |           |                |             |       |  |         |
|                      |                |               |                 |                 |           |                |             |       |  |         |
|                      |                |               |                 |                 |           |                |             |       |  |         |
|                      |                |               |                 |                 |           |                |             |       |  |         |
|                      |                |               |                 |                 |           |                |             |       |  |         |
|                      |                |               |                 |                 |           |                |             |       |  |         |
|                      |                |               |                 |                 |           |                |             |       |  | <b></b> |
|                      |                |               |                 |                 |           |                |             |       |  | -0      |
|                      |                |               |                 |                 |           |                |             |       |  |         |
|                      |                |               |                 |                 |           |                |             |       |  |         |

| System commands |      |                 |          |                                     |  |
|-----------------|------|-----------------|----------|-------------------------------------|--|
| lcon            | ID   | Command<br>Name | Button   | Description                         |  |
|                 | 0095 | Viewer page     | Shift+F3 | It displays last opened viewer page |  |
| đ               | 0011 | Print           | Shift+F4 | Print the displayed screen          |  |
| ⇒ [             | 0017 | Exit            | Shift+F8 | Exit & save the configuration       |  |

| Parameter              | Description                                                                                                    |
|------------------------|----------------------------------------------------------------------------------------------------|
| Remote change language | [check box]. When activated, it is possible to automatically manage the language by profibus or profinet (acyclic data). Further informations about language CN table are described on <i>"9UMEN1507-1100 YYMMDD Remote Programming v120 En.pdf"</i> |

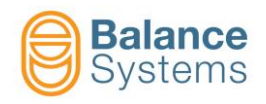

# 2.2. Connection configuration

• Select the tab **Connection** to configure the VMx5 communication ports

| System configuration      |                                                         |          |
|---------------------------|---------------------------------------------------------|----------|
| Language Connection       | Devices Layout Data recording Data logger Print VM Link |          |
| TCP/IP configuration      |                                                         |          |
| Host address              | localhost                                               |          |
| Host Port                 | 4000                                                    |          |
|                           | Manual management of the communication layer            |          |
| HMUD                      |                                                         |          |
|                           | HM dama mada                                            |          |
|                           |                                                         | <u>s</u> |
| Serial port configuration | DN .                                                    |          |
| COM Port                  | Balance Systems - USB Serial Port (COM8)                |          |
| Developed a final         | 416000                                                  | 凸        |
| Baud rate [bps]           |                                                         |          |
| CPU preferences           |                                                         |          |
|                           |                                                         |          |
| Priority                  | Normal  Graphic control sampling 20  [ms]               |          |
| Affinity                  |                                                         |          |
| Aminty                    |                                                         |          |
|                           |                                                         |          |
|                           |                                                         |          |
|                           | ☑ CPU 3                                                 |          |
|                           |                                                         |          |
|                           |                                                         |          |
|                           |                                                         |          |
|                           |                                                         |          |
|                           |                                                         | •        |
|                           |                                                         |          |
|                           |                                                         |          |

| System commands |      |                 |          |                                     |  |
|-----------------|------|-----------------|----------|-------------------------------------|--|
| lcon            | ID   | Command<br>Name | Button   | Description                         |  |
|                 | 0095 | Viewer page     | Shift+F3 | It displays last opened viewer page |  |
| _<br>□          | 0011 | Print           | Shift+F4 | Print the displayed screen          |  |
| ⇒ [.            | 0017 | Exit            | Shift+F8 | Exit & save the configuration       |  |

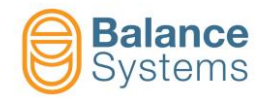

#### 2.2.1. COMx port for rack connection

If the PC is directly connected to the VMx5 rack via USB port, set the parameters in the "Serial port configuration" box.

| Parameter       | Description                       |  |  |
|-----------------|-----------------------------------|--|--|
| COM Port        | Com port number                   |  |  |
| [COM1]          | COM1, COM2,, COM16                |  |  |
| Baud rate [bps] | Com port baud rate                |  |  |
| [115200]        | 9600, 19200, 38400, 57600, 115200 |  |  |

#### 2.2.2. IP address for remote operation

In the case of remote connection via Ethernet TCP/IP to another VMx5 HMI or VMx5, set the parameters in the "TCP/IP configuration" box

| Parameter                                  | Description                                                                                                    |
|--------------------------------------------|----------------------------------------------------------------------------------------------------|
| Host address                               | IP address of the device to which the VMx5 rack is physically connected.                                                                                                    |
| [localhost]                                | Example: <b>192.168.1.62</b>                                                                                                    |
| Host port                                  | Number of the Ethernet port.                                                                                                    |
| [4000]                                     | Example: <b>4000</b>                                                                                                    |
| Manual managing of the communication layer | [check box]. When activated, the communication task with the VMx5 rack is manually managed by the installer. This feature is reserved for special applications guided by Balance Systems |
|                                            | Address of the actual VMx5 HMI instance in the VMx5 system (values from 1 to 49)                                                                                                    |
| HMI Id<br>[1]                              | Should be used when more than one VMx5 HMI or VMx5 Control Panel are connected to the same system.                                                                                       |
|                                            | Setting "0" the address is automatically assigned (values from 50 to 127)                                                                                                    |

#### 2.2.3. CPU preferences

| Parameter                     | Description                                                       |  |  |
|-------------------------------|-------------------------------------------------------------------|--|--|
| Priority                      | It sets execution priority of VMx5 HMI process into the operating |  |  |
| [Normal]                      | system.                                                           |  |  |
| Affinity                      | Related to system resources, it allows to define CPU which have   |  |  |
| [All processors]              | to be used by VMx5 HMI                                            |  |  |
| Graphic control sampling [ms] | It defines HMI sampling time                                      |  |  |
| [20]                          |                                                                   |  |  |

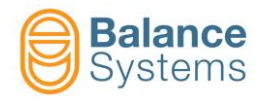

# 2.3. VMx5 system configuration [Devices]

- Select the "Devices" tab to define the VMx5 system configuration
- Enable the devices. In the example: Balancer 1, Touch Detector 1

Note: to optimise the test phase when the system is turned on, enable only the devices actually installed in the system

| System configuration                                    |        |
|---------------------------------------------------------|--------|
| Language Connection Devices Layout Data recording Print |        |
| Balancer                                                |        |
| Device 1                                                |        |
| Gauge                                                   |        |
| Device 1                                                |        |
| Touch Detector                                          |        |
| Device 1                                                | F      |
| MultiNet                                                |        |
| Device 1                                                |        |
|                                                         | _<br>ط |
|                                                         |        |
|                                                         |        |
|                                                         |        |
|                                                         |        |
|                                                         |        |
|                                                         |        |
|                                                         |        |
|                                                         |        |
|                                                         |        |
|                                                         |        |
|                                                         |        |
|                                                         |        |
|                                                         |        |
|                                                         | -      |
|                                                         |        |

| System commands |      |                 |          |                                     |  |
|-----------------|------|-----------------|----------|-------------------------------------|--|
| lcon            | ID   | Command<br>Name | Button   | Description                         |  |
|                 | 0095 | Viewer page     | Shift+F3 | It displays last opened viewer page |  |
| ē               | 0011 | Print           | Shift+F4 | Print the displayed screen          |  |
| → [.            | 0017 | Exit            | Shift+F8 | Exit & save the configuration       |  |

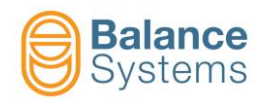

[F1].

# 2.4. Connection and devices recognition

Once the operations described in the previous paragraphs have been completed, it is possible to start the

|                                                                               | - |
|-------------------------------------------------------------------------------|---|
| connection procedure for devices recognition using the <b>Connect</b> command | L |

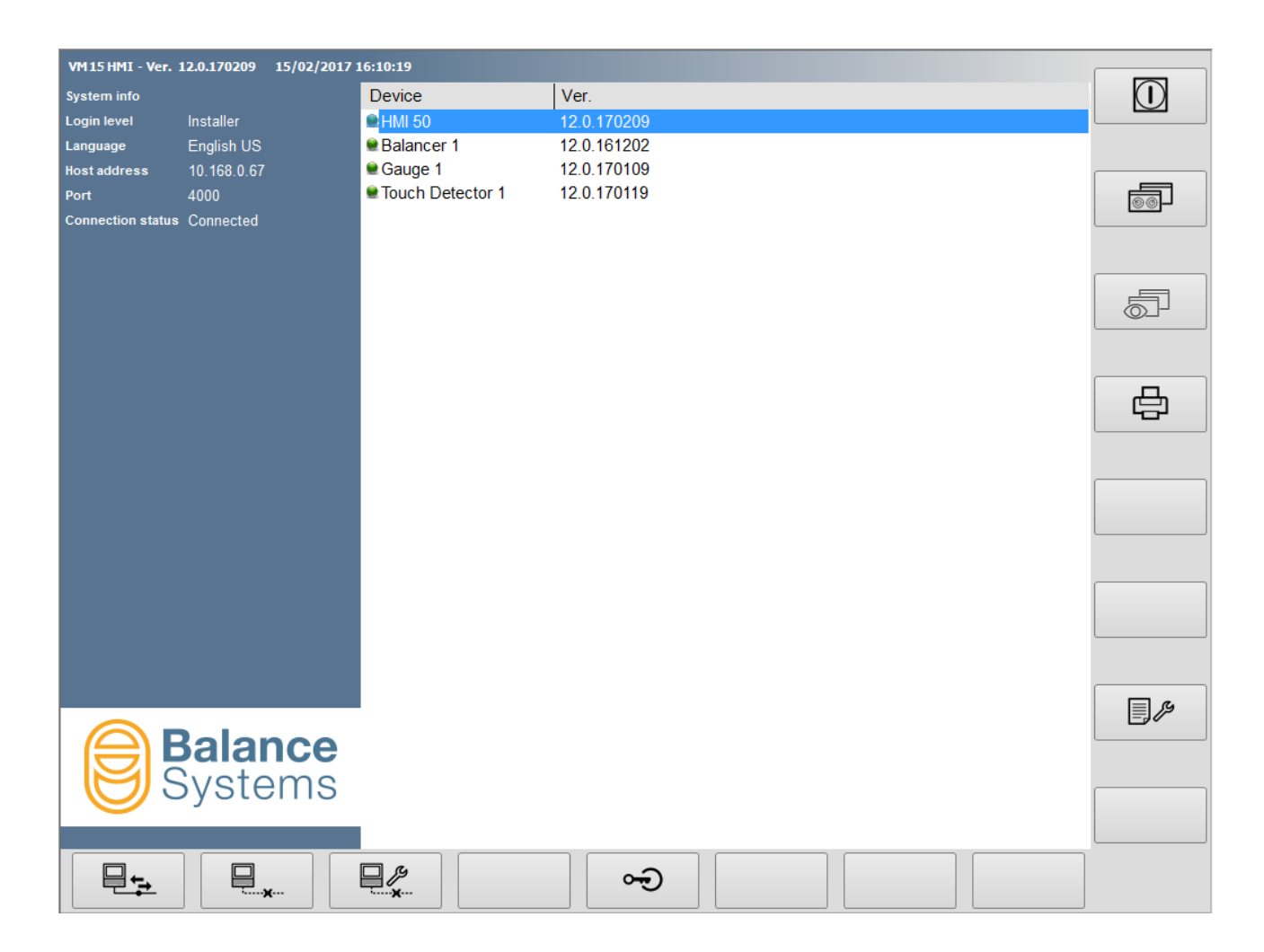

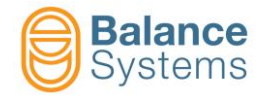

| System commands |      |                 |          |                                                                                 |  |
|-----------------|------|-----------------|----------|---------------------------------------------------------------------------------|--|
| lcon            | ID   | Command<br>Name | Button   | Description                                                                     |  |
|                 | 0001 | Exit HMI        | Shift+F1 | Close the VMx5 HMI                                                              |  |
| 6               | 0010 | Change Page     | Shift+F2 | Switch between the installed devices                                            |  |
|                 | 0095 | Viewer page     | Shift+F3 | It displays last opened viewer page                                             |  |
| _<br>□          | 0011 | Print           | Shift+F4 | Print the displayed screen                                                      |  |
| وم 📃            | 0013 | Parameters      | Shift+F7 | Access parameter management for systems configuration                           |  |
|                 | 0002 | Connect         | F1       | Start the connection procedure between the VMx5 HMI interface and the VMx5 rack |  |
| · <b>×</b>      | 0003 | Disconnect      | F2       | Stop the communication between the VMx5 HMI interface and the VMx5 rack         |  |
|                 | 0004 | Service         | F3       | Switch to " <b>service</b> " mode for mainteniance operations                   |  |
| ~               | 0005 | Login           | F5       | Access login levels management                                                  |  |

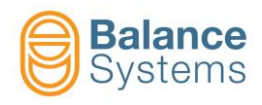

# 3. Programming and Setup

# 3.1. Introduction

This chapter is devoted to describing configuration parameters regarding the VMx5 HMI application.

Before proceeding to set the parameters, it is necessary to verify the following conditions:

- The hardware of every card must be properly configured
- Every card must be able to support all of the required options
- Every card must be properly housed in the VMx5 rack
- The VMx5 HMI application must be enabled for controlling every card installed

Note: All of the configurable parameters will be described. Some of them, or entire selections, might not be available on the system being used, depending on the hardware and software configurations of the cards installed.

Typical work flow for starting and configuring the system:

- 1. Access to the system settings
- 2. Language setting
- 3. Connection parameter setting
- 4. Setting the system configuration (installed devices)
- 5. Setting of the login access level
- 6. Setting the VMx5 HMI interface layout
- 7. Setting of each installed device
- 8. Backup execution

#### NOTE

For the description of the setup parameters of each installed device refer to the document present at the link <u>Parameter setup</u>

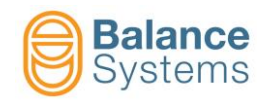

# 3.2. HMI system settings

⊒нмг After the VMx5 HMI application has been installed, press the command HMI [Shift+F1] to access to the system settings.

|      | 77                    | ÿ.                 | 0,000 mm/s (Hz) 0 H[Pm] 2<br>(V[7] 0<br>V(7] 0<br>V(7] 0<br>error bodo<br>0.00 0.00<br>0.00 0.000 |             |   | Α   |  |  |  |
|------|-----------------------|--------------------|---------------------------------------------------------------------------------------------------|-------------|---|-----|--|--|--|
|      | VM25 HMI - Ver. 12.0. | .170209 16/02/2017 | 10:31:41                                                                                          |             | - |     |  |  |  |
|      | System info           |                    | Device                                                                                            | Ver.        |   |     |  |  |  |
| 180- | Login level Ins       | staller            | € HMI 50                                                                                          | 12.0.170209 |   |     |  |  |  |
|      | Language En           | iglish US          | Balancer 1                                                                                        | 12.0.161202 |   |     |  |  |  |
|      | Host address 10.      | .168.0.69          | Gauge 1                                                                                           | 12.0.170109 |   |     |  |  |  |
|      | Port 400              | 00                 | Iouch Detector 1                                                                                  | 12.0.170119 |   | 60  |  |  |  |
|      | Connection status Co  | nnected            | ■MultiNet 2                                                                                       | 12.0.170201 |   |     |  |  |  |
|      |                       |                    |                                                                                                   |             |   | - T |  |  |  |
|      |                       |                    |                                                                                                   |             |   |     |  |  |  |
|      |                       |                    |                                                                                                   | E           |   |     |  |  |  |
|      |                       |                    |                                                                                                   |             |   |     |  |  |  |
|      |                       |                    |                                                                                                   |             |   |     |  |  |  |
|      |                       |                    |                                                                                                   |             |   |     |  |  |  |
|      |                       |                    |                                                                                                   |             |   |     |  |  |  |
|      |                       |                    |                                                                                                   |             |   |     |  |  |  |
|      |                       |                    |                                                                                                   |             |   |     |  |  |  |
|      |                       |                    |                                                                                                   |             |   |     |  |  |  |
|      |                       |                    |                                                                                                   |             |   |     |  |  |  |
|      |                       |                    |                                                                                                   |             |   |     |  |  |  |
|      |                       |                    |                                                                                                   |             |   |     |  |  |  |
|      |                       |                    |                                                                                                   |             |   |     |  |  |  |
|      |                       |                    |                                                                                                   |             |   |     |  |  |  |
|      |                       | alanco             |                                                                                                   |             |   |     |  |  |  |
|      |                       |                    |                                                                                                   |             |   |     |  |  |  |
|      | SV                    | /stems             |                                                                                                   |             |   |     |  |  |  |
|      |                       |                    | _                                                                                                 |             |   |     |  |  |  |
|      |                       |                    |                                                                                                   |             |   |     |  |  |  |
|      |                       |                    | P /P                                                                                              | <u>⊶</u> )  |   |     |  |  |  |
|      |                       | ····               | ·····X···                                                                                         |             |   |     |  |  |  |
|      |                       |                    |                                                                                                   | В           |   |     |  |  |  |

The following areas are identified on the screen:

- A. Header
- B. Horizontal control bar associated with the keys [Fx] C. Vertical control bar associated with the keys
  - [Shift+Fx]
- D. System connection configuration summary
- E. List of installed devices:
  - Device name
  - Software version
  - Memory version

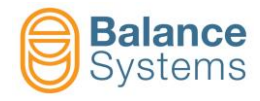

The commands available are summarized in the following table

| System commands |      |                 |          |                                                                                 |  |  |  |  |
|-----------------|------|-----------------|----------|---------------------------------------------------------------------------------|--|--|--|--|
| lcon            | ID   | Command<br>Name | Button   | Description                                                                     |  |  |  |  |
| $\bigcirc$      | 0001 | Exit HMI        | Shift+F1 | Close the VMx5 HMI                                                              |  |  |  |  |
| 6               | 0010 | Change Page     | Shift+F2 | Switch between the installed devices                                            |  |  |  |  |
|                 | 0095 | Viewer page     | Shift+F3 | It displays last opened viewer page                                             |  |  |  |  |
| Ð               | 0011 | Print           | Shift+F4 | Print the displayed screen                                                      |  |  |  |  |
| هم 📃            | 0013 | Parameters      | Shift+F7 | Access parameter management for systems configuration                           |  |  |  |  |
|                 | 0002 | Connect         | F1       | Start the connection procedure between the VMx5 HMI interface and the VMx5 rack |  |  |  |  |
| · <b>×</b>      | 0003 | Disconnect      | F2       | Stop the communication between the VMx5 HMI interface and the VMx5 rack         |  |  |  |  |
|                 | 0004 | Service         | F3       | Switch to " <b>service</b> " mode for mainteniance operations                   |  |  |  |  |
| બ્ન             | 0005 | Login           | F5       | Access login levels management                                                  |  |  |  |  |
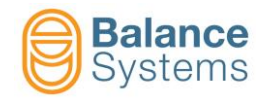

# 3.2.1. Setting the Access Level [Login]

The VMx5 system is equipped with a login system, managed via enabling password that allows access for use according to 4 different hierarchical levels. In addition to enabling the use of particular functions, each level allows the use of the functions of all lower levels.

The following factory-set passwords are difined for the different access levels:

| Level      | Password | Description                                                                                                    |
|------------|----------|----------------------------------------------------------------------------------------------------|
| Observer   | 1        | All the enabled devicecs operate automatically without any possibility of intervention. The only active functions allow the display to be shifted over to various devices and to change the access level                 |
| Operator   | 1294     | All of the enabled devices operate automatically with the possibility of accessing the correction functions (see detailed information on the individual device)                                                          |
| Programmer | 1432     | Every VMx5 system device can operate both automatically and manually with access to the working parameters of each device (see detailed information on the individual device)                                            |
| Installer  | 1221     | Every VMx5 system device can operate both automatically and manually with access to the Setup menu of the entire system.<br>This level is reserved for the technical personnel specialized in installing the VMx5 system |

It is possible for the user to define their own customised passwords, and to restore the factory default passwords.

To access the access level management, use the Login command

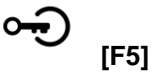

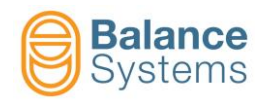

 $\mathbf{V}$ 

[F2]

# 3.2.1.1. Login change

- Select the new access level (use the mouse or the direction arrows)
- Enter the password relative to the new level and press Confirm

| Login & Password | l management |       |   |   |
|------------------|--------------|-------|---|---|
| -Actual login    |              |       |   |   |
| 🌗 Instal         | ller         |       |   |   |
| Available login  |              |       |   |   |
| Level            | Programmer   |       | • |   |
| Password         | •••••        |       |   |   |
|                  |              |       |   |   |
|                  |              |       |   |   |
|                  |              |       |   |   |
|                  |              |       |   | 白 |
|                  |              |       |   |   |
|                  |              |       |   |   |
|                  |              |       |   |   |
|                  |              |       |   |   |
|                  |              |       |   |   |
|                  |              |       |   |   |
|                  |              |       |   |   |
|                  |              |       |   |   |
|                  |              |       |   |   |
|                  |              |       |   |   |
|                  |              |       |   |   |
|                  |              |       |   |   |
|                  |              | RESET |   |   |

| System commands          |      |                    |          |                                  |  |
|--------------------------|------|--------------------|----------|----------------------------------|--|
| lcon                     | ID   | Command<br>name    | Button   | Description                      |  |
| đ                        | 0011 | Print              | Shift+F4 | Print the displayed screen       |  |
| $\mathbf{\nabla}$        | 0015 | Confirm            | F2       | Activate the new access level    |  |
| <b>○</b><br><u>***</u> _ | 0006 | Change<br>password | F3       | Allow the password to be changed |  |
| RESET                    | 0042 | Reset              | F5       | Restore the factory passwords    |  |
| ◆ [·                     | 0017 | Exit               | Shift+F8 | Exit & save the configuration    |  |

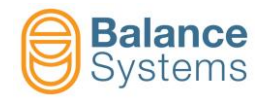

# 3.2.1.2. Password modification

All of the passwords can be modified as follows:

| <ul> <li>Press (</li> <li>Enter th</li> <li>Enter th</li> <li>Enter th</li> <li>Press (</li> </ul> | Change password ***- [F3]<br>the password of the level you want to modify<br>the new password<br>the new password again<br>Confirm [F2] to save the new password |   |
|----------------------------------------------------------------------------------------------------|----------------------------------------------------------------------------------------------------|---|
| Login & Password n                                                                                 | nanagement                                                                                                    |   |
| Actual login                                                                                       | r                                                                                                    |   |
| Available login                                                                                    |                                                                                                    |   |
| Level                                                                                              | Installer                                                                                                    |   |
| Password                                                                                           |                                                                                                    |   |
|                                                                                                    | Change password - max 10 characters                                                                                                    |   |
| New password                                                                                       |                                                                                                    |   |
| Confirm new                                                                                        |                                                                                                    | д |
|                                                                                                    |                                                                                                    |   |
|                                                                                                    |                                                                                                    |   |
|                                                                                                    |                                                                                                    |   |
|                                                                                                    |                                                                                                    |   |
|                                                                                                    |                                                                                                    |   |
|                                                                                                    |                                                                                                    |   |
|                                                                                                    |                                                                                                    |   |
|                                                                                                    |                                                                                                    |   |
|                                                                                                    |                                                                                                    |   |
|                                                                                                    |                                                                                                    |   |
|                                                                                                    |                                                                                                    | • |
|                                                                                                    |                                                                                                    |   |

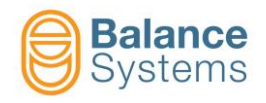

# 3.2.1.3. Restoring the factory password

- Access with Installer login
- Press RESET [F5]

| BS VM25 HMI - Login         | Login & Password ma<br>Actual login<br>Installer<br>Available login<br>Level<br>Password | Installer                   |  |
|-----------------------------|------------------------------------------------------------------------------------------|-----------------------------|--|
| Return to default password? | BS VM25 HMI - Login                                                                      |                             |  |
|                             |                                                                                          | Return to default password? |  |

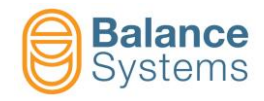

# 3.2.2. Customization of the VMx5 HMI interface layout [Layout]

The VMx5 HMI interface is designed to adapt to the host. This means that is why the user can select a set of layouts (number of commands and their positions, header sizes, etc.) in addition to having the possibility to create a completely personalized layout.

To select the desired layout, use the Parameters command

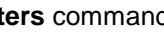

[Shift+F7]

Select the Layout tab •

| System configuration                                                        |     |
|-----------------------------------------------------------------------------|-----|
| Language Connection Devices Layout Data recording Data logger Print VM Link |     |
| Settings Keyboard Icons Color                                               |     |
| Layout Default 1024x768 V Color palette 4 V                                 |     |
| Header Height 0                                                             |     |
| Window                                                                      |     |
| X 50 ‡<br>Y 0 ‡ Fix location                                                | ā   |
| Width 1018 +<br>Height 882 + Fix size                                       | ¢   |
| 🗌 Full screen 🛛 🗹 Window Border                                             |     |
| ☑ Tooltips                                                                  |     |
| Change page                                                                 |     |
| ✓ Start HMI page ✓ Start Viewer page                                        |     |
| NG 1 - Sez A v TD 1-2 x9 v                                                  |     |
| Use last page                                                               |     |
| Smart page change Quick shortcut Recent ~                                   |     |
| Viewer Designer                                                             | •[] |
|                                                                             |     |

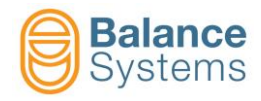

# In the "Settings" box

| Parameter                          | Description                                                                                                    |
|------------------------------------|----------------------------------------------------------------------------------------------------|
| Header height                      | Space set aside for the header, in number of pixels The application does not occupy this area, and it is often assigned                                                                                                    |
|                                    | to, for example, other applications e.g. Siemens HMI.                                                                                                    |
| [0]                                | Select one of the options to define the colour palette.                                                                                                    |
| Layout<br>[Custom]                 | A set of default layouts already designed for typical applications<br>is available<br><u>PCU50 <sup>®</sup>Siemens</u><br><u>PC <sup>®</sup>GE Fanuc</u><br>Otherwise, a personalised layout can be defined.<br><u>Custom</u> : the parameters in the "Actual configuration" box are<br>enabled. |
| Width                              | VMy5 HMI form width (nivels)                                                                                                    |
| [800]                              |                                                                                                    |
| Height<br>[600]                    | VMx5 HMI form height (pixels)                                                                                                    |
| X position<br>[50]                 | Horizontal position in pixels. 0 = left side                                                                                                    |
| Y position<br>[0]                  | Vertical position in pixels. 0 = top side                                                                                                    |
| Full screen                        | [Check box] If selected, the VMx5 HMI form will take the full sceen                                                                                                    |
| Fix Size                           | It Allows to lock the window with a default size                                                                                                    |
| Fix Location                       | It Allows to lock the window in a default position                                                                                                    |
| Window Border                      | Shows the classic Windows view                                                                                                    |
| Tooltips<br>□                      | Shows the helpful tooltips for commands and states                                                                                                    |
| Smart change page (*)              | Enables smart change page                                                                                                    |
| Quick shortcut<br>[drop-down menu] | It allows to choose page quick shortcut in the smart change page (favorites or recent)                                                                                                    |
| Start HMI page<br>□                | Enabling the check box, the HMI will display the page indicated in the below drop down menu at the start-up.                                                                                                    |
| Use last page (HMI)                | Enabling the check box, at the start-up, the HMI will display the last shown page.                                                                                                    |
| Start VIEWER page                  | Enabling the check box, the viewer will display the page indicated in the below drop down menu at the start-up.                                                                                                    |
| Use last page (VIEWER)<br>□        | Enabling the check box, at the start-up, the viewer will display the last shown page.                                                                                                    |

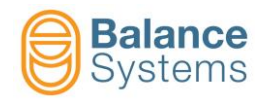

66

| Parameter            | Description                                                  |
|----------------------|--------------------------------------------------------------|
| Viewer Designer<br>□ | Enable Viewer feature and allows to enter in Viewer settings |

(\*) Smart change page allows to directly choose the page to display avoiding to continuously press Change

| D | а | α | e |
|---|---|---|---|

[Shift+F2] to reach desired page.

Recent / favorites menu is also available.

Left-click on desired page, allows to open the page.

Right-click on desired page allows to customize the name of the page.

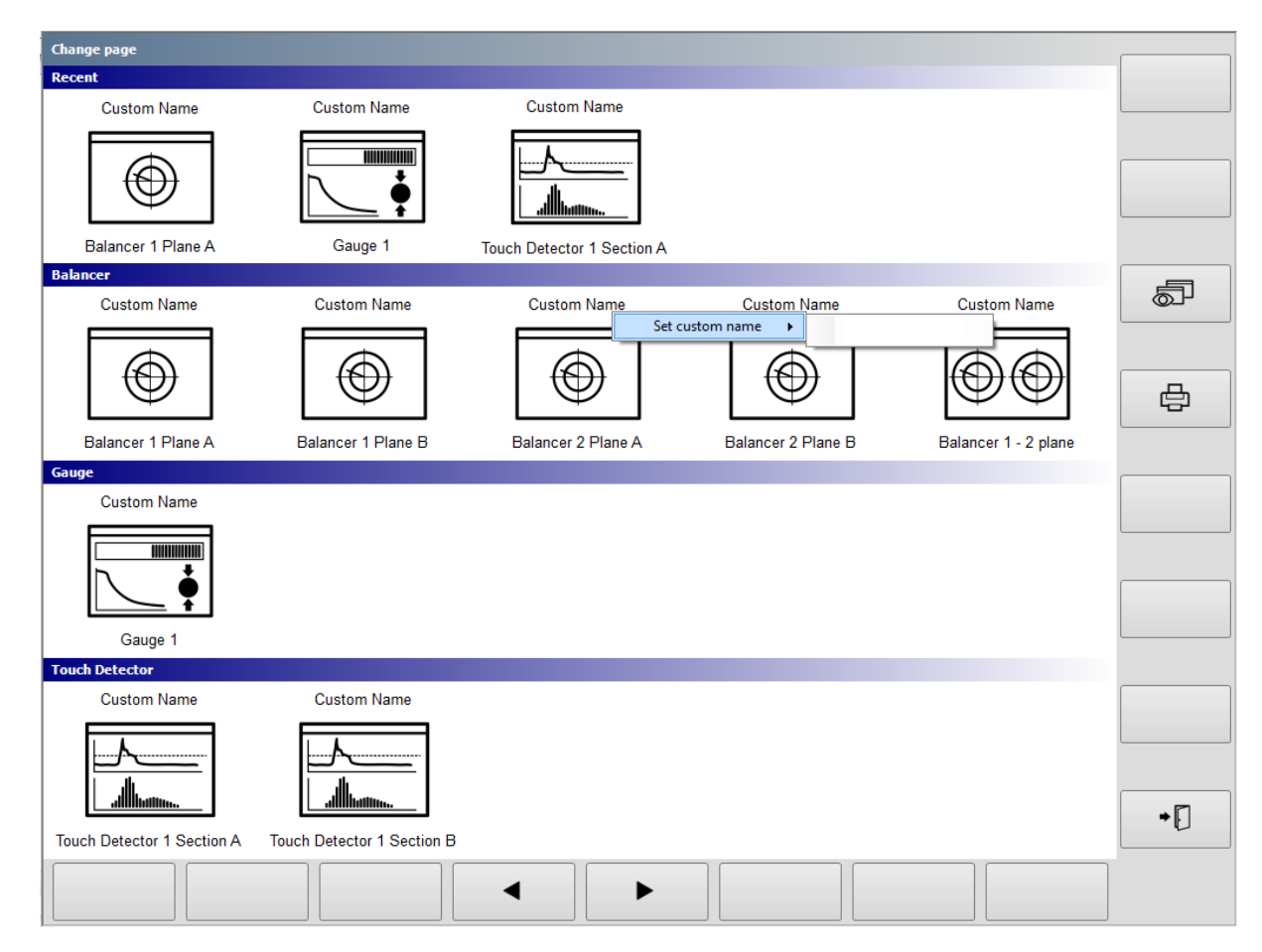

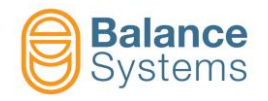

# In the "Keyboard" box

| System con   | figuration   |             |        |                |                      |        |  |  |
|--------------|--------------|-------------|--------|----------------|----------------------|--------|--|--|
| Language     | Connection   | Devices     | Layout | Data recording | Print                |        |  |  |
| Settings     | Keyboard     | Icons Co    | olor   |                |                      |        |  |  |
| Bott         | om bar: butt | ons heiaht  | 50 🚖   | Side           | e bar: buttons heigh | t 50 🚔 |  |  |
| Bot          | tom bar: but | tons width  | 100 🖨  | Sid            | e bar: buttons widtl | h 100  |  |  |
|              |              |             |        |                |                      | 45     |  |  |
| <sup>1</sup> | Bottom bar:  | left margin |        |                | Side bar: top margi  | n 15-  |  |  |
|              | Horizont     | ai spacing  | 14     |                | vertical spacing     | g 41   |  |  |
| Bottom       | bar: number  | of buttons  | 8 🌲    | Side ba        | r: number of button: | s 8 🌩  |  |  |
|              |              |             |        |                |                      |        |  |  |
|              |              | 2           | Ē (C   | orners 2       |                      |        |  |  |
|              |              | 2           |        | 2 💌            |                      |        |  |  |
|              |              |             |        |                |                      |        |  |  |
|              |              |             |        |                |                      |        |  |  |
|              |              |             |        |                |                      |        |  |  |
|              |              |             |        |                |                      |        |  |  |
|              |              |             |        |                |                      |        |  |  |
|              |              |             |        |                |                      |        |  |  |
|              |              |             |        |                |                      |        |  |  |
|              |              |             |        |                |                      |        |  |  |
|              |              |             |        |                |                      |        |  |  |
|              |              |             |        |                |                      |        |  |  |
|              |              |             |        |                |                      |        |  |  |
|              |              |             |        |                |                      |        |  |  |
|              |              |             |        |                |                      |        |  |  |
|              |              |             |        |                |                      |        |  |  |
|              |              |             |        |                |                      |        |  |  |
|              |              |             |        |                |                      |        |  |  |
|              |              |             |        |                |                      |        |  |  |

| Parameter               | Description                                              |  |  |  |
|-------------------------|----------------------------------------------------------|--|--|--|
| Top Margin              | Position associated with the command bar on the side (in |  |  |  |
| [10]                    | pixels, starting from the top)                           |  |  |  |
| Side Bar: Button height | Height of the button (in pixels)                         |  |  |  |
| [59]                    |                                                          |  |  |  |
| Side Bar: Button width  | Width of the butten (in pixele)                          |  |  |  |
| [59]                    |                                                          |  |  |  |
| Vertical spacing        | Distance (nivela) between two ediacent button            |  |  |  |
| [1]                     | Distance (pixels) between two adjacent button            |  |  |  |
| Number of buttons       | Number of buttons of the side command bar                |  |  |  |
| [8]                     |                                                          |  |  |  |

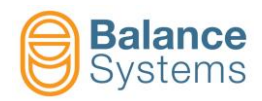

| Parameter                 | Description                                            |  |  |  |
|---------------------------|--------------------------------------------------------|--|--|--|
| Left Margin               | Position associated with the command bar on the bottom |  |  |  |
| [8]                       | (in pixels, starting from the top)                     |  |  |  |
| Bottom bar: Button width  | Width of the buttone (nivele)                          |  |  |  |
| [90]                      | whath of the buttons (pixels)                          |  |  |  |
| Bottom bar: Button height | baight of the buttone (nivele)                         |  |  |  |
| [50]                      | height of the buttons (pixels)                         |  |  |  |
| Horizontal spacing        | Distance (nivelo) between two ediscont buttons         |  |  |  |
| [1]                       | Distance (pixels) between two adjacent buttons         |  |  |  |
| Number of buttons         | Number of buttons of the bottom commond bor            |  |  |  |
| [8]                       |                                                        |  |  |  |

| System configuration                                                        |       |     |
|-----------------------------------------------------------------------------|-------|-----|
| Language Connection Devices Layout Data recording Data logger Print VM Link |       |     |
| Settings Keyboard Icons                                                     |       |     |
| Command icons 32x48   State icons 36x36                                     |       |     |
| Description                                                                 | Color |     |
| Active command icons                                                        |       |     |
| Inactive command icons                                                      |       |     |
| State icons                                                                 |       | ā   |
|                                                                             |       |     |
|                                                                             |       |     |
|                                                                             |       |     |
|                                                                             |       | e - |
|                                                                             |       |     |
|                                                                             |       |     |
|                                                                             |       |     |
|                                                                             |       |     |
|                                                                             |       |     |
|                                                                             |       |     |
|                                                                             |       |     |
|                                                                             |       |     |
|                                                                             |       |     |
|                                                                             |       |     |
|                                                                             |       |     |
|                                                                             |       |     |
|                                                                             |       |     |
|                                                                             |       |     |
| Quality Best   Loading management Slow                                      |       | •0  |
|                                                                             |       | J   |

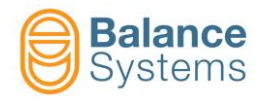

## In the "Icons" box

| Parameter                    | Description                                                                                                    |
|------------------------------|----------------------------------------------------------------------------------------------------|
| Command icons size           | Sets the size of Command icons                                                                                                    |
| State icons size             | Sets the size of State icons                                                                                                    |
| Active command icons color   | Changes color of active icons Command                                                                                                    |
| Inactive command icons color | Changes color of inactive icons Command                                                                                                    |
| State icons color            | Change the color for status icons                                                                                                    |
| Quality                      | Choice between two levels of graphic quality                                                                                                    |
|                              | It defines HMI icons management:                                                                                                    |
| Loading management           | <b>Standard:</b> all the icons are loaded during HMI start up in background. Connection or others operations are available during icons loading. |
|                              | <b>Slow:</b> all the icons are loaded before HMI start up.<br>Connection or others operations are not available during icons loading.            |

| System commands |      |                 |          |                               |  |
|-----------------|------|-----------------|----------|-------------------------------|--|
| lcon            | ID   | Command<br>Name | Button   | Description                   |  |
| ē               | 0011 | Print           | Shift+F4 | Print the displayed screen    |  |
| ◆ [.            | 0017 | Exit            | Shift+F8 | Exit & save the configuration |  |

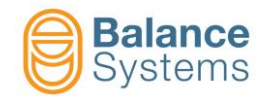

| System configuration                                    |   |  |  |
|---------------------------------------------------------|---|--|--|
| Language Connection Devices Layout Data recording Print |   |  |  |
| Settings Keyboard Icons Color                           |   |  |  |
| Description Color                                       |   |  |  |
| · · · · · · · · · · · · · · · · · · ·                   |   |  |  |
| Info panel background                                   |   |  |  |
| Info panel text                                         | L |  |  |
| Panel background                                        |   |  |  |
| Buttons: background                                     |   |  |  |
| Buttons: text                                           |   |  |  |
| Buttons: border                                         |   |  |  |
| Buttons: selected                                       |   |  |  |
| Buttons: selected 2                                     |   |  |  |
| Parameters: background                                  |   |  |  |
| Parameters: text                                        |   |  |  |
| Parameters: selected background                         |   |  |  |
| Parameters: selected text                               |   |  |  |
| Device header: background                               |   |  |  |
| Device header: text                                     |   |  |  |
| Device: text color 2                                    |   |  |  |
| Device: text                                            |   |  |  |
| Device: background                                      |   |  |  |
| Diagram: background                                     |   |  |  |
| Diagram: axis                                           |   |  |  |
| Diagram. cutsor                                         |   |  |  |
| Diagram trace                                           |   |  |  |
| Diagram, trace                                          |   |  |  |
| Diagram header, text (active)                           |   |  |  |
| Diagram Reader: betty                                   |   |  |  |
| Diagram header: hackground                              |   |  |  |
| Biogrammedon - Beorgrammed                              |   |  |  |
|                                                         |   |  |  |
|                                                         |   |  |  |

#### In the "Color" box

| System commands |      |                       |          |                                 |  |  |
|-----------------|------|-----------------------|----------|---------------------------------|--|--|
| lcon            | ID   | Command<br>Name       | Button   | Description                     |  |  |
| Ð               | 0011 | Print                 | Shift+F4 | Print the displayed screen      |  |  |
| ⇒ [             | 0017 | Exit                  | Shift+F8 | Exit & save the configuration   |  |  |
| $\odot$         | 0026 | Factory color palette | F4       | Sets the factory colors palette |  |  |
| •               | 0023 | Data loading          | F3       | Loads the color configuration   |  |  |
|                 | 0024 | Data save             | F2       | Save the color configuration    |  |  |

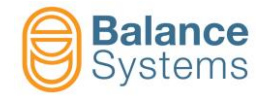

## 3.2.2.1. Viewer settings

Viewer feature allows to create customizable pages (up to 16) in order to show VMx5 function pages (balancer, touch detection, gauge) on the PC or NCU screen (as a pop-up) to monitor all the processes independently from NCU main sowtware.

Each page, once created, can be recalled and displayed with Profibus or Profinet asynchronous commands.

| 40-                                                                                                    |
|----------------------------------------------------------------------------------------------------|
| 40                                                                                                    |
| 20 minute manual and and read manual the                                                                                                    |
|                                                                                                    |
| 1. µm                                                                                                    |
| 100 · 002 · 101                                                                                                    |
| 7 OM                                                                                                    |
|                                                                                                    |
|                                                                                                    |
| TEST3                                                                                                    |
| Mach Paulter(mm) Dect-te-ge 17.5 H Handons                                                                                                    |
| - X1 89.307 -89.307<br>- Y1 89.307 -89.307<br>T 189.307 -89.307<br>F 0.000 mm/min 115%                                                                                                    |
| - 21 100.007<br>• 01 223242 0.000 S1 450 60<br>500 0 Program                                                                                                    |
| H9F/TEST2 G functions 12 G71 Lt G80                                                                                                    |
| C1 x100 (H69 x100)         2         15, GH4           G1 x10 (H69 x100)         E         G1 7         E         CFC           G1 x10 (H19)         E         G1 7         E         CFC         BELVAL |
| 8: GS40 22: CUT20<br>8: 23: District<br>19: 640 30: COMPAGE >>                                                                                                    |
| Free Free                                                                                                    |

In order to access to Viewer settings follow nexts steps:

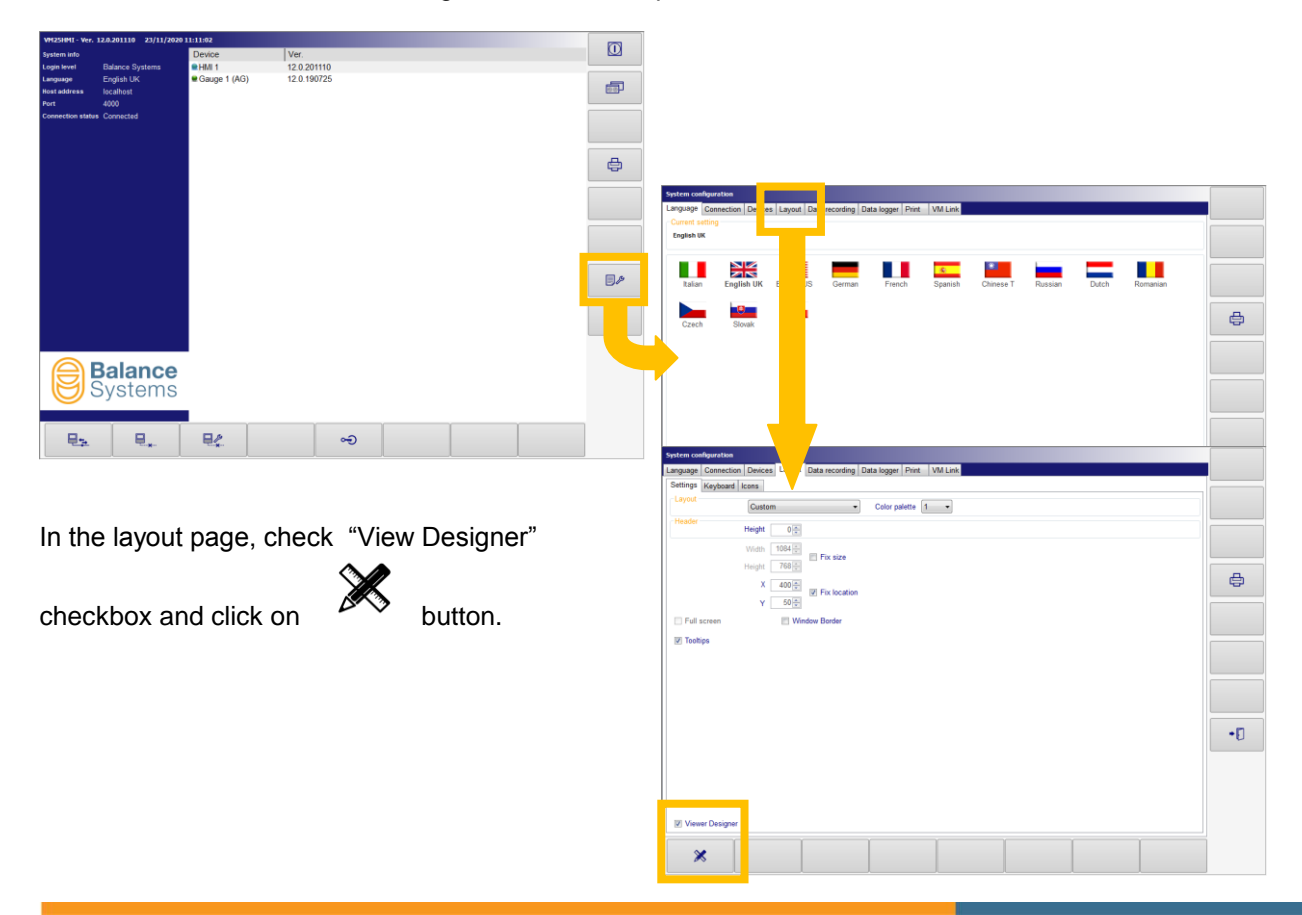

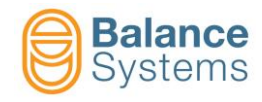

Settings page will be appear on the screen as follow:

| SSVM25 Viewer                                                                                                    | - 0 × |
|----------------------------------------------------------------------------------------------------|-------|
| Viewer settings                                                                                                    |       |
| Home Controls Design                                                                                                    |       |
| Main     Wew     Pages     Project       Image: Second and the second and the second and t | •     |

| Viewer settings ("Home" tab) |    |                       |        |                                                                                                    |
|------------------------------|----|-----------------------|--------|----------------------------------------------------------------------------------------------------|
| lcon                         | ID | Setting Name          | Button | Description                                                                                                    |
|                              |    | Exit                  |        | Exit                                                                                                    |
|                              |    | Save                  |        | Save viewer pages settings                                                                                                    |
|                              |    | Page List             |        | Shows all viewer pages with their ID                                                                                                    |
|                              |    | Control List          |        | It lists all the objects included in the selected page                                                                                                    |
|                              |    | Temp<br>background    |        | Allows to temporary import an image file (".bpm" ".png" ".tiff"<br>".jpg") to use as page background.<br>This setting helps the installer to define the correct position<br>of the page on the screen.<br>Make sure to disable "Trasparent background" checkbox in<br>DESIGN drop-down menu. |
| <b>□</b> ⊕]                  |    | New page              |        | It adds new page to the list (up to 16).                                                                                                    |
| X                            |    | Delete page           |        | It deletes selected page                                                                                                    |
| Ę₽]                          |    | Import page           |        | It allows to import page configuration file (".bpg")                                                                                                    |
| <b>E</b> Î∃                  |    | Export page           |        | It allows to save configured page as ".bpg" file in order to import the same page on different machine                                                                                                    |
|                              |    | Hide pages<br>hotkey  |        | It defines hotkey to hide viewer pages                                                                                                    |
|                              |    | Registered<br>hotkeys |        | Shows registered hotkeys list Registered hotkeys       Registered hotkeys       1       2       2       2       2       2                                                                                                    |
|                              |    | No top most           |        | Defines if the name has to be showed always on top or pat                                                                                                    |
|                              |    | Top most              |        | Dennes in the page has to be showed always on top of hot                                                                                                    |
|                              |    | Connect<br>Disconnect |        | Allows temporary connection to the system to show how configured page works. During the connection is not possible to apply any page modification                                                                                                    |

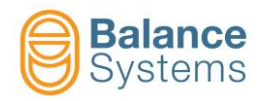

| Viewer settings ("Home" tab) |    |                   |        |                                                                                                    |
|------------------------------|----|-------------------|--------|----------------------------------------------------------------------------------------------------|
| lcon                         | ID | Setting Name      | Button | Description                                                                                                    |
| う                            |    | Undo              |        | Undo last modification (Ctrl + Z)                                                                                                    |
| C                            |    | Redo              |        | Redo last modification (Ctrl + R)                                                                                                    |
| ×                            |    | Delete            |        | It deletes selected object (Canc)                                                                                                    |
|                              |    | Сору              |        | It copies selected object on the same or on another page (Ctrl + C)                                                                                                    |
| X                            |    | Cut               |        | It cuts selected object on the same or on another page<br>(Ctrl + X)                                                                                                    |
| Ē                            |    | Paste             |        | It pastes copied or cutted object on the same or on another page (Ctrl + V)                                                                                                    |
| X H                          |    | Size and position |        | Allows to define height, width and position of selected<br>object (control, command, label or panel). Size and position<br>modification it is also possible using the mouse.              |
| Ţ                            |    | Unlock position   |        | Unlock / Lock the position of the selected object on the                                                                                                    |
| ſ                            |    | Lock position     |        | screen                                                                                                    |
|                              |    | Help              |        | Shows hotkeys list for operations: copy, paste, cut, undo,<br>redo, show menu.<br>Help VII + C Copy<br>Ctrl + C Copy<br>Ctrl + V Paste<br>Ctrl + Z Undo<br>Ctrl + R Redo<br>Ctrl + R Redo |

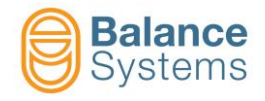

In the table below, all the controls and available commands are listed. Follow the steps indicated in the next section to perform the association between:

- Controls and function card (and section)
- Commands and controls

| r BSVM25 Viewer<br>Viewer settings                                                                                                    |  |
|----------------------------------------------------------------------------------------------------|--|
| Home Control Design<br>DN- Eslancer<br>TD - Touch detector<br>NM- Sauge<br>NG - Sauge<br>NG - Sauge |  |

| Viewer settings ("Controls" tab) |                                                |                              |                                                                                      |                                                                                                    |
|----------------------------------|------------------------------------------------|------------------------------|--------------------------------------------------------------------------------------|----------------------------------------------------------------------------------------------------|
| lcon                             | ID                                             | Control /<br>Command<br>Name | Button                                                                               | Description                                                                                                    |
|                                  |                                                |                              |                                                                                      | Allows to import balancer 1 plane full control in the selected page                                                |
| BN 1Plane                        |                                                | BN 1 plane full              |                                                                                      | Unbalance vector, rpm value and weights movemet indicators will be displayed.                                      |
|                                  |                                                |                              |                                                                                      | Tollerances will be related to selected part program.                                                              |
|                                  |                                                |                              |                                                                                      | Follow the instructions given in the BALANCER "Design" tab to configure the control.                               |
| BN 1Plane<br>mm/s                | BN 1Plane<br>mm/s<br>rpm BN 1 plane<br>compact | BN 1 plane                   |                                                                                      | Allows to import balancer 1 plane compact control in the selected page. Unbalance and rpm value will be displayed. |
| rpm                              |                                                |                              | Follow the instructions given in the BALANCER "Design" tab to configure the control. |                                                                                                    |
|                                  |                                                |                              | Allows to import touch detector full control in the selected page                    |                                                                                                    |
|                                  |                                                | TD full                      |                                                                                      | Variables and limit related to selected part program will be shown.                                                |
|                                  |                                                |                              |                                                                                      | Follow the instructions given in the TOUCH DETECTOR<br>"Design" tab to configure the control.                      |
| TD<br>Vx iVx dVx                 |                                                | TD compact                   |                                                                                      | Allows to import touch detector compact control in the selected page                                               |
|                                  |                                                |                              |                                                                                      | Variables values related to selected part program will be shown.                                                   |
|                                  |                                                |                              |                                                                                      | Follow the instructions given in the TOUCH DETECTOR "Design" tab to configure the control.                         |

3-51

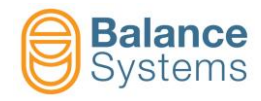

| Viewer settings ("Controls" tab) |                  |                              |        |                                                                                               |
|----------------------------------|------------------|------------------------------|--------|-----------------------------------------------------------------------------------------------|
| lcon                             | ID               | Control /<br>Command<br>Name | Button | Description                                                                                   |
| тр                               |                  |                              |        | Allows to import touch detector commands object in the selected page                          |
| <b></b> ≜1<br>▼1                 |                  | TD command                   |        | program                                                                                       |
|                                  |                  |                              |        | Follow the instructions given in the TOUCH DETECTOR<br>"Design" tab to configure the command. |
|                                  |                  |                              |        | Allows to import AG full control in the selected page.                                        |
| AG<br>O                          |                  | AG full                      |        | Measured value, limits and offset related to selected part program will be shown.             |
|                                  |                  |                              |        | Follow the instructions given in the GAUGE "Design" tab to configure the control.             |
|                                  |                  |                              |        | Allows to import AG compact control in the selected page.                                     |
| AG<br>μm                         |                  | AG compact                   |        | Measured value related to selected part program will be shown.                                |
|                                  |                  |                              |        | Follow the instructions given in the GAUGE "Design" tab to configure the control.             |
| AG                               |                  |                              |        | Allows to import AG zero control in the selected page.                                        |
| 60                               | AG zero          | AG zero                      |        | Follow the instructions given in the GAUGE "Design" tab to configure the control.             |
|                                  |                  |                              |        | Allows to import AG commands in the selected page                                             |
|                                  |                  | AG command                   |        | Offset correction will be available on selected part program.                                 |
| €                                | Ø <sub>I</sub> T |                              |        | Follow the instructions given in the GAUGE "Design" tab to configure the command.             |
|                                  |                  |                              |        | Allows to import NG full control in the selected page.                                        |
| NG<br>O                          |                  | NG full                      |        | Measured value, limits and offset related to selected part program will be shown.             |
| L µm                             |                  |                              |        | Follow the instructions given given in the GAUGE "Design" tab to configure the control.       |
|                                  |                  |                              |        | Allows to import NG compact control in the selected page.                                     |
| NG<br><b>µm</b>                  |                  | NG compact                   |        | Measured value related to selected part program will be shown.                                |
|                                  |                  |                              |        | Follow the instructions given in the GAUGE "Design" tab to configure the control.             |
| NG                               |                  |                              |        | Allows to import NG zero control in the selected page.                                        |
| 60                               |                  | NG zero                      |        | Follow the instructions given in the GAUGE "Design" tab to configure the control.             |
|                                  |                  |                              |        | Allows to import NG commands in the selected page                                             |
|                                  |                  | NG command                   |        | Offset correction will be available on selected part program.                                 |
| Ø                                |                  |                              |        | Follow the instructions given in the GAUGE "Design" tab to configure the command.             |

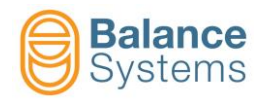

|            | Viewer settings ("Controls" tab)             |      |                                                                                       |                                                                               |  |
|------------|----------------------------------------------|------|---------------------------------------------------------------------------------------|-------------------------------------------------------------------------------|--|
| lcon       | Icon ID Control /<br>Name Button Description |      | Description                                                                           |                                                                               |  |
| <b>A</b> = |                                              |      |                                                                                       | Allows to add labels inside the page.                                         |  |
| Aa         |                                              | Text |                                                                                       | Follow the procedure listed in "Label adding" section to configure the label. |  |
|            |                                              |      |                                                                                       | Allows to add Panels inside the page.                                         |  |
|            | Panel                                        |      |                                                                                       | Follow the procedure listed in "Panel adding" section to configure the label. |  |
|            |                                              |      |                                                                                       | Allows to add buttons inside the page for the following functions:            |  |
|            |                                              |      |                                                                                       | - Home: switch-off viewer page                                                |  |
|            |                                              |      |                                                                                       | - Next: switch to next page (according with defined ID)                       |  |
| Cmd        | Command                                      |      | <ul> <li>Previous: switch to previous page (according with<br/>defined ID)</li> </ul> |                                                                               |  |
|            |                                              |      | <ul> <li>Screenshot: allows to save a picture of the page<br/>(".bmp")</li> </ul>     |                                                                               |  |
|            |                                              |      | Follow the procedure listed in "Button adding" section to configure the label.        |                                                                               |  |

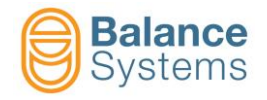

In the "Design" tab, it is possible to:

- Perform the association between controls and function cards (and section)
- Perform the association between commands and controls
- Customize controls view
- Customize the label
- Customize the panel
- Customize the button (home, next, previous, screenshot)

According to the selection (page, control, command, label, panel or button), window like follow can appear:

| m BSVM25 Viewer                                                                                                    |  |
|----------------------------------------------------------------------------------------------------|--|
| Viewer settings                                                                                                    |  |
| Home     Controls     Design       Page     Fage     Transparent background     Show page totic       Title     ePage_5.5     Email     Email       Show page holdey     F7+Control     Email     Show page totic |  |

Follow the steps indicated in the next sections to correctly perform the associations and customize the pages.

|                           | Viewer settings ("Design" tab) - PAGE |                        |        |                                                                                                    |  |  |
|---------------------------|---------------------------------------|------------------------|--------|----------------------------------------------------------------------------------------------------|--|--|
| lcon                      | ID                                    | Setting Name           | Button | Description                                                                                                    |  |  |
|                           |                                       | Title                  |        | It defines page title wich can be displayed or not according with "Show page title" checkbox.                                                         |  |  |
|                           |                                       | Show page<br>hotkey    |        | It allows to define current page hotkey.                                                                                                    |  |  |
| <b></b>                   |                                       | Background color       |        | Allows to define page background color. It is available only if "Transparent background" checkbox is not checked                                      |  |  |
| <b>[</b>                  |                                       | Background image       |        | Allows to import page background image (".bpm" ".png"<br>".tiff" ".jpg"). It is available only if "Transparent background"<br>checkbox is not checked |  |  |
| Transparent<br>background |                                       | Transparent background |        | [check box]. When enabled, page background becomes transparent. Background color and image are not available anymore                                  |  |  |
| Show page<br>title        |                                       | Show page title        |        | [check box]. When enabled, page title will be shown.<br>Available if transparent background checkbox is not<br>enabled                                |  |  |
|                           |                                       | Background<br>layout   |        | It allows to define the layout of the image imported with<br>"Background image" button.                                                               |  |  |
| ン                         |                                       | Undo                   |        | Undo last modification (Ctrl + Z)                                                                                                    |  |  |
| C                         |                                       | Redo                   |        | Redo last modification (Ctrl + R)                                                                                                    |  |  |
| ×                         |                                       | Delete                 |        | It deletes selected object (Canc)                                                                                                    |  |  |
|                           |                                       | Сору                   |        | It copies selected object on the same or on another page (Ctrl + C)                                                                                   |  |  |
| X                         |                                       | Cut                    |        | It cuts selected object on the same or on another page<br>(Ctrl + X)                                                                                  |  |  |

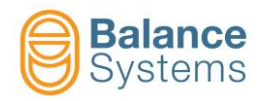

|          | Viewer settings ("Design" tab) - PAGE |                   |        |                                                                                                    |  |  |
|----------|---------------------------------------|-------------------|--------|----------------------------------------------------------------------------------------------------|--|--|
| lcon     | ID                                    | Setting Name      | Button | Description                                                                                                    |  |  |
| Ē        |                                       | Paste             |        | It pastes copied or cutted object on the same or on another page (Ctrl + V)                                                                                                  |  |  |
| X H      |                                       | Size and position |        | Allows to define height, width and position of selected<br>object (control, command, label or panel). Size and position<br>modification it is also possible using the mouse. |  |  |
| ſŊ       |                                       | Bring to front    |        | Bring to front selected object (control, command, label or panel)                                                                                                    |  |  |
|          |                                       | Send to back      |        | Send to back selected object (control, command, label or panel)                                                                                                    |  |  |
| <b>•</b> |                                       | Unlock position   |        | Unlock / Lock the position of the selected object on the                                                                                                    |  |  |
| ſ        |                                       | Lock position     |        | screen                                                                                                    |  |  |

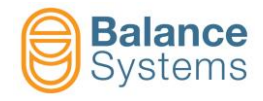

According to selected control, different customizations are available:

| Viewer settings ("Design" tab) - BALANCER |    |                        |        |                                                                                                    |
|-------------------------------------------|----|------------------------|--------|----------------------------------------------------------------------------------------------------|
| lcon                                      | ID | Setting Name           | Button | Description                                                                                                    |
| RPM<br>diagram                            |    | RPM diagram            |        | Enables \ Disables RPM diagram view:                                                                                                    |
| RPM info<br>□                             |    | RPM info               |        | Enables \ Disables RPM info view:                                                                                                    |
| RPM value                                 |    | RPM value              |        | Enables \ Disables RPM value view:                                                                                                    |
| Balancing<br>head<br>□                    |    | Balancing head         |        | Enables \ Disables motors status view:                                                                                                    |
| Value                                     |    | Unbalance<br>magnitude |        | Enables \ Disables unbalance magnitude value view:<br><b>0.000</b> mm/s                                                                                                    |
| Phase                                     |    | Unbalance<br>Phase     |        | Enables \ Disables unbalance phase value view:<br>0°                                                                                                    |
| % width                                   |    | Diagram width          |        | Defines polar diagram dimension related to the entire control page.                                                                                                    |
| Drop-down<br>menu<br>Drop-down<br>menu    |    |                        |        | <ul> <li>Full: all the views are enabled (RPM, unbalance, diagram, motors).</li> <li>Graph: polar diagram and unbalance info are enabled only.</li> <li>Debug:</li> <li>RPM: RPM info are enabled only.</li> <li>Motors: motors status are enabled only.</li> <li>Custom_1: polar diaram, unbalance info and RPM value are enabled</li> <li>Custom_2: polar diaram, unbalance info, RPM value and motors status are enabled</li> <li>Base: tollerances on polar diagram are indicated as a colored circumferences</li> <li>Advanced: tollerances on polar diagram are indicated as a</li> </ul> |
| Header                                    |    | Header                 |        | colored area<br>[check box]. When enabled, control caption will be shown.                                                                                                    |

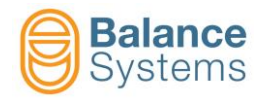

| Viewer settings ("Design" tab) - BALANCER |    |              |        |                                                       |                                      |  |
|-------------------------------------------|----|--------------|--------|-------------------------------------------------------|--------------------------------------|--|
| lcon                                      | ID | Setting Name | Button | [                                                     | Description                          |  |
|                                           |    |              |        | It is possible to customiz for the following objects: | e the page choosing favourite color  |  |
|                                           |    |              |        | <ul> <li>Background</li> </ul>                        | <ul> <li>Grid</li> </ul>             |  |
| Color<br>options                          |    |              |        | <ul> <li>Axis</li> </ul>                              | <ul> <li>Fore (variables)</li> </ul> |  |
|                                           |    |              |        | <ul> <li>Trace</li> </ul>                             | <ul> <li>Axis label</li> </ul>       |  |
|                                           |    |              |        | <ul> <li>Min tolerance</li> </ul>                     | <ul> <li>Max tolerance</li> </ul>    |  |
|                                           |    |              |        | <ul> <li>Max vibration</li> </ul>                     | <ul> <li>Header color</li> </ul>     |  |

|           | Viewer settings ("Design" tab) – TOUCH DETECTOR |              |        |                                                        |                                      |  |
|-----------|-------------------------------------------------|--------------|--------|--------------------------------------------------------|--------------------------------------|--|
| lcon      | ID                                              | Setting Name | Button | De                                                     | escription                           |  |
| Variables |                                                 | Variables    |        | Enables \ Disables variable                            | es value view.                       |  |
|           |                                                 |              |        |                                                        |                                      |  |
| Vx        |                                                 | Vx           |        | Enables \ Disables Vx (V1, V2, V3, V4) value view.     |                                      |  |
|           |                                                 |              |        |                                                        |                                      |  |
| Vx Peak   |                                                 |              |        | Enables \ Disables Vx Pea                              | ık (V1, V2, V3, V4) value view.      |  |
|           |                                                 | VX Реак      |        | Peak value is indicated in a                           | square brackets [].                  |  |
| Header    |                                                 | Hoodor       |        | [check box]. When enable                               | d, control or command caption        |  |
|           |                                                 | пеацеі       |        | will be shown.                                         |                                      |  |
|           |                                                 |              |        | It is possible to customize for the following objects: | the page choosing favourite color    |  |
| Color     |                                                 |              |        | <ul> <li>Background</li> </ul>                         | <ul> <li>Grid</li> </ul>             |  |
| options   |                                                 |              |        | <ul> <li>Axis</li> </ul>                               | <ul> <li>Fore (variables)</li> </ul> |  |
|           |                                                 |              |        | <ul> <li>Trace</li> </ul>                              | <ul> <li>Axis label</li> </ul>       |  |
|           |                                                 |              |        | Header color                                           |                                      |  |

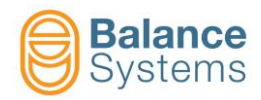

|                   | Viewer settings ("Design" tab) – AG GAUGE |              |        |                                                                                                    |  |  |
|-------------------|-------------------------------------------|--------------|--------|----------------------------------------------------------------------------------------------------|--|--|
| lcon              | ID                                        | Setting Name | Button | Description                                                                                                    |  |  |
| Zoom on           |                                           | Zoom on      |        | Enables \ Disables zoom on time graph. Enabling zoom on option, gauge and offset values will disappear.                                                                     |  |  |
| RPM               |                                           | RPM          |        | Enables \ Disables RPM value view.                                                                                                    |  |  |
| Offset            |                                           | Offset       |        | Enables \ Disables offset value view.                                                                                                    |  |  |
| Drop-down<br>menu |                                           |              |        | Choose the option according with related part-program:<br>In process, roundness, post process, post<br>processRoundess:                                                     |  |  |
| Header            |                                           | Header       |        | [check box]. When enabled, control or command caption will be shown.                                                                                                    |  |  |
| Color<br>options  |                                           |              |        | It is possible to customize the page choosing favourite color<br>for the following objects:<br>Background Grid<br>Axis Fore (variables)<br>Trace Axis label<br>Header color |  |  |

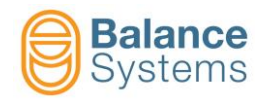

|                   | Viewer settings ("Design" tab) – NG GAUGE |               |        |                                                                                                    |  |  |
|-------------------|-------------------------------------------|---------------|--------|----------------------------------------------------------------------------------------------------|--|--|
| lcon              | ID                                        | Setting Name  | Button | Description                                                                                                    |  |  |
| Zoom on           |                                           | Zoom on       |        | Enables \ Disables zoom on time graph. Enabling zoom on option, gauge and offset values will disappear.                                                                              |  |  |
| RPM               |                                           | RPM           |        | Enables \ Disables RPM value view.                                                                                                    |  |  |
| Offset            |                                           | Offset        |        | Enables \ Disables offset value view.                                                                                                    |  |  |
| Drop-down<br>menu |                                           |               |        | Choose the option according with related part-program:<br>In process, roundness, post process, post<br>processRoundess.                                                              |  |  |
| ShowGraph         |                                           | ShowLinearEnc |        | Enables \ Disables gauge graph view.                                                                                                    |  |  |
| ShowDebug         |                                           | ShowDebug     |        | Enables \ Disables debug variables view.                                                                                                    |  |  |
| ShowStatus        |                                           | ShowStatus    |        | Enables \ Disables status icons view.                                                                                                    |  |  |
| ShowBarGraph      |                                           | ShowBarGraph  |        | Enables \ Disables gauge bar graph view.                                                                                                    |  |  |
| ShowHeadBar       |                                           | ShowHeadBar   |        | Enables \ Disables gauge heads bar graphs view.                                                                                                    |  |  |
| ShowQuote         |                                           | ShowQuote     |        | Enables \ Disables gauge and offset values view.                                                                                                    |  |  |
| ShowManData<br>□  |                                           | ShowManData   |        | Enables \ Disables the view of following values:<br>• G2, G3, G4                                                                                                    |  |  |
| Header            |                                           | Header        |        | [check box]. When enabled, control or command caption will be shown.                                                                                                    |  |  |
| Color options     |                                           |               |        | It is possible to customize the page choosing favourite color<br>for the following objects:<br>Background    Grid<br>Axis    Fore (variables)<br>Trace    Axis label<br>Header color |  |  |

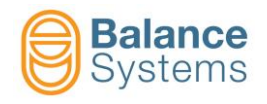

## 3.2.2.1.1 Custom page generation procedure

• In the HMI layout tab, check "View Designer" checkbox and click on

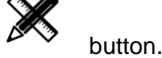

Click on page list button <sup>wer</sup> in "Home" tab.

| Pages |                     |   |
|-------|---------------------|---|
| ID    | Page name           | ^ |
| 01    | <page_1></page_1>   |   |
| 02    | <page_2></page_2>   |   |
| 03    | <page_3></page_3>   |   |
| 04    | <page_4></page_4>   | E |
| 05    | <page_5></page_5>   |   |
| 06    | <page_6></page_6>   |   |
| 07    | <page_7></page_7>   |   |
| 80    | <page_8></page_8>   |   |
| 09    | <page_9></page_9>   |   |
| 10    | <page_10></page_10> |   |
| 11    | <page_11></page_11> |   |
| 10    | (Dago 12)           | ~ |

Choose the page to configure with mouse double-click (i.e.: <Page\_1>).
 A window like the following will appear.

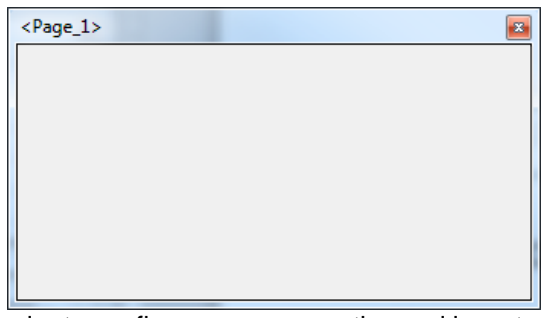

• Select "Design" tab in order to configure page properties and layout:

| BSVM25 Viewer                                                                            |      | - 0 <b>- x</b> |
|------------------------------------------------------------------------------------------|------|----------------|
| Viewer settings                                                                          |      |                |
| Home Controls Design                                                                     |      |                |
| Page                                                                                     | Edit |                |
| Title <page_12 background="" td="" title<="" transparent=""><td></td><td></td></page_12> |      |                |
| Show page hotkey Control + F1 Show page tile                                             |      |                |

In "Design" tab is possible to configure:

- Title of the page. It will be displayed instead of <Page\_1>.
- Page hotkey (i.e.: Ctrl + F1). To recall the page.
- Background color or Background image . These features are available if "Transparent background" checkbox is not checked only.
- Page size and position with button. Alternatively it is possible to resize and move the page using the mouse.
- Define page layer with and buttons.
- Once page properties and layout has been defined, page position locking
- ] is suggested.

Save the current work with button in "Home" tab.

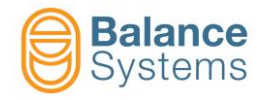

Once page properties and layout has been defined, it is possible to add following objects inside the page:

- > Function cards controls (Balancer, Touch detector, AG, NG)
- Commands (association with related control is required)
- Label
- Panel
- Button

#### 3.2.2.1.1.1 Adding of function cards controls

• Select "Controls" tab in order to define the control to import inside the page:

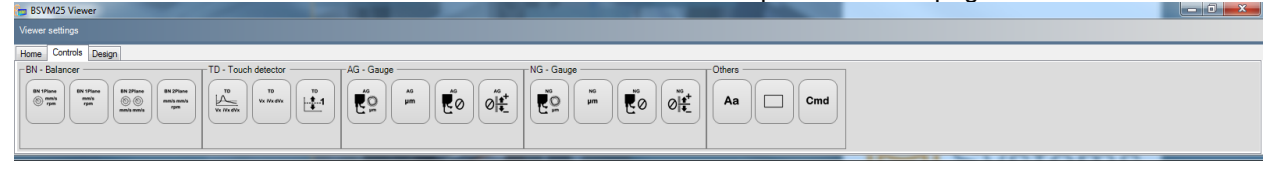

- Select desired control clicking with the mouse (i.e.: TD full).
- Using the mouse, draw inside the page the portion intended for selected control.

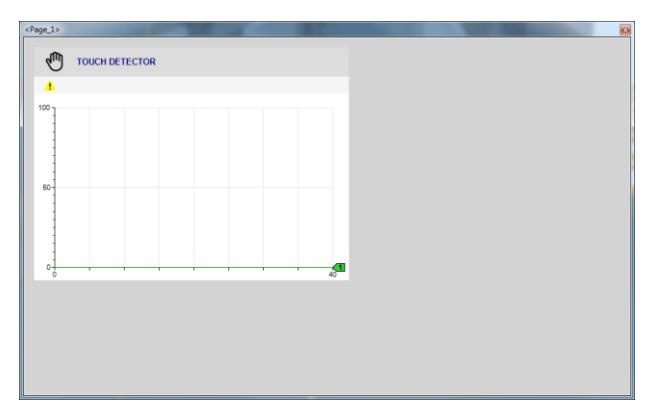

Click on drawn control inside the page and then select "Design" tab in order to configure control
properties and layout.

| m BSVM25 Viewer                                  |  |
|--------------------------------------------------|--|
| Viewer settings                                  |  |
| Home Controls Design                             |  |
| TD # 1 Capton TOUCH DETECTOR つ C 🛪 🖻 🛣 💼 👘 멳 农 🖬 |  |
| Section # A                                      |  |
|                                                  |  |

In "Design" tab is <u>necessary</u> to perform the association between drawn control and related function card (and plane or section accordingly with proper function card); i.e.: TD# 1 and Section# A.

In "Design" tab is also possible to configure:

- Caption of the control. It will be displayed instead of function card name.
- Control size and position with button. Alternatively it is possible to resize and move the control using the mouse.
- Define control layer with and buttons.
- Once control properties and layout has been defined, control position locking is suggested.
- Save the current work with button in "Home" tab.

Note: Drawn control will display all the limits or tollerances or variables defined with selected part-program.

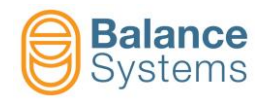

## 3.2.2.1.1.2 Adding of function cards commands

- Select "Controls" tab in order to define the command to import inside the page. Available commands are:
  - TD card limits adjustment
  - AG and NG offset adjustment

| BSVM25 Viewer                                                                                                    |  |
|----------------------------------------------------------------------------------------------------|--|
|                                                                                                    |  |
| Home Controls Design                                                                                                    |  |
| EN: Editorer<br>■ To - Touch detector<br>■ To - Touch detector<br>■ To - Touch detector<br>■ To - Touch detector<br>■ To - Touch detector<br>■ To - Touch detector<br>■ To - Touch detector<br>■ To - Touch detector |  |

- Select desired command clicking with the mouse (i.e.: TD command).
- Using the mouse, draw inside the page the portion intended for selected command.

| Page_1> | ICH DETECTOR |   | -  |  |  |
|---------|--------------|---|----|--|--|
|         |              |   |    |  |  |
| 100     |              |   |    |  |  |
| 60      |              |   |    |  |  |
|         |              |   |    |  |  |
| •       |              |   | 40 |  |  |
|         |              | ) |    |  |  |
|         |              |   |    |  |  |
|         |              |   |    |  |  |

 Click on drawn command inside the page and then select "Design" tab in order to configure command properties and layout.

| BSVM25 Viewer                                                                  | j 🗙 |
|--------------------------------------------------------------------------------|-----|
| Viewer settings                                                                |     |
| Home Controls Design Controls TD command Caption Associated control No control |     |

In "Design" tab is <u>necessary</u> to perform the association between drawn command and drawn control: - click on "Control" button. Viewer setting page will ask to click on the associated drawn control.

|     | Please click on associated TD control |
|-----|---------------------------------------|
| Cor | teol                                  |

- Click on the drawn control inside the page. Then a message of occurred coupling will appear.

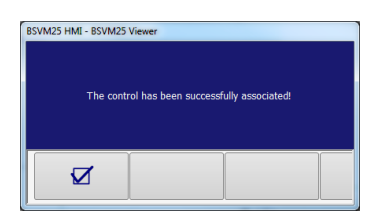

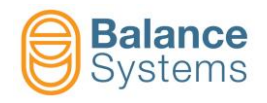

- In "Design" tab is also possible to configure:
  - Command caption (Header checkbox needs to be checked).
  - command size and position with button. Alternatively it is possible to resize and move the command using the mouse.
  - Define command layer with and buttons.
    - Caption script color (Header checkbox needs to be checked).
  - Caption background color (Header checkbox needs to be checked).
- Once control properties and layout has been defined, control position locking

is suggested.

Save the current work with button in "Home" tab.

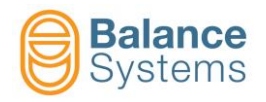

# 3.2.2.1.1.3 Label adding

• Select "Controls" tab in order to select label object **Aa** to import inside the page.

| mp BSVM25 Viewer                                               | - 0 <b>- X</b> - |
|----------------------------------------------------------------|------------------|
| Viewer settings                                                |                  |
| Home Controls Design                                           |                  |
| BN - Balancer TD - Touch detector AG - Gauge NG - Gauge Others |                  |
|                                                                |                  |
|                                                                |                  |
|                                                                |                  |
|                                                                |                  |

Using the mouse, draw inside the page the portion intended for selected label.

| 100 |      |  |  |
|-----|------|--|--|
|     |      |  |  |
| 60  |      |  |  |
|     |      |  |  |
|     |      |  |  |
| -6  | <br> |  |  |

 Click on drawn label inside the page and then select "Design" tab in order to configure label properties and layout.

| BSVM25 Viewer        |               |                                           |  |
|----------------------|---------------|-------------------------------------------|--|
| Viewer settings      |               |                                           |  |
| Home Controls Design | * 🖻 🛱 4 4 6   | Common Back color Aa Fore color TopLett - |  |
| In "Decian" a        | to configurat |                                           |  |

In "Design" menu is possible to configure:

- Label ID.
- Label caption .
- Label size and position with button. Alternatively it is possible to resize and move the label using the mouse.
  - Define label layer with and buttons.
- Define label background color, font, script color and script formatting.
- Once label properties and layout has been defined, control position locking

is suggested.

Save the current work with

button in "Home" tab.

| (Page_1> |                |  |
|----------|----------------|--|
| Ð        | TOUCH DETECTOR |  |
| <u> </u> |                |  |
| 100      |                |  |
| 50       |                |  |
|          |                |  |
| <u>†</u> |                |  |
|          |                |  |

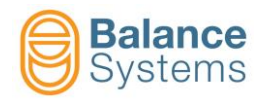

# 3.2.2.1.1.4 Panel adding

Select "Controls" tab in order to select panel object
 to import inside the page.

| BSVM25 Viewer                                                                                                    |
|----------------------------------------------------------------------------------------------------|
| Views sellings                                                                                                    |
| Bite     Controls     Design       BN-Balancer     TD - Touch detector     AG - Gauge       BN-Balancer     BN-Balancer       BN-Balancer     BN-Balancer<                                                                                                    |
| <ul> <li>Using the mouse, draw inside the page the portion intended for selected panel</li> </ul>                                                                                                    |
|                                                                                                    |
| Click on drawn panel inside the page and then select "Design" tab in order to configure panel                                                                                                    |
| properties and layout                                                                                                    |
|                                                                                                    |
| Vexer settings Hone Controls Design                                                                                                    |
| PANEL 1 - Caption C X Bastrand The -                                                                                                    |
| In "Design" menu is possible to configure:                                                                                                    |
| - Panel ID.                                                                                                    |
| - Panel caption .                                                                                                    |
|                                                                                                    |
| <ul> <li>Panel size and position with button. Alternatively it is possible to resize and move the panel using the mouse.</li> </ul>                                                                                                    |
|                                                                                                    |
| - Define panel layer with $\Box$ and $\Box$ buttons.                                                                                                    |
| <ul> <li>Define panel background color or background image, image location inside the panel.</li> </ul>                                                                                                    |
| <ul> <li>Once label properties and layout has been defined, control position locking is suggested.</li> </ul>                                                                                                    |
| <ul> <li>Save the current work with button in "Home" tab.</li> </ul>                                                                                                    |
| dage_t>                                                                                                    |
| Image: Second second second |

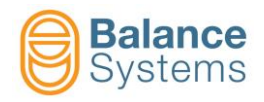

# 3.2.2.1.1.5 Button adding

• Select "Controls" tab in order to select Cmd object **Cmd** to import inside the page.

| BSVM25 Viewer        | A DECISION OF THE OWNER OF THE OWNER OWNER OWNER OWNER OWNER OWNER OWNER OWNER OWNER OWNER OWNER OWNER OWNER OWNER OWNER OWNER OWNER OWNER OWNER OWNER OWNE |        | - 0 <b>- X</b> - |
|----------------------|----------------------------------------------------------------------------------------------------|--------|------------------|
|                      |                                                                                                    |        |                  |
| Home Controls Design |                                                                                                    |        |                  |
| EN-Eblancer          |                                                                                                    | Aa Cmd |                  |

Using the mouse, draw inside the page the portion intended for selected button

| ie_1>          |         | Oyo     |
|----------------|---------|---------|
|                |         |         |
| 4              |         |         |
| 00]            |         |         |
|                |         |         |
|                |         | Balance |
| 50-            |         | Systems |
|                |         |         |
|                |         |         |
| o <del>]</del> |         | a ( )   |
|                | Label 1 |         |
|                | Labor   |         |
|                |         |         |

Click on drawn button inside the page and then select "Design" tab in order to configure button
properties and layout

| BSVM25 Viewer                                     |  |
|---------------------------------------------------|--|
| Viewer settings                                   |  |
| Home (Costrols) Design Controls PANEL 1   Caption |  |

In "Design" menu is possible to configure:

\_

- Button label. It will be displayed clicking on "Control list" button
- Button size and position with  $\square$ . Alternatively it is possible to resize and move the button using the mouse.

1 ( )

- Define button layer with and
- Define button background color.
- Define the function of the button:
  - Home: switch-off viewer page
  - **Next**: switch to next page (according with defined ID)
  - Previous: switch to previous page (according with defined ID)

Screenshot: allows to save a picture of the page (".bmp") <sup>++</sup>

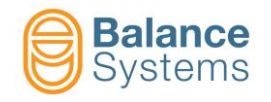

Once button properties and layout has been defined, control position locking •

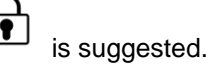

- Save the current work with button in "Home" tab. .

| <page_1></page_1> |                    |
|-------------------|--------------------|
|                   |                    |
| <u>A</u>          |                    |
| 100               |                    |
| 80                | Balance<br>Systems |
|                   |                    |
|                   |                    |

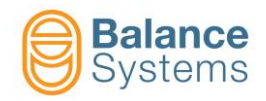

# 3.2.2.1.1.6 Page export and import

Once custom page has been completed, it is possible to export the page in order to import it on another machine or PC.

|   | Pages                               |                     |                                                                |                |                       |      |
|---|-------------------------------------|---------------------|----------------------------------------------------------------|----------------|-----------------------|------|
|   | ID                                  | Page name           | <u>^</u>                                                       |                |                       |      |
|   | 01                                  | <page_1></page_1>   |                                                                |                |                       |      |
|   | 02                                  | <page_2></page_2>   |                                                                |                |                       |      |
|   | 03                                  | <page_3></page_3>   |                                                                |                |                       |      |
|   | 04                                  | <page_4></page_4>   | =                                                              |                |                       |      |
|   | 05                                  | <page_5></page_5>   |                                                                |                |                       |      |
|   | 06                                  | <page_6></page_6>   |                                                                |                |                       |      |
|   | 07                                  | <page_7></page_7>   |                                                                |                |                       |      |
|   | 08                                  | <page_8></page_8>   |                                                                |                |                       |      |
|   | 09                                  | <page_9></page_9>   |                                                                |                |                       |      |
|   | 10                                  | <page_10></page_10> |                                                                |                |                       |      |
|   | 11                                  | <page_11></page_11> |                                                                |                |                       |      |
|   |                                     | «Dago 12»           |                                                                |                |                       |      |
| • | Choose the page to export with mous | e one-click (i.     | e.: <page_1< th=""><th>&gt;).</th><th></th><th></th></page_1<> | >).            |                       |      |
|   | Click on export page button in o    | order to choos      | se the name                                                    | of ".bpa" file | e and folder destinat | ion. |

In order to import the page, click on import page button

and choose the ".bpg" file to import.

Custom page example in the picture below :

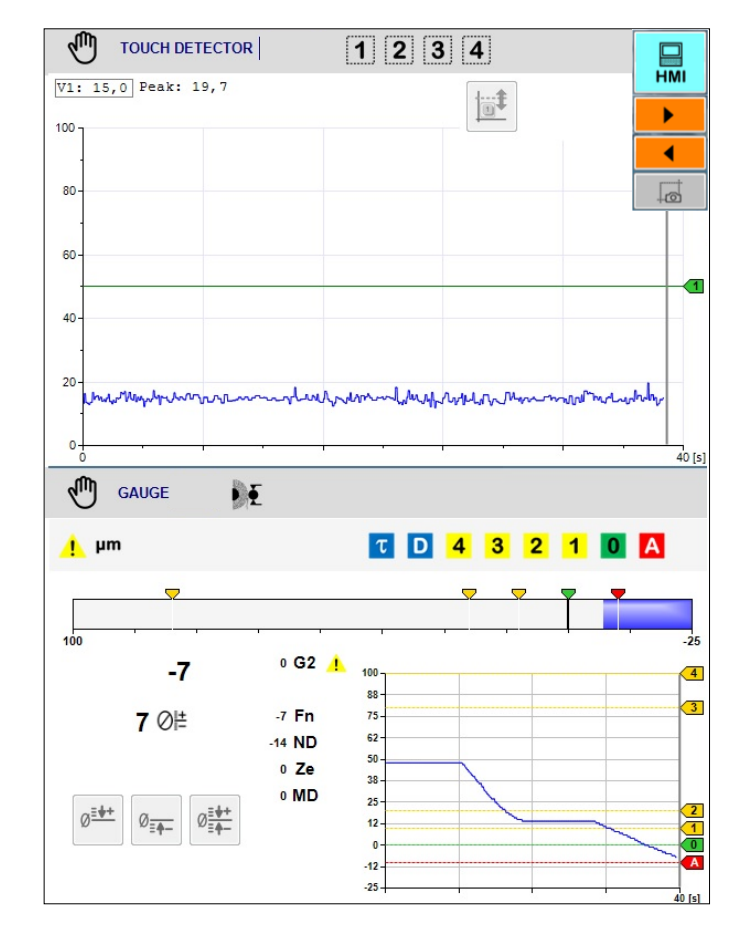

=↓=|

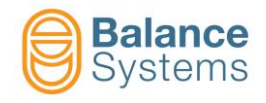

# 3.2.3. Data recording

From the individual device screens it is possible to record a set of system status and variable values with a given timing on a file for analysis and documentation purposes.

To access the data recording option setting, use the **Parameters** System page.

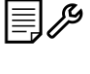

[Shift+F7] commend on the

• Select the **Data recording** tab

| System configuration                                    |    |
|---------------------------------------------------------|----|
| Language Connection Devices Layout Data recording Print |    |
| Command enable                                          |    |
| Sampling rate 0,05 🛓 [s]                                |    |
| Max file size 5000 👘 [kbyte]                            |    |
| Max folder size 20 (m) [Mbyte]                          | L  |
| Storage files management Manual 👻                       |    |
|                                                         |    |
| Data folder<br>C/BelanceSveteme/VM25/DateBac            |    |
|                                                         |    |
|                                                         |    |
|                                                         | L  |
|                                                         |    |
|                                                         |    |
|                                                         |    |
|                                                         |    |
|                                                         |    |
|                                                         |    |
|                                                         |    |
|                                                         |    |
|                                                         |    |
|                                                         |    |
|                                                         | -0 |
|                                                         |    |
|                                                         |    |

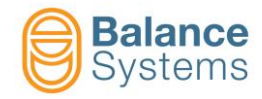

| Parameter                                                  | Description                                                                                                    |  |
|------------------------------------------------------------|----------------------------------------------------------------------------------------------------|--|
| Command enable                                             | (check box). Enables the <b>Record</b> command<br>[Shift+F4] that allows the process data of the function<br>cards to be recorded on the file                                                                                                    |  |
| Sampling rate [s]<br>[0.1 s]                               | Indicates the time elapsing between the recorded samples                                                                                                    |  |
| Max file size [kbyte]<br>[500 kb]                          | When the maximum size is reached, the file is closed and a new file is opened.                                                                                                    |  |
| Max folder size [Mbyte]<br>[10 Mb]                         | Maximum size of the archive folder of the recordings.<br>When the maximum size is reached, the operator is<br>notified and he has to remove the files.                                                                                                    |  |
| Data folder<br><drive>:\BalanceSystems\VMx\DataRec</drive> | Definition of the destination folder where the data files will be stored.                                                                                                    |  |
| Storage file mangement [ Automatic ]                       | Automatic: when DataRac folder is full the system will<br>apply FIFO management: older files will be deleted.<br><u>Manual</u> : when DataRac folder is full the system will<br>display a message box. The operator should remove<br>manually the older files. |  |

The files are archived in ASCII format in the default folder (see parameters table) with the following name:

#### BSREC\_YYMMDD\_hhmmss.txt

where:

| YY | year   |
|----|--------|
| MM | month  |
| DD | day    |
| hh | hour   |
| mm | minute |
| SS | second |

The following table summarizes the format of the recorded data for each device. All information in the text file is headed in English.

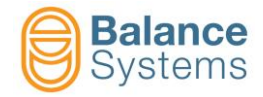

| Device          | Device ID | Date - Time          |                                                                                            | Data                                                                                                    |
|-----------------|-----------|----------------------|--------------------------------------------------------------------------------------------|----------------------------------------------------------------------------------------------------|
| Balancer FFT    | 14        | yy/mm/dd<br>hh:mm:ss | "Step"<br>"RPM"<br>"Frequency"<br>"Magnitude"                                              | component number<br>rotation speed<br>frequency equivalent to rotation speed<br>magnitude of the vibration component                                                                                         |
| Balancer        | 14        | yy/mm/dd<br>hh:mm:ss | "Status flag"<br>"RPM"<br>"PA: Unb Qty"<br>"PA: Unb Pos"<br>"PB: Unb Qty"<br>"PB: Unb Pos" | status in progress<br>rotation speed<br>unbalance quantity on plane A<br>unbalance position on plane A<br>unbalance quantity on plane B<br>unbalance position on plane B                                     |
| Touch Detector  | 14        | yy/mm/dd<br>hh:mm:ss | "Vx: Am"<br>"Vx: Ip"<br>"Vx: Im"<br>"L1"<br>"L2"<br>"L3"<br>"L4"                           | average value<br>max value<br>min value<br>Limit 1 output status<br>Limit 2 output status<br>Limit 3 output status<br>Limit 4 output status                                                                  |
| Gauge           | 14        | yy/mm/dd<br>hh:mm:ss | "RPM"<br>"Dimension"<br>"LE"<br>"Fn"<br>"G2"<br>"G3"<br>"G4"<br>"G5"                       | Rotation speed<br>Dimension of the part<br>Linear encoder position<br>Fine dimension<br>Value of the G2 transducer<br>Value of the G3 transducer<br>Value of the G4 transducer<br>Value of the G5 transducer |
| Gauge Roundness | 14        | yy/mm/dd<br>hh:mm:ss |                                                                                            |                                                                                                    |

**IMPORTANT**: The system will record the data of the current device displayed. Other variables are recorded for diagnostic purposes.

The following example shows the format of the text file content generated for the Touch Detector card. The REC file contents is strictly related with the part-program in use.

Example "BSREC\_161118\_135239.txt" contains data recorded on 18 November 2016 starting at 13:52:39.

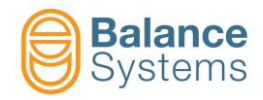

| //BalanceSystems S.r.1.                                 |
|---------------------------------------------------------|
| //VM25 Record file [BSREC 161118 135239.txt]            |
| //File Version = 12.0                                   |
| 11                                                      |
| //Machine = BSVM25 Machine                              |
| //Number = 123456789                                    |
| //Oem = Balance Systems                                 |
| //End user = Balance Systems                            |
| //                                                      |
| //TouchDetector                                         |
| //ID [1];Date;Hour;V1: Am;V1: Ip;V1: Im;L1;L2;L3;L4;//  |
|                                                         |
| 1;16/11/18;13:52:39;12.4;14.4;10.9;True;True;True;True; |
| 1;16/11/18;13:52:39;12.4;14.8;10.9;True;True;True;True; |
| 1;16/11/18;13:52:39;12.1;14.8;10.7;True;True;True;True; |
| 1;16/11/18;13:52:40;13.3;15.6;10.4;True;True;True;True; |
| 1;16/11/18;13:52:40;13.0;15.6;11.0;True;True;True;True; |
| 1;16/11/18;13:52:40;12.0;15.6;10.8;True;True;True;True; |
| 1;16/11/18;13:52:40;12.3;15.4;10.6;True;True;True;True; |
| 1;16/11/18;13;52:40;12.4;14.4;10.6;True;True;True;True; |
|                                                         |

| System commands |      |                 |          |                                                            |  |
|-----------------|------|-----------------|----------|------------------------------------------------------------|--|
| lcon            | ID   | Command<br>Name | Button   | Description                                                |  |
| ф               | 0011 | Print           | Shift+F4 | Print the displayed screen                                 |  |
| ⇒ [.            | 0017 | Exit            | Shift+F8 | Exit & save the configuration                              |  |
|                 | 0020 | Folder View     | F5       | Allow the archiving folder of the REC files to be selected |  |

# 3.2.3.1. Recording commands

There are 4 mode to START / STOP data recording.

| Mode     | Action                    | Description                                                                                      |
|----------|---------------------------|--------------------------------------------------------------------------------------------------|
| Manual   | ● ■<br>REC STOP           | Start / Stop by user. See paragraph 2.1                                                          |
| Auto - 1 | Digital I/O               | Start / Stop by digital I/O interface. See document presente at the link <u>Components</u>       |
| Auto - 2 | Profibus / Profinet       | Start / Stop by Profibus or Profinet interface. See document present at the link <u>Multinet</u> |
| Auto - 3 | Call in VMx5-HMI controls | Start / Stop by properties in HMI graphic controls.                                              |

## NOTE:

The command START REC opens a new data file and store the data. The command STOP REC closes the data file.
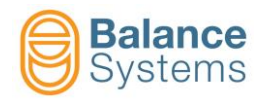

## 3.2.4. Print

.

This allows printing of the current displayed screen on the default printer device.

Select the Parameters command

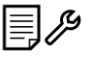

[Shift+F7] on the system page.

Select the Print tab

| Language Connection Devices Layout Data recording Print OEM Balance Systems Machine BS VM Machine Machine number B609123 End user Balance Systems 10.00  Printer margins 10.00  Printer margins 10.00  Printer | System configuration |                                     |         |
|----------------------------------------------------------------------------------------------------|----------------------|-------------------------------------|---------|
| OEM       Balance Systems         Machine       BS VM Machine         Machine number       B609123         End user       Balance Systems         10.0 mm       10.0 mm         10.0 mm       10.0 mm         10.0 mm       10.0 mm         10.0 mm       10.0 mm         10.0 mm       10.0 mm         10.0 mm       10.0 mm         10.0 mm       10.0 mm         10.0 mm       10.0 mm         10.0 mm       10.0 mm         10.0 mm       10.0 mm         10.0 mm       10.0 mm                                                                                                    | Language Connection  | Devices Layout Data recording Print |         |
| OEM       Balance Systems         Machine       BS VM Machine         Machine number       B609123         End user       Balance Systems         10.0 mm       10.0 mm         10.0 mm       10.0 mm         10.0 mm       10.0 mm         10.0 mm       10.0 mm         10.0 mm       10.0 mm         10.0 mm       10.0 mm         10.0 mm       10.0 mm         10.0 mm       10.0 mm         10.0 mm       10.0 mm         10.0 mm       10.0 mm         10.0 mm       10.0 mm         10.0 mm       10.0 mm                                                                                                    |                      |                                     |         |
| Machine   BS VM Machine   Bodona   Balance Systems   10.00 mm   10.00 mm   10.00 mm   10.00 mm     10.00 mm     10.00 mm <td>OEM</td> <td>Balance Systems</td> <td></td>                                                                                                    | OEM                  | Balance Systems                     |         |
| Machine number       B609123         End user       Balance Systems         10.00 mm       10.00 mm         10.00 mm       10.00 mm                                                                                                    | Machine              | BS VM Machine                       |         |
| End user       Balance Systems         10.00 m       10.00 m         10.00 m       10.00 m                                                                                                    | Machine number       | B609123                             |         |
| 10.00 *** Printer margins 10.00 *** 10.00 *** 10.00 ***                                                                                                    | End user             | Balance Systems                     |         |
| Printer margins       10,00 🖗         10.00 🖗       Immon 10,00 👘         Immon 10,00 👘       Immon 10,00 👘         Immon 10,00 👘       Immon 10,00 👘         Immon 10,00 👘       Immon 10,00 👘         Immon 10,00 👘       Immon 10,00 👘         Immon 10,00 👘       Immon 10,00 👘         Immon 10,00 👘       Immon 10,00 👘         Immon 10,00 👘       Immon 10,00 👘         Immon 10,00 👘       Immon 10,00 Immon 10,00 I                                                                                                    |                      | 10,00                               |         |
|                                                                                                    | Printer margins      | 10,00 🚔 mm 👻 10,00 💭                |         |
|                                                                                                    |                      |                                     |         |
|                                                                                                    |                      |                                     | _<br>هـ |
|                                                                                                    |                      |                                     |         |
|                                                                                                    |                      |                                     |         |
|                                                                                                    |                      |                                     |         |
|                                                                                                    |                      |                                     |         |
|                                                                                                    |                      |                                     |         |
|                                                                                                    |                      |                                     |         |
|                                                                                                    |                      |                                     |         |
|                                                                                                    |                      |                                     |         |
|                                                                                                    |                      |                                     |         |
|                                                                                                    |                      |                                     |         |
|                                                                                                    |                      |                                     | L       |
|                                                                                                    |                      |                                     |         |
|                                                                                                    |                      |                                     |         |
|                                                                                                    |                      |                                     |         |
|                                                                                                    |                      |                                     |         |

It is possible to set a print report header containing the following information:

| Parameter     | Description                                    |
|---------------|------------------------------------------------|
| Manufacturer  | Company name of the machine manufacturer (OEM) |
| Machine       | Machine model                                  |
| Number        | Serial number of the machine                   |
| User          | Company name of the machine user               |
| Print margins | Definition of the printer margin areas         |

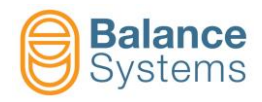

| System commands |      |                 |          |                               |  |
|-----------------|------|-----------------|----------|-------------------------------|--|
| lcon            | ID   | Command<br>Name | Button   | Description                   |  |
| ц<br>П          | 0011 | Print           | Shift+F4 | Print the displayed screen    |  |
| ◆ [.            | 0017 | Exit            | Shift+F8 | Exit & save the configuration |  |

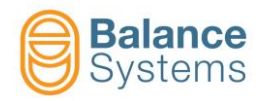

## 3.2.5. Summary of the HMI parameters

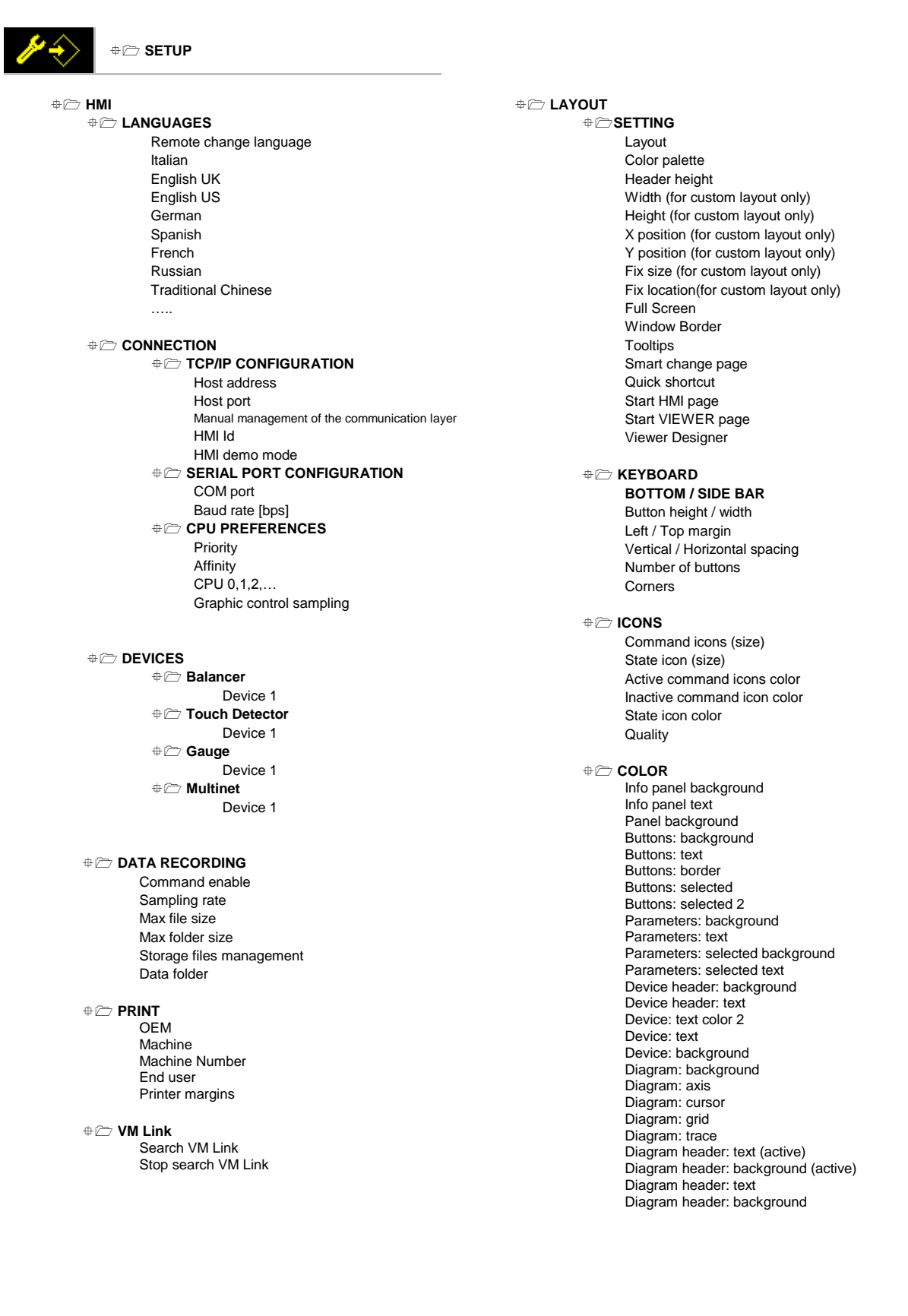

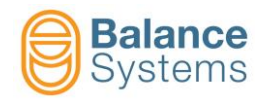

# **3.3. Devices software setup**

The correct use of the devices

- Balancer
- Touch detector
- Gauge
- Multinet

needs to define a sets of parameters. Devices parameters are divided in three groups:

two are defined by system's installer

Options
 Setup
 Enabling hardware and software functions
 Adjusting hardware devices and sensors / actuators

one is defined by system's programmer / installer

• Work or Part-Program Parameters of the process under control

#### NOTE

To access the parameters, each device should be switched in manual mode.

The contents of this chapter should be integrated reading the documentspresent at the link

<u>User Manual</u>

Parameter setup

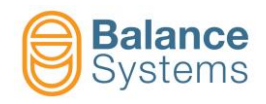

## 3.3.1. Parameter modification

#### STARTING FROM THE DEVICE STATUS SCREEN IN MANUAL MODE

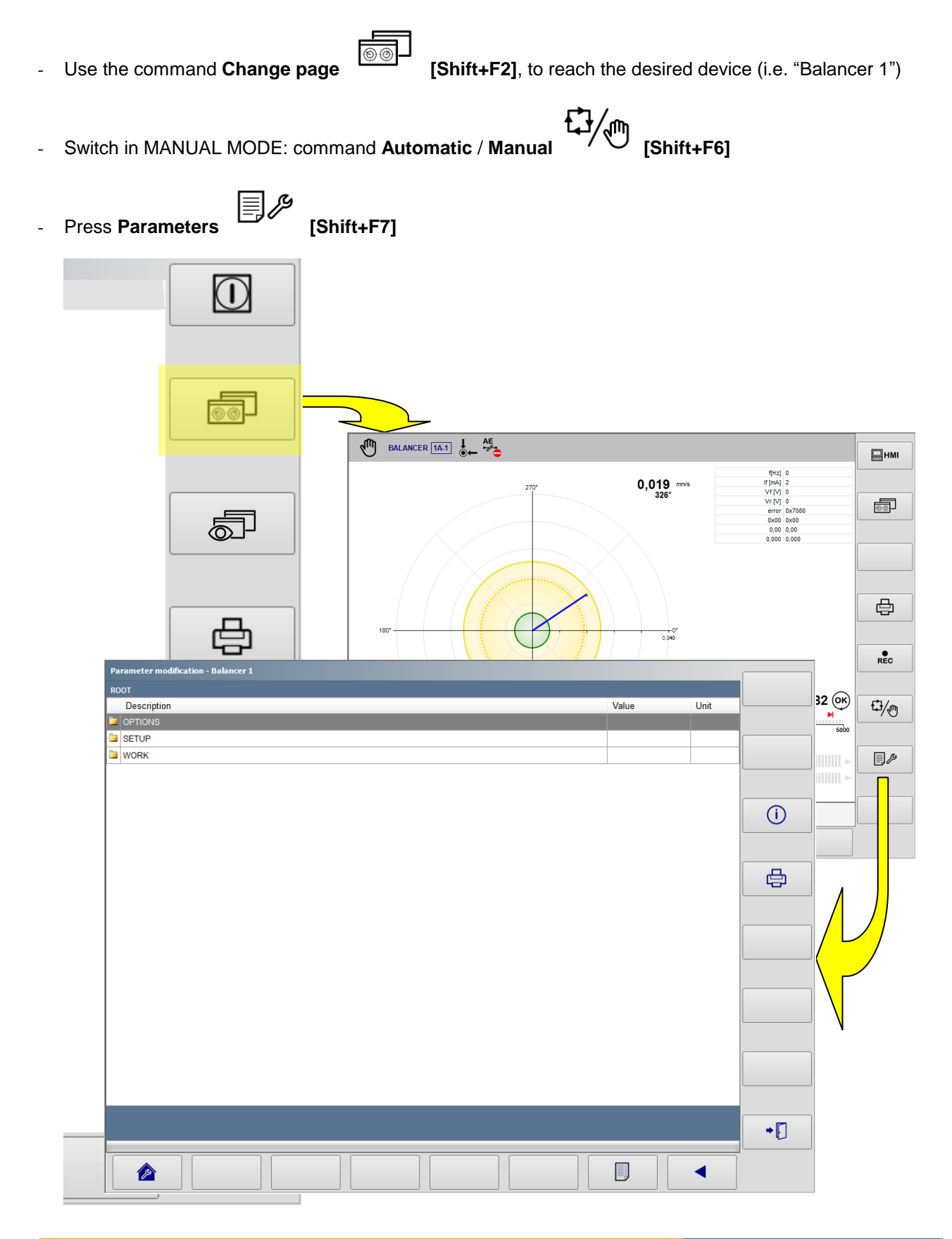

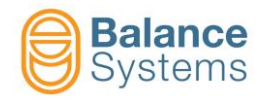

As alternative, starting from the device status screen in manual mode, if "Smart change page" checkbox has been flagged in the HMI layout setup:

- Use the command **Change page** desired page.

[Shift+F2], to open "Smart change page" view, then select

Recent / favorites menu is also available.

Left-click on desired page, allows to open the page.

Right-click on desired page allows to customize the name of the page.

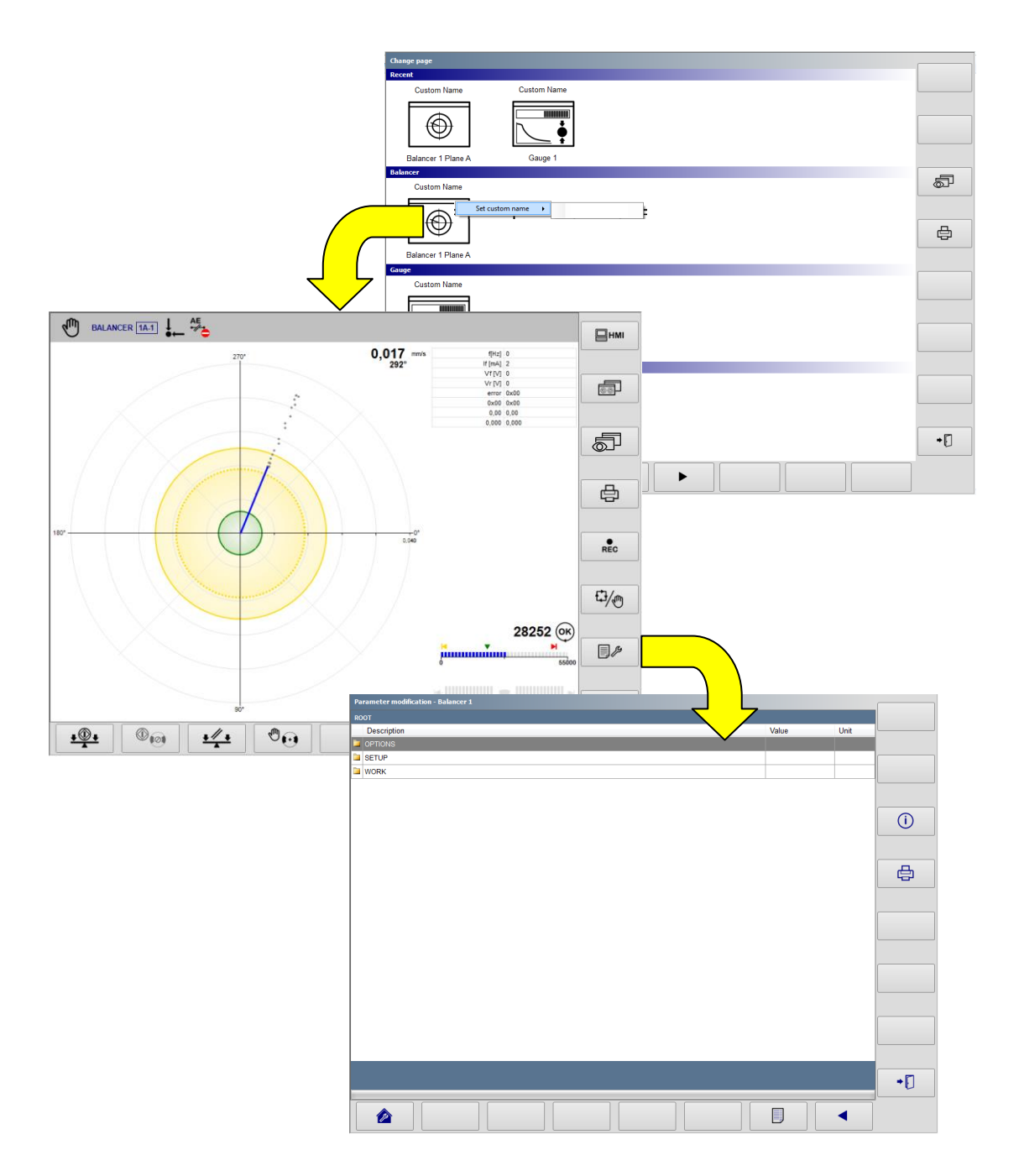

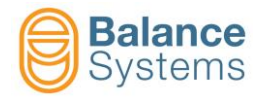

- Switch in MANUAL MODE: command Automatic / Manual

[Shift+F6]

- Press Parameters

[Shift+F7]

| System commands |      |                           |          |                                                                                                    |  |  |
|-----------------|------|---------------------------|----------|----------------------------------------------------------------------------------------------------|--|--|
| lcon            | ID   | Command<br>Name           | Button   | Description                                                                                                    |  |  |
| đ               | 0011 | Print                     | Shift+F4 | Print the current parameter page                                                                                                    |  |  |
| (A)             | 0019 | Factory preset            | F1       | Load the default value (factory preset)                                                                                                    |  |  |
| í               | 0008 | Info                      | Shift+F3 | Additional information about the parameters, for diagnostic purposes. Helpful in case of guided procedure by Balance Systems's service personnel. |  |  |
|                 | 0036 | I/O Test                  | F2       | Access to the I/O Test function to check the device digital interface wiring.                                                                     |  |  |
|                 | 0021 | Parameter list<br>display | F7       | Explore the parameters tree                                                                                                    |  |  |
|                 | 0033 | Previous menu             | F8       | One level back in the parameters tree                                                                                                    |  |  |
| → [             | 0017 | Exit                      | Shift+F8 | Exit & save the configuration                                                                                                    |  |  |

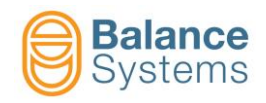

| Parameter modification - Balancer 1 |           |      |            |
|-------------------------------------|-----------|------|------------|
| BALANCING                           |           |      |            |
| Description                         | Value     | Unit |            |
| Start balancing mode                | Max-Tol   |      |            |
| Tolerance signalling                | Unbalance |      |            |
| Manual balancing                    | ON        |      |            |
| Power-up balancing                  | OFF       |      |            |
| Number of cycles counter            | 1         |      |            |
| Balancing cycle timeout             | 600       | s    | $\bigcirc$ |
| CUSTOM STIFFNESS                    |           |      | $\cup$     |
|                                     |           |      |            |
|                                     |           |      |            |
|                                     |           |      | ക          |
|                                     |           |      |            |
|                                     |           |      |            |
|                                     |           |      |            |
|                                     |           |      |            |
|                                     |           | L    |            |
|                                     |           |      |            |
|                                     |           |      |            |
|                                     |           |      |            |
|                                     |           | L    |            |
|                                     |           |      |            |
|                                     |           |      |            |
|                                     |           |      |            |
|                                     |           |      |            |
| Min Max Default Value               |           |      |            |
| 10 3600 600 600                     |           |      | •          |
|                                     |           |      | Ū          |
|                                     |           |      |            |
|                                     |           | •    |            |
|                                     |           |      |            |

In the parameter modification page are present the following areas:

- A. Actual parameter page and position in the device parameter tree
- B. For each parameter are indicated:
  - Description (parameter's name)
  - Actual value
  - Measuring unit

In case of extended information through the command Info

) [Shift+F3]

Í

- ID, Id number of the parameter
- AL, access level required to modify the value

| Parameter modification - Balancer 1 |                          |  |           |      |             |
|-------------------------------------|--------------------------|--|-----------|------|-------------|
| NLSTP/NLSTEQ                        |                          |  |           |      |             |
| ID                                  | Description              |  | Value     | Unit | Login level |
| 100563                              | Start balancing mode     |  | Max-Tol   |      | Installer   |
| 100121                              | Tolerance signalling     |  | Unbalance |      | Installer   |
| 100390                              | Manual balancing         |  | ON        |      | Installer   |
| 100118                              | Power-up balancing       |  | OFF       |      | Installer   |
| 100119                              | Number of cycles counter |  | 1         |      | Installer   |
| 100120                              | Balancing cycle timeout  |  | 600       | s    | Installer   |
| NLSTRB                              | CUSTOM STIFFNESS         |  |           |      | Installer   |

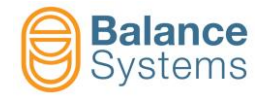

- C. For each parameter with <u>numerical</u> format, are indicated:
  - Min value
  - Max value
  - Defualt value (factory preset)
  - Actual value

For each parameter with list format, are indicated:

- Defualt value (factory preset)
- Actual value

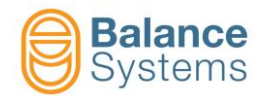

# 3.3.2. Digital I/O Test

To make installation easier during cabling and connection of the system to the machine's CNC, a special function of digital I/O test has been implemented which can be accessed from the setup stage of each of the following function cards:

- BALANCER
- TOUCH DETECTOR
- GAUGE
- MULTINET .

| Parameter modification - Balancer 1 |       | ſ    |            |
|-------------------------------------|-------|------|------------|
| SETUP                               |       |      |            |
| Description                         | Value | Unit |            |
| DINPUT - OUTPUT                     |       |      |            |
| BALANCING HEAD [B4]                 |       | ſ    |            |
| COLLECTOR [B4]                      |       |      |            |
| PICK-UP                             |       | l    |            |
| BALANCING                           |       |      |            |
| a ROTATION SPEED CONTROL            |       | ſ    | $(\cdot)$  |
| GRAPHICS & DISPLAY                  |       |      | $\bigcirc$ |
| DIAGNOSTIC                          |       |      |            |
|                                     |       |      |            |
|                                     |       |      | 西          |
|                                     |       |      |            |
|                                     |       |      |            |
|                                     |       | ſ    |            |
|                                     |       |      |            |
|                                     |       | l    |            |
|                                     |       |      |            |
|                                     |       | ſ    |            |
|                                     |       |      |            |
|                                     |       | l    |            |
|                                     |       |      |            |
|                                     |       | ſ    |            |
|                                     |       |      |            |
|                                     |       | l    |            |
|                                     |       |      |            |
|                                     |       | ſ    | . 🗖        |
|                                     |       |      | •          |
|                                     |       | ](   |            |
|                                     |       | ◀    |            |
|                                     |       | •    |            |
|                                     |       |      |            |

Press the command **I/O Test** 

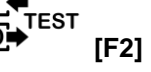

The test function displays the status of input signals to the function card and enables forcing the status of each output. In this way it is extremely easy to carry out a full test of the connections made. The figure below gives an idea of a typical screen page of the I/O test function.

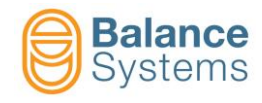

| I/O TEST - Balancer 1 |                                                                                           |      |
|-----------------------|-------------------------------------------------------------------------------------------|------|
|                       | Innute                                                                                    |      |
|                       | 2 3 4 5 6 20 21 22 2                                                                      | 3 24 |
|                       |                                                                                           |      |
|                       | Outputs                                                                                   |      |
|                       | 7 8 9 10 11 12 13 14 1                                                                    | 5 16 |
|                       |                                                                                           |      |
|                       | 17         18         25         26         27         28         29         30         3 | 1 32 |
|                       |                                                                                           |      |
|                       | 33 34 35 36 37                                                                            |      |
|                       |                                                                                           |      |
|                       |                                                                                           |      |
|                       |                                                                                           |      |
|                       |                                                                                           |      |
|                       |                                                                                           |      |
|                       |                                                                                           |      |
|                       |                                                                                           |      |
|                       |                                                                                           | → [] |
|                       |                                                                                           |      |
|                       |                                                                                           |      |

| System commands |      |                           |          |                                  |  |
|-----------------|------|---------------------------|----------|----------------------------------|--|
| lcon            | ID   | Command<br>Name           | Button   | Description                      |  |
| Ð               | 0011 | Print                     | Shift+F4 | Print the current parameter page |  |
| 1               | 0040 | Digital output<br>enable  | F1       | Set the actual pin at high level |  |
| 0               | 0039 | Digital output<br>disable | F2       | Set the actual pin at low level  |  |
|                 | 0029 | Left                      | F3       | Select the previous pin          |  |
|                 | 0030 | Right                     | F4       | Select the next pin              |  |
|                 | 0027 | Up                        | F5       |                                  |  |
| ▼               | 0028 | Down                      | F6       |                                  |  |
| → [·            | 0017 | Exit                      | Shift+F8 | Exit                             |  |

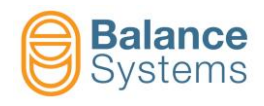

# 3.4. Touch detector [type TD]

## 3.4.1. Acoustic Emission Variables setup

## 3.4.1.1. Introduction

The best performances of the AE sensors require the setup of some parameters by the system installer.

The concept of the signal processing is shown in the picture below.

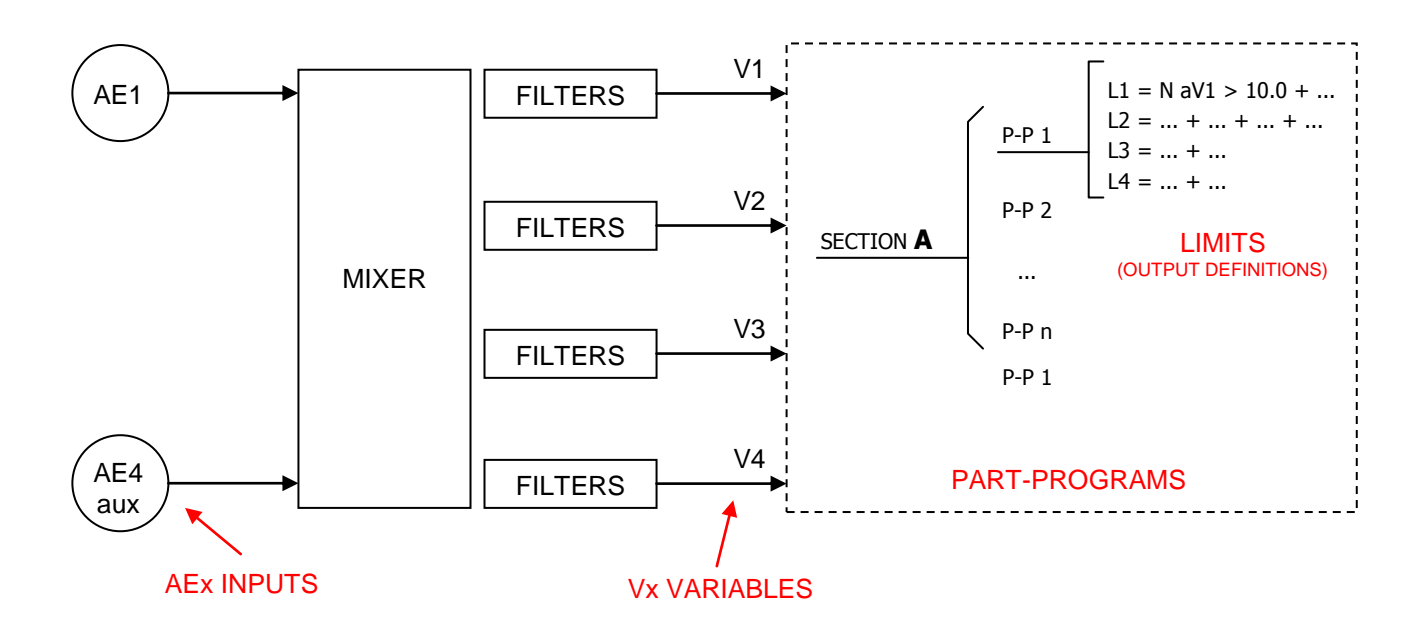

Starting from the AEx sensors connected to the inputs of the card (connectors D8, D5) it is necessary to define the Vx variables to perform the process control.

A Vx variable is the result of the processing performed on the analog and digital signal generated by an AEx sensor.

The default setting of the system requires that there is a direct correspondence between the sensors connected to the inputs and the variables, therefore:

| AE1 sensor       | connected to input connector D8 | > Variable V1 |
|------------------|---------------------------------|---------------|
| AE4 sensor (AUX) | connected to input connector D5 | > Variable V4 |

Depending on the characteristics of the process to be controlled and the type of sensors which equip the machine, it is possible to change the association. So, the same sensor (that means the same source signal) can be treated by different filtering to generate different variables, such as :

| AE1 sensor | connected to input connector D8 | <ul><li>&gt; Variable V1</li><li>&gt; Variable V2</li><li>&gt; Variable V3</li></ul> |
|------------|---------------------------------|--------------------------------------------------------------------------------------|
|            |                                 |                                                                                      |

The Vx variables created, are used within the formulas of the part program to define the outputs L1, L2, L3, L4.

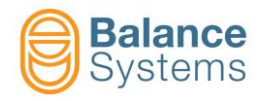

### 3.4.1.2. Configuration mode, Variable setup, Sections and Part-Program

Depending on the processes that have to be controlled, the system installer may want to enable, via the options menu, the following features:

- a) Mode of operation of the frequency analysis
- b) 4 setup of Vx VARIABLES: S1, S2, S3 e S4
- c) Up to 4 sections, that means up to 4 processes simultaneously controlled: Section A, Section B, Section C and Section D
- d) The use of the part-program, in a number depending on the number of sections enabled:

| 1 section:  | Section A                                     |
|-------------|-----------------------------------------------|
| 2 sections: | Section A and Section B                       |
| 4 sections: | Section A, Section B, Section C and Section D |

- > max 16 part-program
- > max 8 part-program (per section)
- > max 4 part-program (per section)

| Pa      | rameter modification - Balancer 1 |           |      |          |  |
|---------|-----------------------------------|-----------|------|----------|--|
| OPTIONS |                                   |           |      |          |  |
|         | Description                       | Value     | Unit |          |  |
|         | Operating mode                    | Automatic |      |          |  |
| Г       | Part Program                      | ON        |      |          |  |
|         | No-Link AE control                | ON        |      |          |  |
|         | Max Vibration Factor              | x1        |      |          |  |
|         | HW CONFIGURATION                  |           |      |          |  |
|         |                                   |           |      | í        |  |
|         |                                   |           |      |          |  |
|         |                                   |           |      | <b>–</b> |  |
|         |                                   |           |      | 딩        |  |
|         |                                   |           |      |          |  |
|         |                                   |           |      |          |  |
|         |                                   |           |      |          |  |
|         |                                   |           |      |          |  |
|         |                                   |           |      |          |  |
|         |                                   |           |      |          |  |
|         |                                   |           |      |          |  |
|         |                                   |           |      |          |  |
|         |                                   |           |      |          |  |
|         |                                   |           |      |          |  |
|         |                                   |           |      |          |  |
|         |                                   |           |      |          |  |
|         |                                   |           |      |          |  |
| Mi      | n Max Default Value               |           |      |          |  |
|         | Automatic                         |           |      | •        |  |
| L.      |                                   |           |      |          |  |
|         |                                   |           | ◀    |          |  |

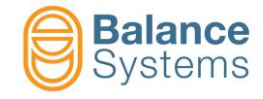

| ID | Parameter                    | Description                                                                                                    |  |  |
|----|------------------------------|----------------------------------------------------------------------------------------------------|--|--|
|    | Configuration mode<br>[BASE] | Depending on the hardware with which the card is configured<br>and the type of sensor used, the acquisition system can work<br>in 3 different ways with increasing complexity of programming.<br><u>BASE</u> mode<br><u>MULTIBAND</u> mode<br>See the table below and next paragraphs for a complete<br>description |  |  |
|    | Vx Setup<br>[OFF]            | Enabling of multi setup variables         OFF:       Each Vx variable has one setup only         ON:       It is possible to define up to 4 different setup for the same Vx variable                                                                                                    |  |  |
|    | Part Program<br>[OFF]        | Enabling of Part-Program useOFF:Disabled. Part-Program No.1 is the only available.ON:Depending on the No. of sections enabled, a number of part-program are available:Section A> 16 Part-ProgramSections A+B> 8 Part-Program per sectionSections A+B+C+D > 4 Part-Program per section                               |  |  |
|    | Sections<br>[A]              | Enabling of No. of Sections, means No. of simultaneous processes, to be controlled.         A:       1 process         A+B:       2 processes         A+B+C+D:       4 processes                                                                                                    |  |  |

|     |        |                                                                                                    | Typical                  | Setup               |
|-----|--------|----------------------------------------------------------------------------------------------------|--------------------------|---------------------|
| No. | Sensor | Mounting                                                                                                    | Configuration<br>Mode    | Frequency<br>Window |
| 1   |        | Static mounting (machine table, work<br>head body, tail stock body, blade<br>dresser body, spindle housing, etc.) | BASE-BAND                | n.a.                |
| 2   |        | Static mounting (machine table, work<br>head body, tail stock body, blade<br>dresser body, spindle housing, etc.) | BASE-BAND<br>MULTI- BAND | 04                  |
| 3   |        | Nose spindle mounting (grinding spindle OD - ID, dressing spindle, etc.)                                          | MULTI-BAND               | 14                  |
| 4   |        | Built-in spindle mounting (grinding spindle OD - ID, dressing spindle, etc.)                                      | MULTI-BAND               | 14                  |
| 5   |        | Built-in spindle mounting (grinding spindle OD - ID, dressing spindle, etc.)                                      | MULTI-BAND               | 14                  |
| 6   | Ø)     | Rotating ring (grinding spindle, work-<br>head, etc.)                                                             | MULTI-BAND               | 14                  |
| 7   |        | Hydrophone static mounting (working coolant through) (grinding area, dressing area, etc.)                         | BASE-BAND                | n.a.                |

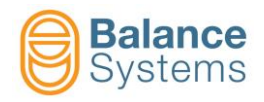

## 3.4.1.3. Preliminary operation for the system optimization

The following operations are common to all three configuration modes (basic, multi-band, enhanched) of the system.

Here are the commands available to access the setup.

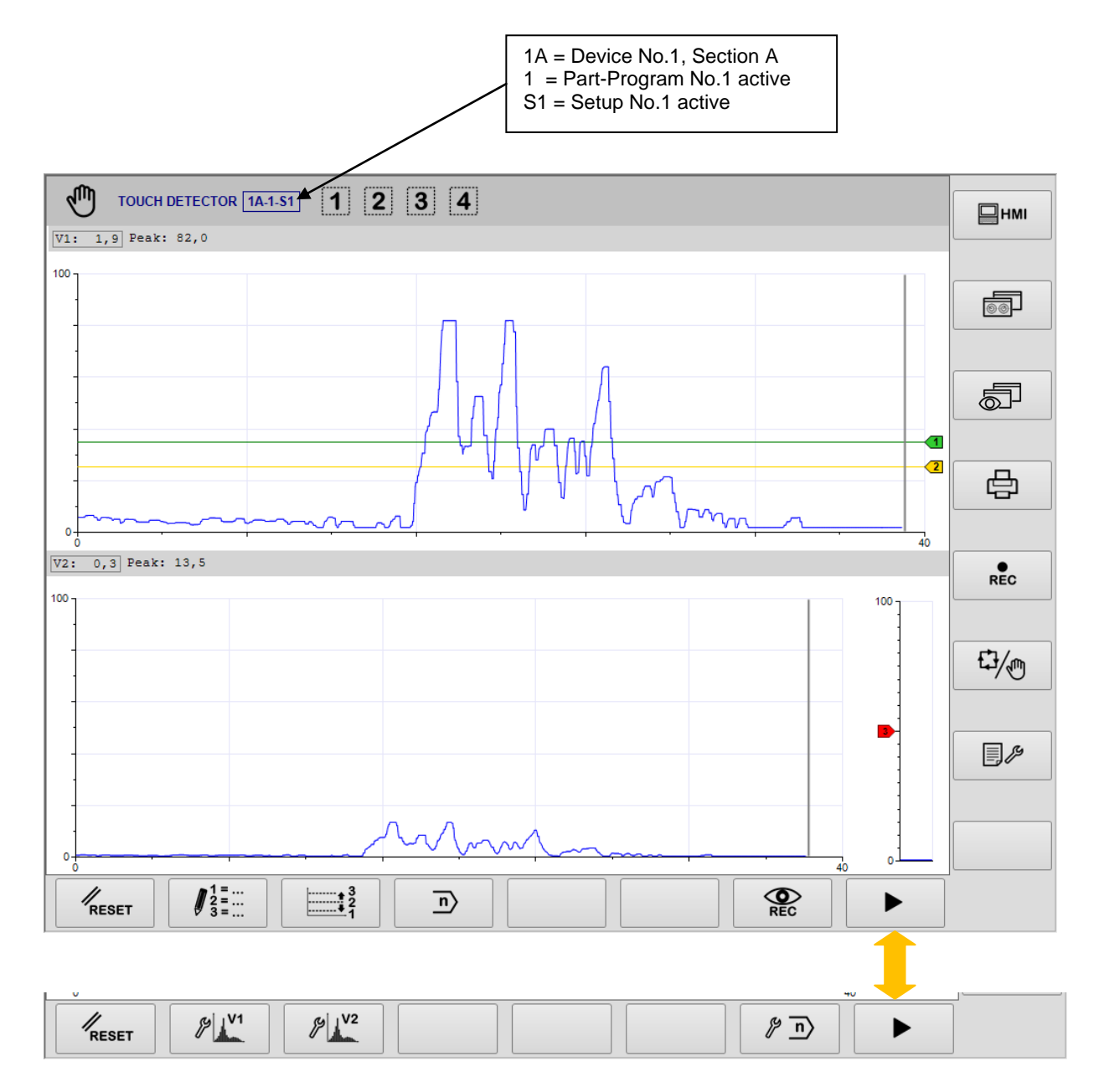

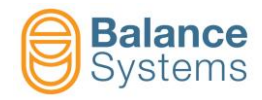

| Commands          |      |                                           |        |                                                                                                    |  |  |
|-------------------|------|-------------------------------------------|--------|----------------------------------------------------------------------------------------------------|--|--|
| lcon              | ID   | Command<br>Name                           | Button | Description                                                                                                    |  |  |
| RESET             | 0042 | Reset                                     | F1     | Status and Output signaling reset                                                                                                    |  |  |
| 1 =<br>2 =<br>3 = | 4006 | Formula setup                             | F2     | Access to formula editing                                                                                                    |  |  |
|                   | 4005 | Quick Limits 1,<br>2, 3 & 4<br>correction | F3     | Quick access to fine adjustment of the thresholds related to limits in the formula                                                                                                    |  |  |
| n                 | 0041 | Part program<br>seect                     | F4     | Part-Program selection for manual mode operations.<br>With this parameter one imposes one of the available<br>programs for the selection of the gap eliminator. The<br>programs are numbered from 1 to n.<br>By imposing 0, the program selected by the CNC of the<br>machine will be activated. When selecting a number from 1<br>to n, a specific program will be imposed, which does not<br>give the possibility to the CNC, to use a different program<br><b>NOTE:</b> Operating in automatic mode the selection made by |  |  |
|                   |      |                                           |        | PLC/NCU has the priority.                                                                                                    |  |  |
|                   | 0034 | Next commands line                        | F8     | Access to next commands line                                                                                                    |  |  |
| ۷1                | 4061 | Variable V1<br>setup                      | F2     | Access to frequency analysis function to setup the V1 variable                                                                                                    |  |  |
| € V2              | 4064 | Variable V2<br>setup                      | F3     | Access to frequency analysis function to setup the V2 variable                                                                                                    |  |  |
| <i>y</i> ∨3       | 4067 | Variable V3<br>setup                      | F4     | Access to frequency analysis function to setup the V3 variable                                                                                                    |  |  |
| 89 V4             | 4070 | Variable V4<br>setup                      | F5     | Access to frequency analysis function to setup the V4 variable                                                                                                    |  |  |
| PA                | 4079 | Power sensor setup                        | F6     | Direct access to setup parameter page of the POWER channel [Connector D4]                                                                                                    |  |  |
| <i>[</i> ≯ _n>    | 4007 | Change Vx<br>Setup                        | F7     | Vx Setup selection for manual mode operations.<br>With this parameter one imposes one of the four available<br>Vx Variables Setup. The setup are numbered from 1 to 4.<br>By imposing 0, the setup selected by the CNC of the<br>machine will be activated. When selecting a number from 1<br>to 4, a specific setup will be imposed, which does not give<br>the possibility to the CNC, to use a different setup.<br><b>NOTE:</b> Operating in automatic mode the selection made by<br><i>PLC/NCU</i> has the priority.     |  |  |

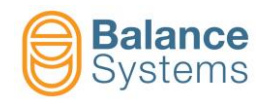

1. If enabled the management, select the setup of the variables among the 4 available (S1, S2, S3 or S4)

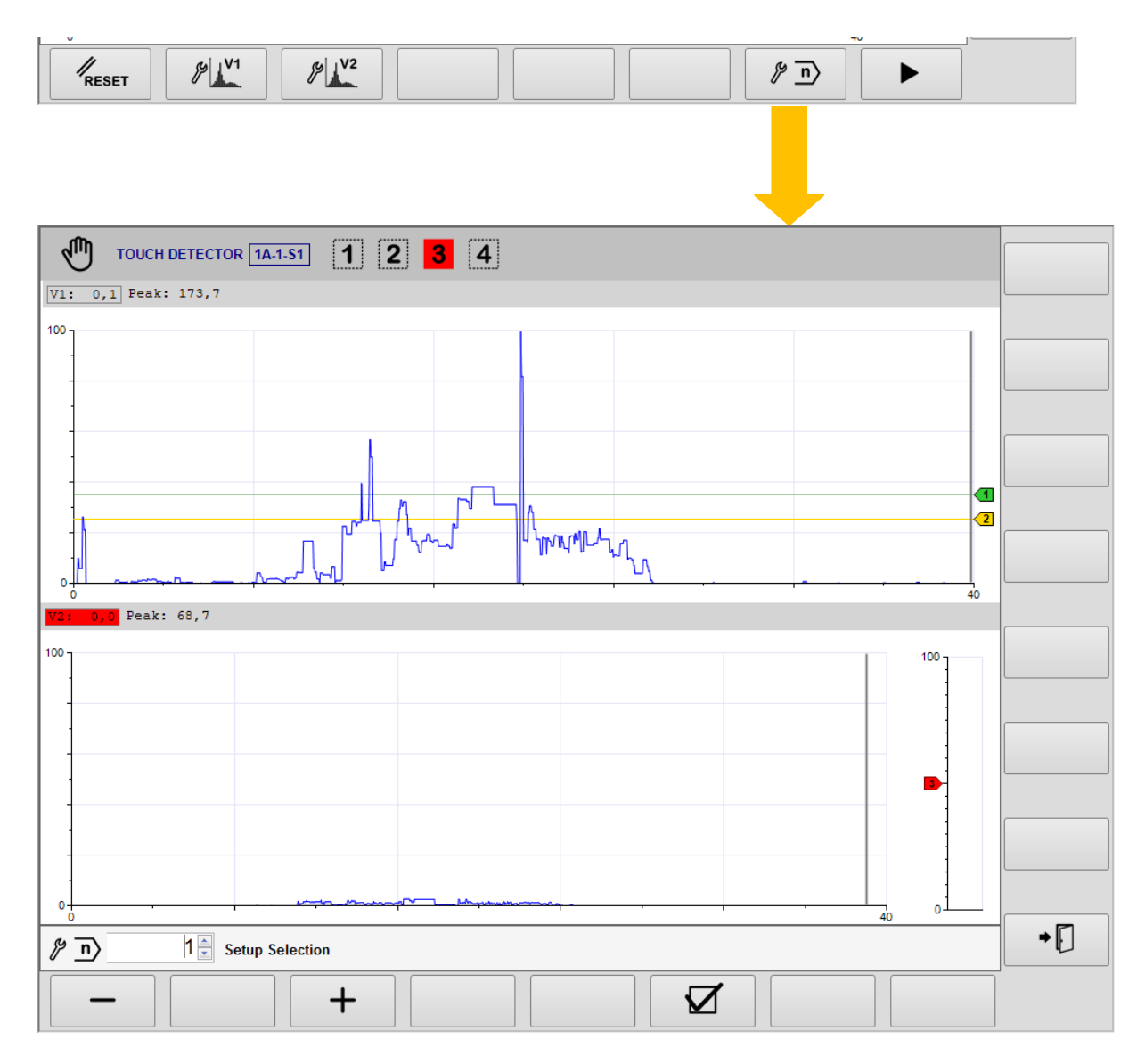

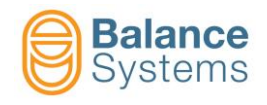

### 2. If enabled management, select the working section between the 4 available (A, B, C, or D)

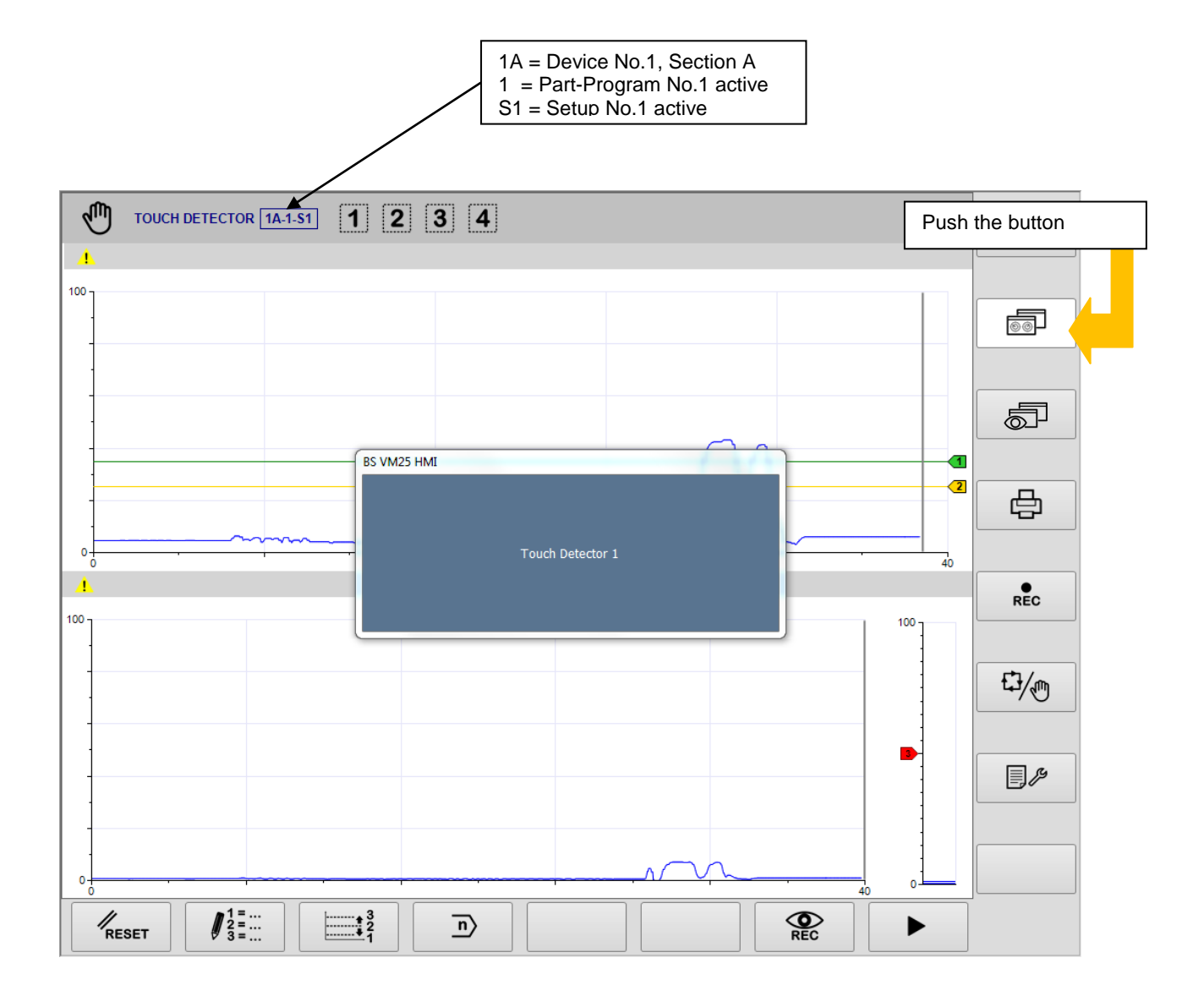

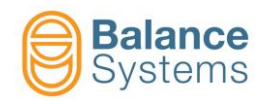

3. If enabled the management, select the part program among those available based on the number of working sections defined (PP1, ..., PPn)

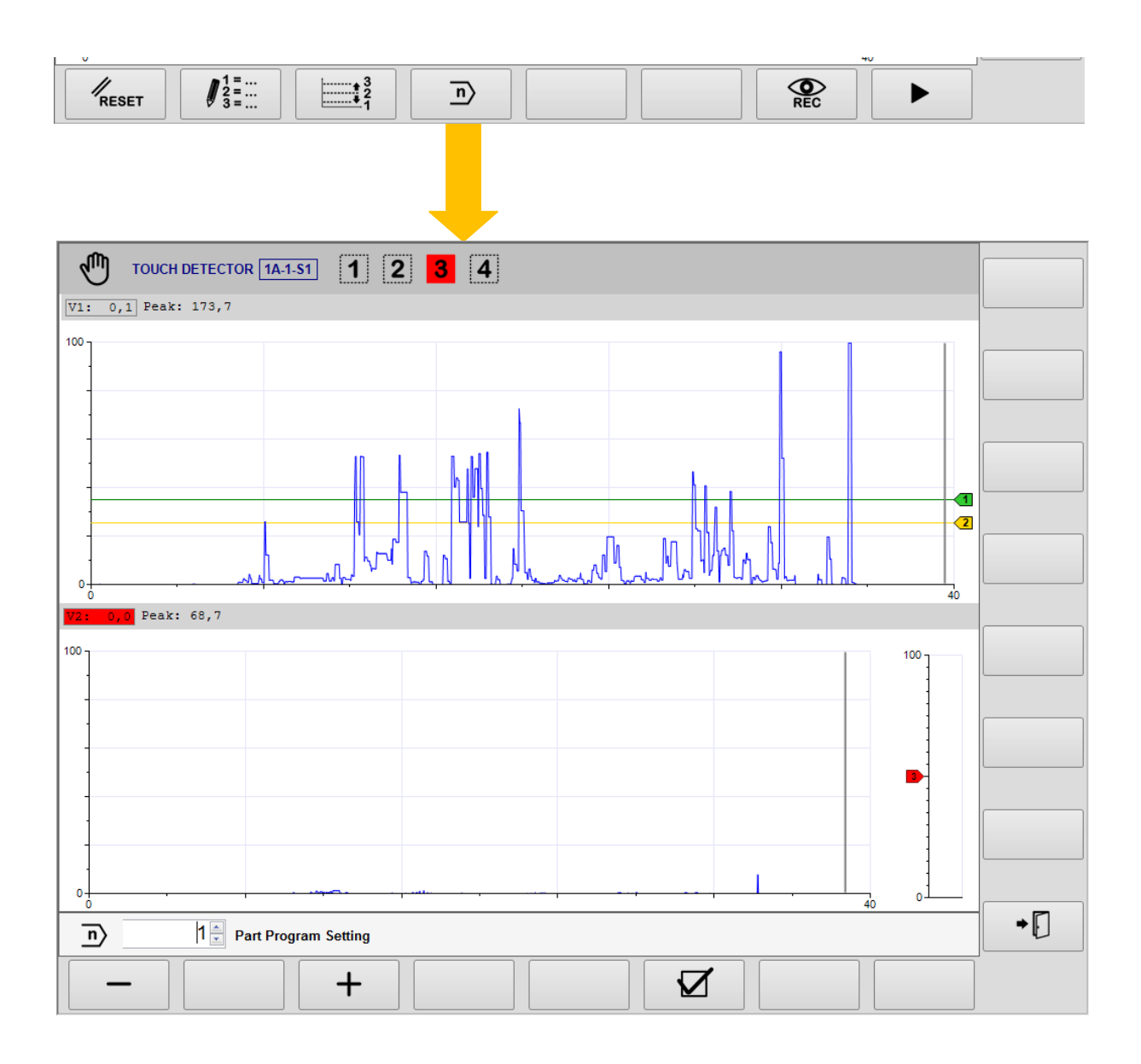

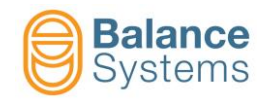

## 4. Fill the part program by introducing the desired variables, such as:

| v                                                                                                    | ΨV           |      |
|----------------------------------------------------------------------------------------------------|--------------|------|
| $\mathcal{I}_{\text{RESET}}$ $\mathcal{I}_{3=\cdots}^{1=\cdots}$ $\stackrel{1=\cdots}{\underset{1}{\overset{3}{\overset{2}{\overset{2}{\overset{2}{\overset{2}{\overset{2}{\overset{2}{2$ | REC          |      |
|                                                                                                    |              |      |
| FORMULA: Outputs definition                                                                                                    |              |      |
| 1 $N = V1 > 35,0$ .                                                                                                    |              |      |
| $\frac{2}{2}$ NaV1 > 25,4.                                                                                                    |              |      |
| 3 LaV2 > 50,0 .                                                                                                    |              |      |
| 4 None                                                                                                    |              |      |
| Description                                                                                                    | Value        | Unit |
| Output signal                                                                                                    | [N] No Latch |      |
| Source elaboration                                                                                                    | [a] Absolute |      |
| Source                                                                                                    | V            |      |
| Channel No.                                                                                                    | 1            |      |
| Comparison                                                                                                    | >            |      |
| Threshold                                                                                                    | 35,0         |      |
| Term protection                                                                                                    | OFF          |      |
| Threshold protection                                                                                                    | OFF          |      |
| Formula operator                                                                                                    |              |      |
|                                                                                                    |              |      |
|                                                                                                    |              |      |
|                                                                                                    |              |      |
|                                                                                                    |              |      |
|                                                                                                    |              |      |
|                                                                                                    |              |      |
|                                                                                                    |              |      |
|                                                                                                    |              |      |
| Min Max Default Value                                                                                                    |              |      |
| [N] No Latch [N] No Latch                                                                                                    |              |      |
|                                                                                                    |              |      |
|                                                                                                    |              |      |

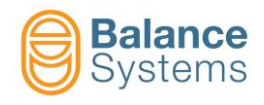

## 3.4.1.4. BASE mode optimization

The system displays the entire available frequency band.

It is possible to progam:

|                          | Parameters |                     |    |                                                                                                    |  |  |  |  |
|--------------------------|------------|---------------------|----|----------------------------------------------------------------------------------------------------|--|--|--|--|
| Icon ID Parameter Button |            | Description         |    |                                                                                                    |  |  |  |  |
| AEx<br>Vx                | 4071       | Source              | F3 | Choice of the AE sensor channel which generates the input signal                                                                                                    |  |  |  |  |
| B<br>- +                 | 4056       | Gain B              | F4 | Amplification of the input signal.                                                                                                    |  |  |  |  |
|                          | 4030       | Band Pass<br>Filter | F5 | Up to 2 Band Pass filters inside the selected window. The filters can be switched on/off and placed independently inside the selected window.                                                                      |  |  |  |  |
| RMS                      | 4073       | RMS Filter          | F4 | Low pass filter value which gives a reduction of disturbance, eliminating the high frequency components. The higher the value entered, the greater the attenuating effect of the high frequency which is achieved. |  |  |  |  |
| Vx<br>100%               | 4072       | Fullscale           | F5 | Value of the signal associated to 100%. The fullscale can be used to normalize the input signals.                                                                                                    |  |  |  |  |

The setup page, based on frequency analysis, is designed to reach the best behaviour during the optimization task.

With few operations, it is possible to setup both the sensibility and the frequency range where the AE signals should be observed to avoid that background and environment noise generate false signalling.

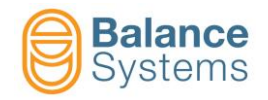

#### 1. Access to the setup of the variables used in the part program written above:

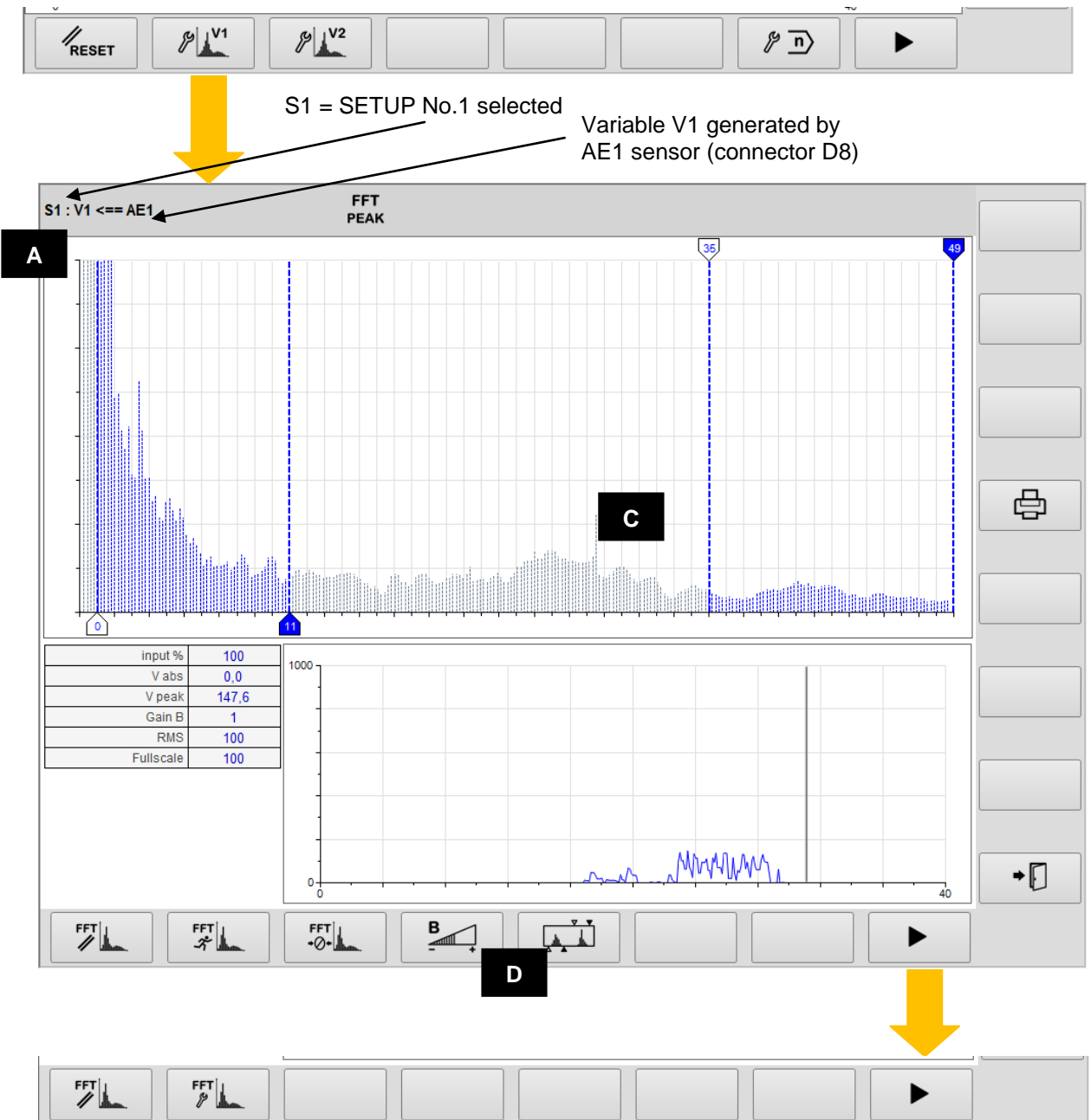

On screen are identified the following areas:

- A. Selected channel
- C. Diagrams area
  - Vx vs frequency diagram (spectrum)
  - Vx vs time diagram
  - Input signal level on A/D converter input [%]
  - Vabs istantanous value of the Vx variable
  - **Vpeak** Vx peak value (zeroed by reset)
  - Gain B value of the input signal amplification
  - RMS value of the RMS filter
  - Fullscale value of fullscale
- D. Command buttons [Fx]

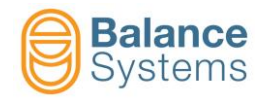

The available commands are described in the table below.

| Parameters  |      |                      |          |                                                                  |  |  |  |
|-------------|------|----------------------|----------|------------------------------------------------------------------|--|--|--|
| lcon        | ID   | Parameter<br>name    | Button   | Description                                                      |  |  |  |
| FFT         | 4046 | FFT Reset            | F1       | Status reset                                                     |  |  |  |
| FFT         | 4047 | FFT<br>run-time      | F2       | FFT in run-time mode                                             |  |  |  |
| FFT         | 4045 | FFT peak<br>detector | F2       | FFT in peak detector mode (default)                              |  |  |  |
| FFT<br>+⊘+  | 4050 | Zero FFT             | F3       | Background noise spectrum acquisition                            |  |  |  |
| FFT <br>+ + | 4049 | Reset<br>Zero FFT    | F3       | Background noise spectrum reset                                  |  |  |  |
| B<br>-      | 4056 | Gain B               | F4       | Gain B setup. Gain of the input signal                           |  |  |  |
|             | 4030 | Filters              | F5       | Digital filters setup                                            |  |  |  |
| FFT         | 4048 | FFT Setup            | F2       | Other parameter setup                                            |  |  |  |
| AEx<br>Vx   | 4071 | Link to source       | F3       | Choice of the AE sensor channel which generates the input signal |  |  |  |
| RMS         | 4073 | RMS Filter           | F4       | RMS Filter                                                       |  |  |  |
| Vx<br>100%  | 4072 | Fullscale            | F5       | Variable fullscale                                               |  |  |  |
| AE<br>()    | 4076 | Quere en en el la    | 50       |                                                                  |  |  |  |
| AE<br>U     | 4075 | Sensor ready         | го       | Sensor ready check enable / disable                              |  |  |  |
|             | 4074 | Downsample<br>filter | F7       | Accesses the downsample filter setup                             |  |  |  |
| ⇒ [         | 0017 | Exit                 | Shift+F8 | Exit                                                             |  |  |  |

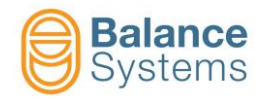

#### 2. Bind the Vx variable to the signal source (AEx sensor), example: V1 <=> AE1

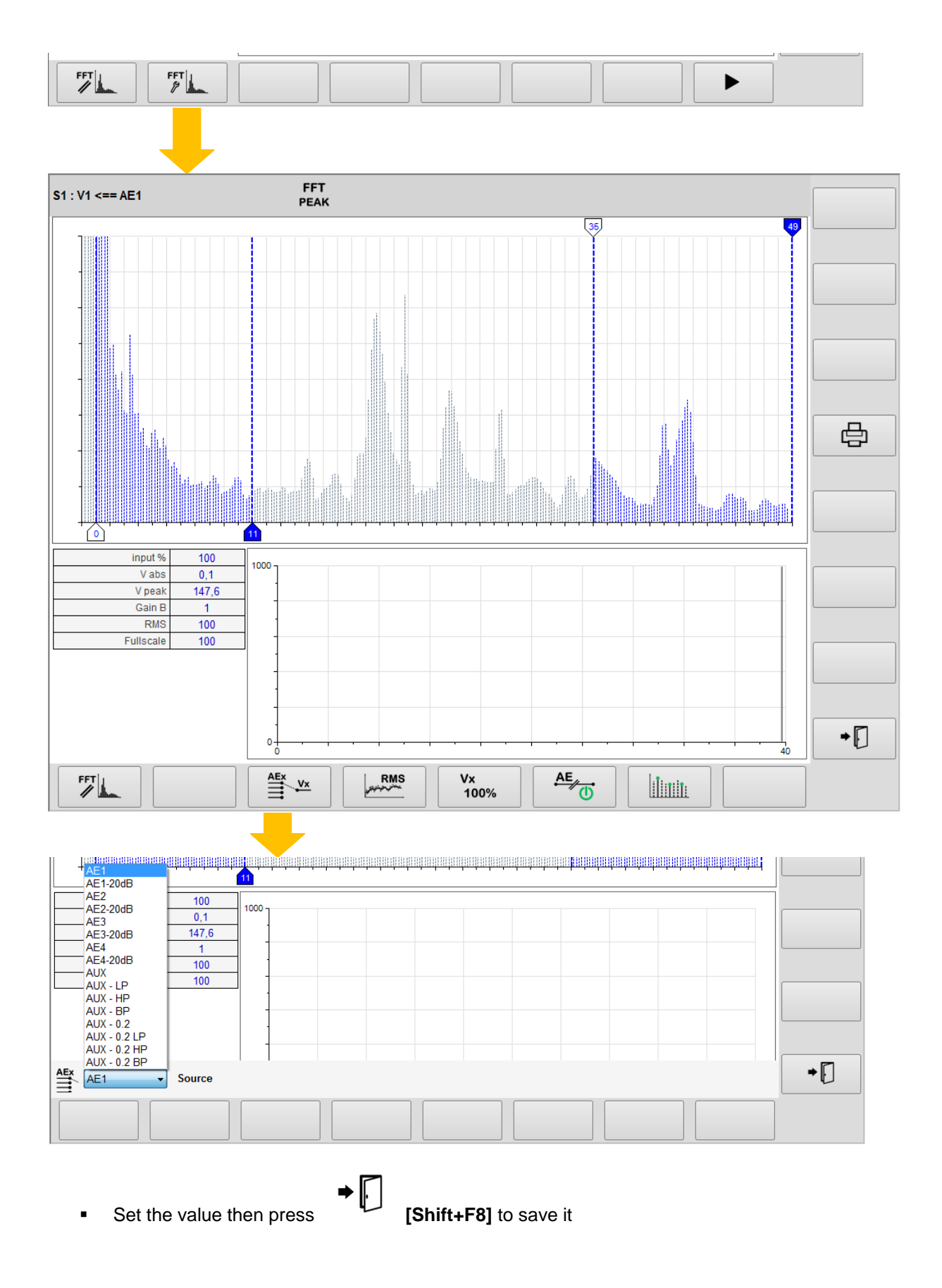

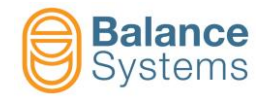

3. Execute the optimization starting from the parameter suggested in the following table

| No. | Sensor | Gain B | Digital<br>Filters | RMS<br>Filter | Full scale | FFT mode |
|-----|--------|--------|--------------------|---------------|------------|----------|
| 1   |        | 4      | OFF                | 100           | 100        |          |
| 2   |        | 4      | OFF                | 100           | 100        | Him Han  |
| 7   |        | 4      | OFF                | 50            | 100        | HILL     |

and operating as follow:

- a. Run-up the spindle up to nominal speed and position the axis close to touch conditions (wheelpart or wheel-dresser)
- b. Press one or more the button [F1]
- c. Verify that in such condition the background noise detected is:

FFT

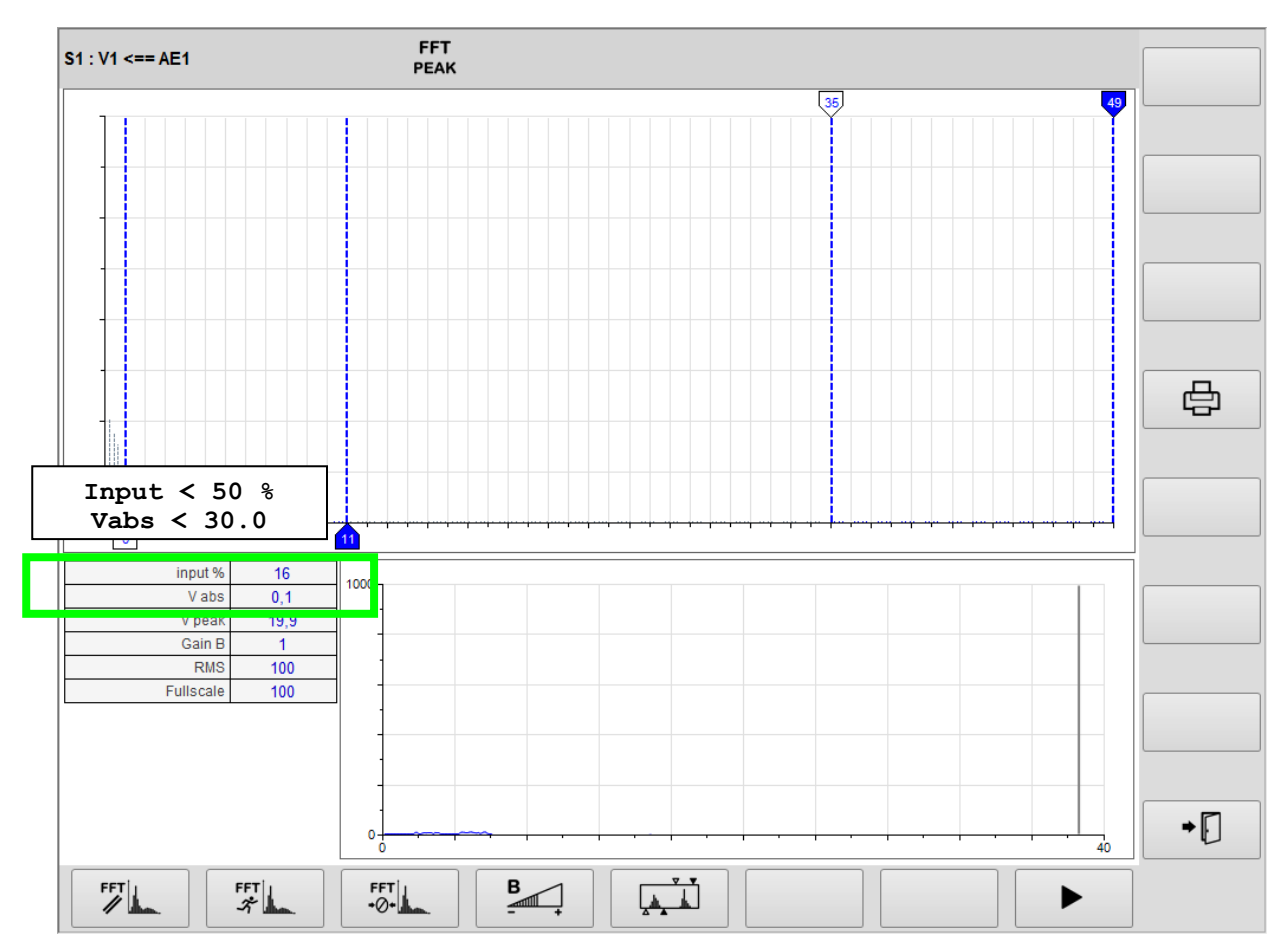

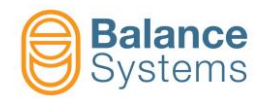

- d. Eventually, change the "Gain B" (see the next point "i" to know how to do it) to be as close as possible to the indicated conditions.
- e. Press the button [F1]
- f. Execute a touch grinding

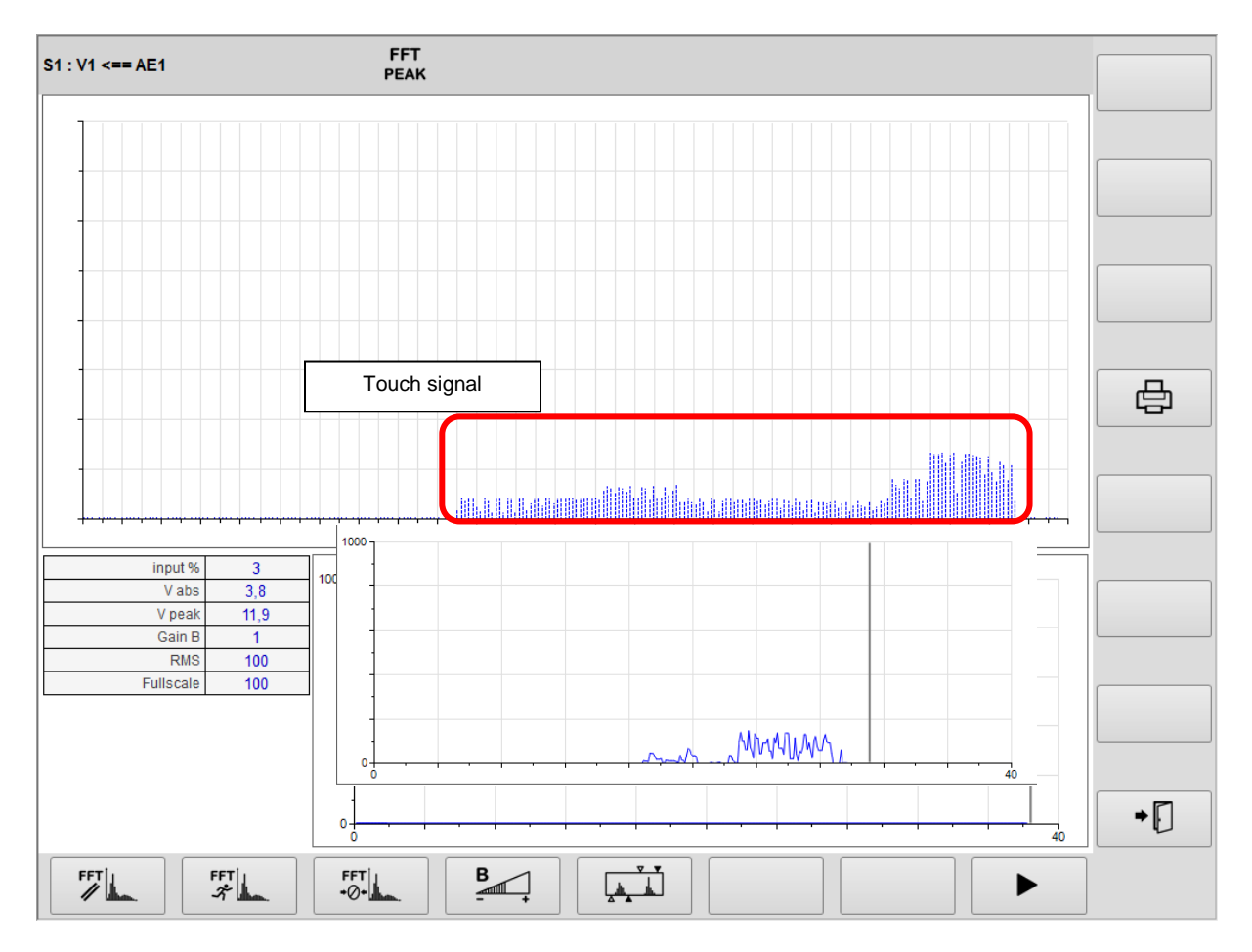

g. Watch on the frequency diagram where are the signals generated by the contact. At this purpose  $$\bf FFT|_{\rm J}$$ 

can be useful to execute a **Zero FFT**  $\bullet^{\bigcirc}$  **[F3]** command. In this way, only the differences between the signal and the background noise will be displayed.

- h. Repeat the touch grinding and press the button **FFT** [F1] each time.
- i. If necessary, to obtain the optimization it is possible to modify:

### <u>GAIN B</u>

Increase or decrease the Gain B

[F4] to obtain a signal to noise ratio 2:1 at least.

В

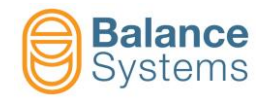

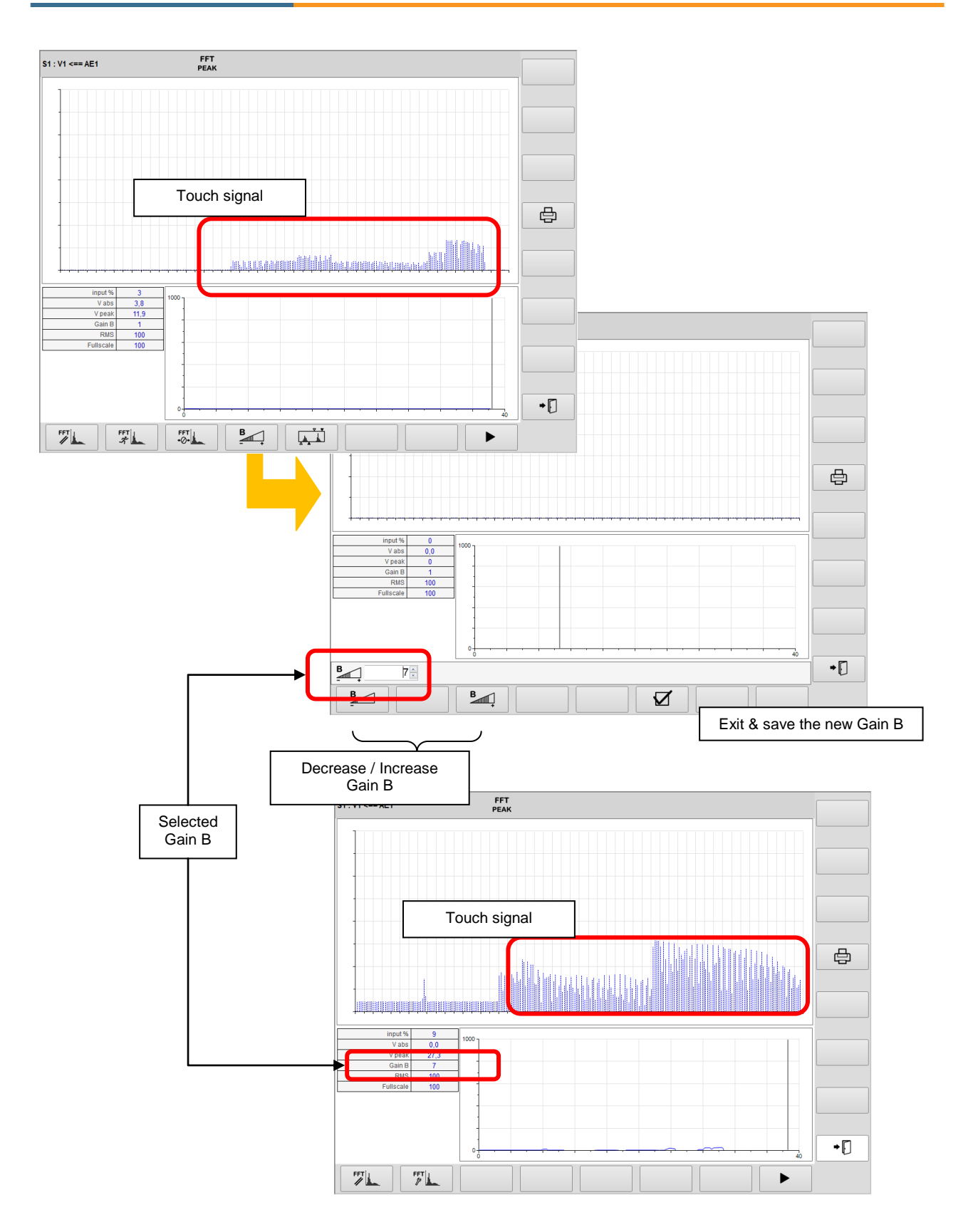

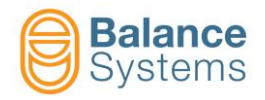

#### DIGITAL FILTERS

Add or modify the position of the Digital Filters [F5] to center the fequency range around the right signal. It is suggested to keep the range as wide as possible in comparision with the background noise.

There are up to 2 programmable band-pass digital filters. Each band pass filter is composed of:

- 1 Low Pass filter (LP)
- 1 High Pass filter (HP)

The filters can be switched on / off and placed over the entire available bandwidth.

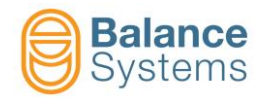

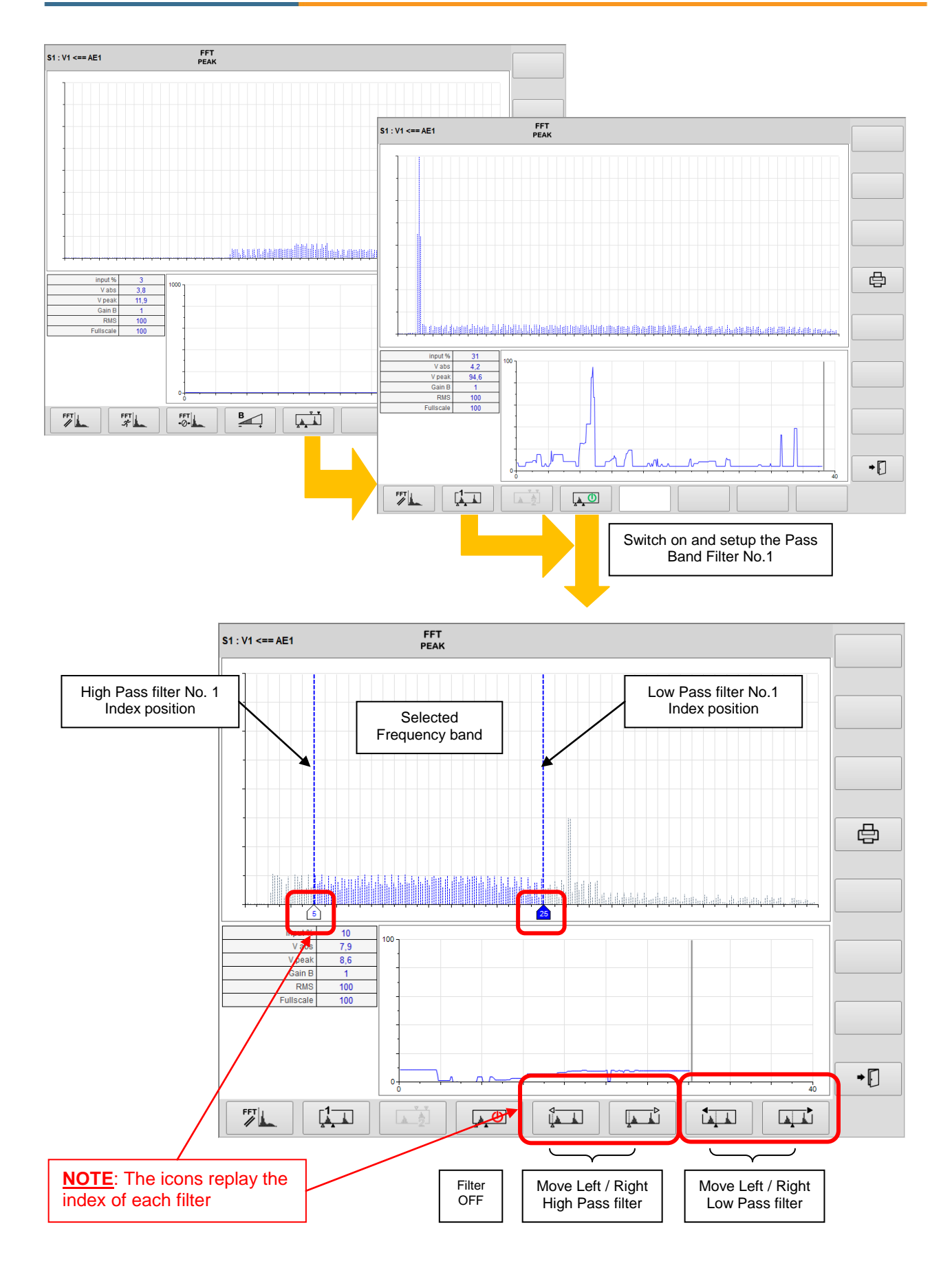

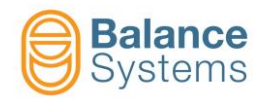

#### Use of 2 Band-Pass filters:

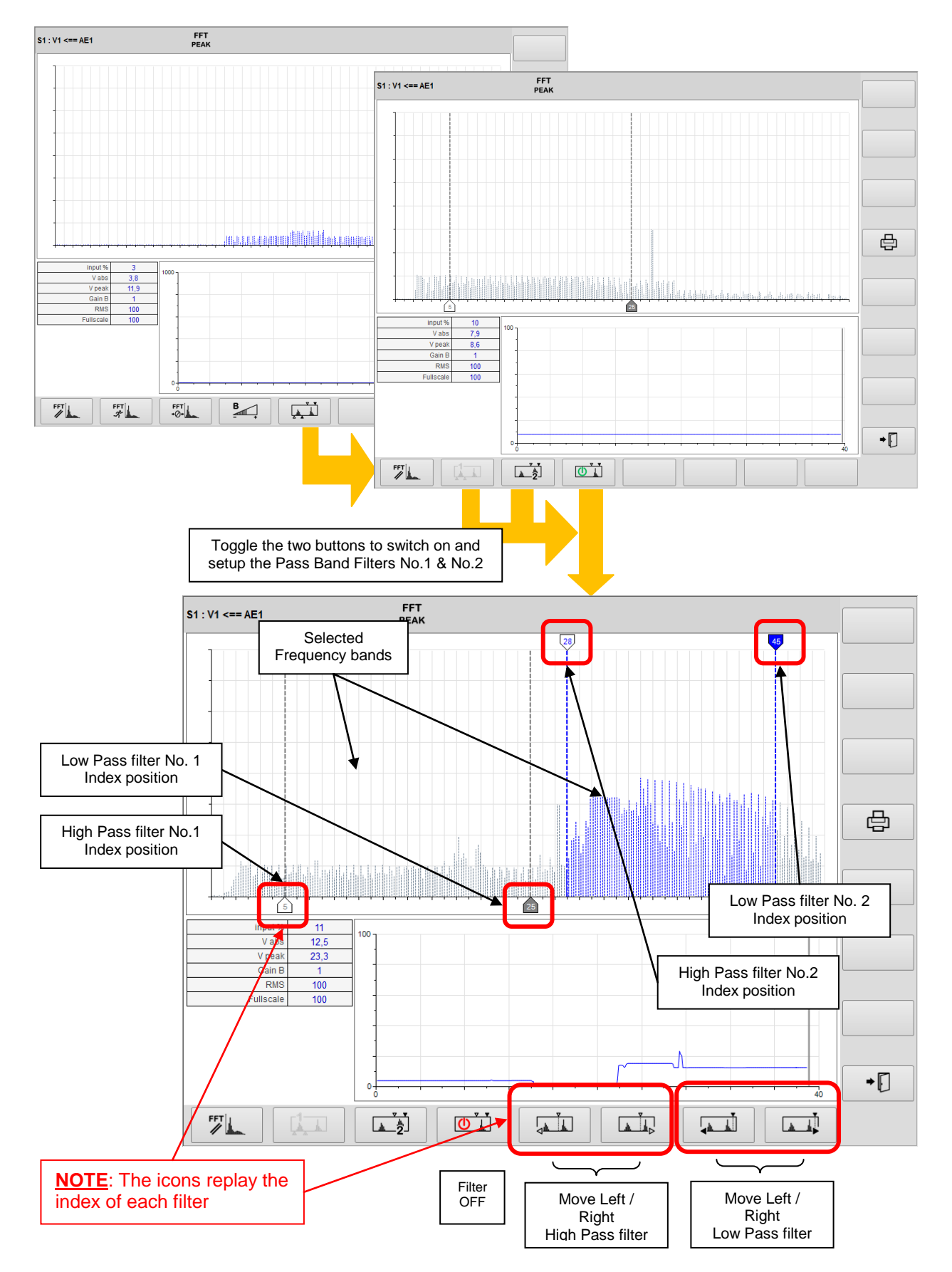

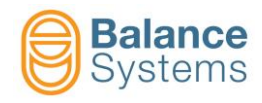

#### **RMS FILTER and FULLSCALE**

 Further optimizations can be obtained by changing the value of the RMS Filter. This will smooth the high frequency noise components. Be careful not to use too much high value for the filter to not affect the response time of the system.

| ID | Parameter           | Description                                                                                                    |
|----|---------------------|----------------------------------------------------------------------------------------------------|
|    | RMS filter<br>[100] | Low pass filter value which gives a reduction of disturbance,<br>eliminating the high frequency components. The higher the<br>value entered, the greater the attenuating effect of the high<br>frequency which is achieved. |

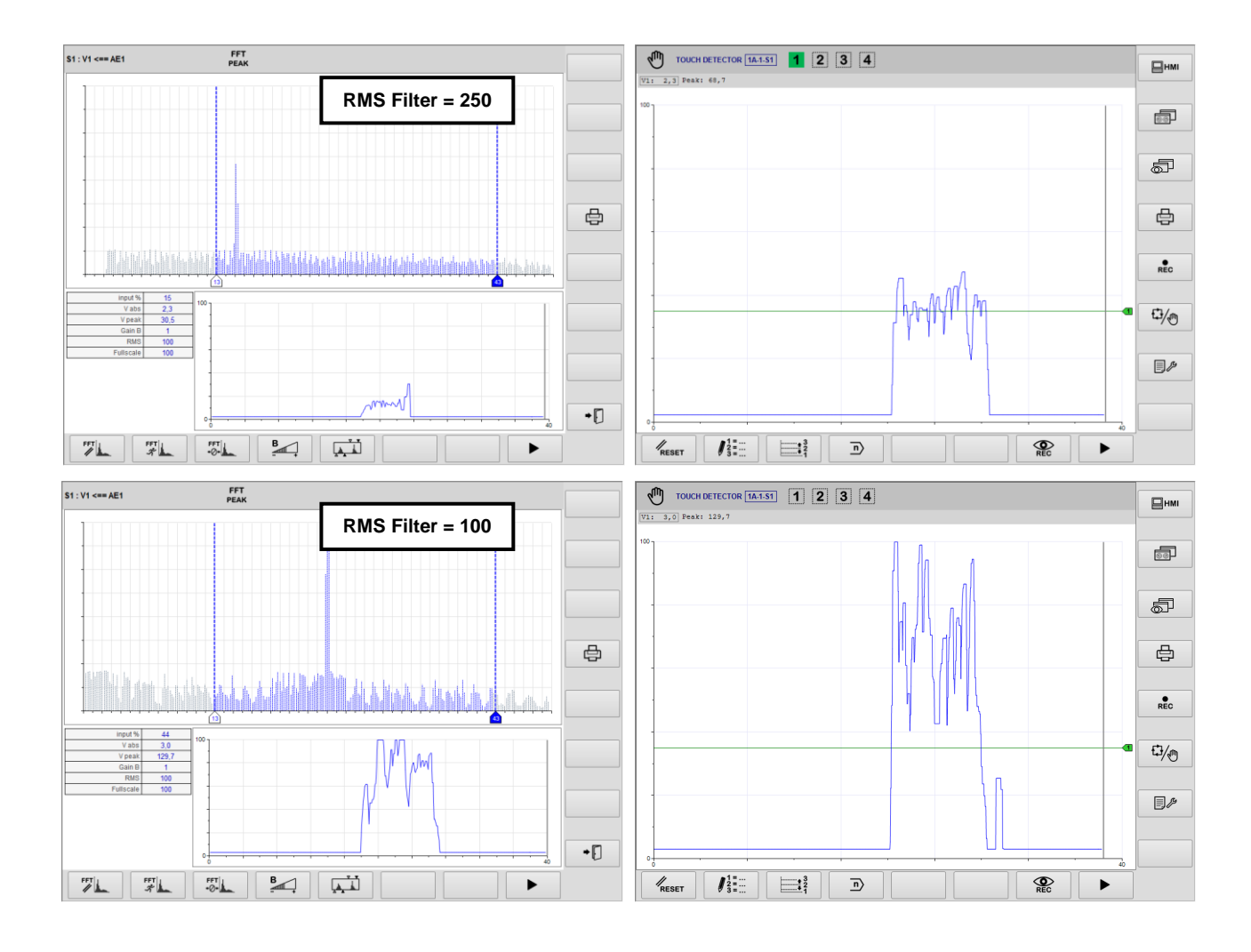

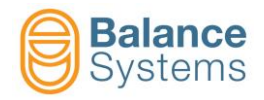

 Change the fullscale to vary the normalization of the Vx variable (this is normally not necessary).

| ID | Parameter           | Description                                                                                       |
|----|---------------------|---------------------------------------------------------------------------------------------------|
|    | Full-scale<br>[100] | Value of the signal associated to 100%. The fullscale can be used to normalize the input signals. |

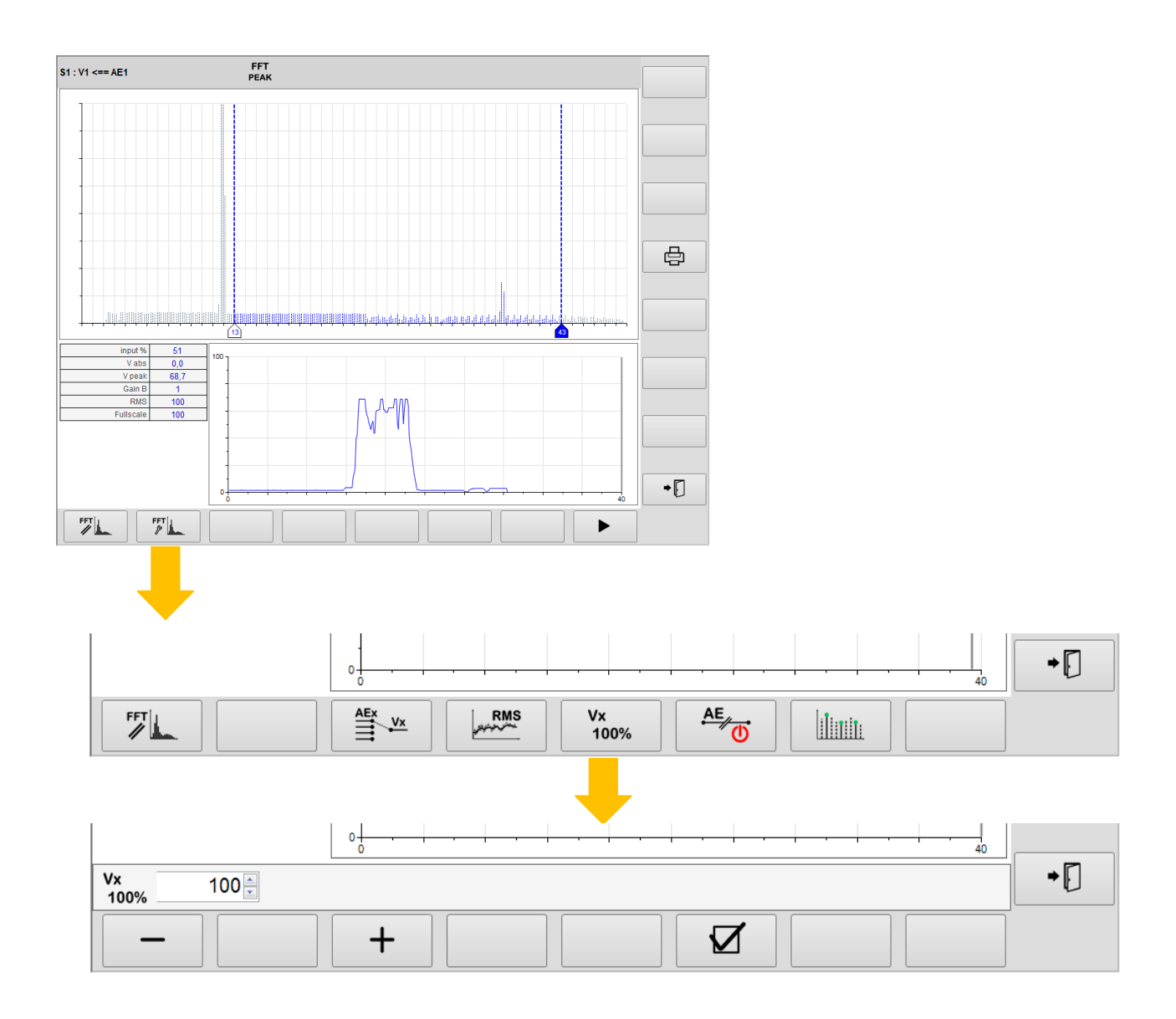

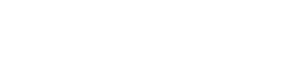

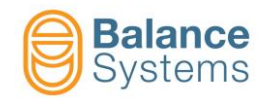

4. Once it is found a satisfactory setup in terms of signal / noise ratio, switch to the normal display mode (standard) and perform sufficient testing to verify the stability and repeatability of the calibration performed.

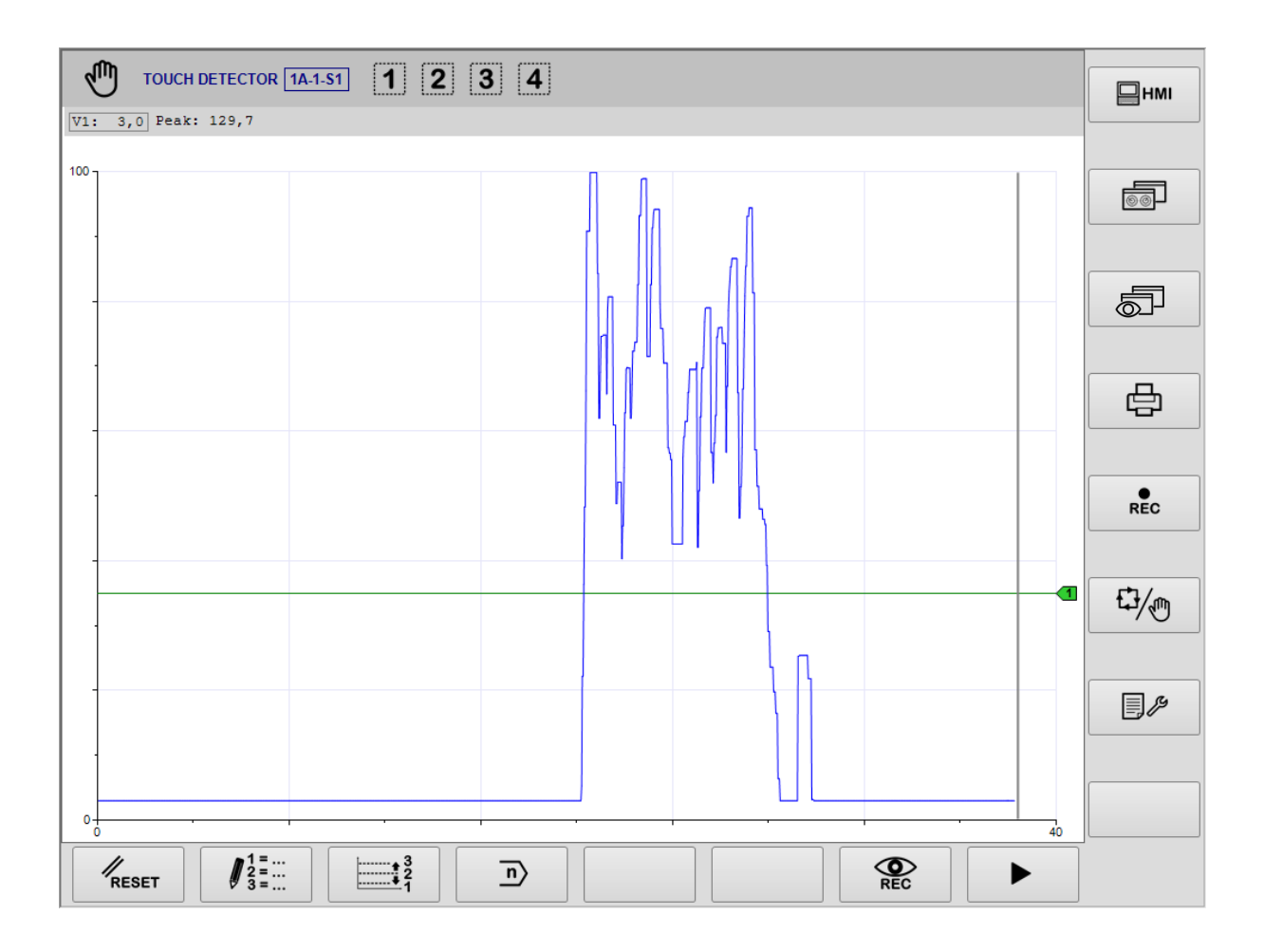

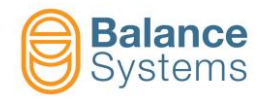

#### 3.4.1.5. MULTI-BAND mode optimization

The system displays the entire available frequency band divided into 8 windows of observation. The preselected window is zoomed and analyzed in the working area.

It is possible to progam:

| Parameters |      |                     |        |                                                                                                    |  |  |
|------------|------|---------------------|--------|----------------------------------------------------------------------------------------------------|--|--|
| lcon       | ID   | Parameter<br>name   | Button | Description                                                                                                    |  |  |
| AEx Vx     | 4071 | Source              | F3     | Choice of the AE sensor channel which generates the input signal                                                                                                    |  |  |
|            | 4051 | Window              | F5     | Window which define the frequency band observed. The                                                                                                    |  |  |
|            | 4052 |                     | F6     | selected window is then zoomed in the working area.                                                                                                    |  |  |
| A<br>- +   | 4053 | Gain A              | F4     | Amplification of the signal inside the selected window.                                                                                                    |  |  |
| B<br>- +   | 4056 | Gain B              | F4     | Amplification of the input signal.                                                                                                    |  |  |
|            | 4010 | Filters Enable      | F2     | Filters setup enable / disable                                                                                                    |  |  |
|            | 4009 | Tillers Enable      | 12     |                                                                                                    |  |  |
|            | 4030 | Band Pass<br>Filter | F5     | Up to 2 Band Pass filters inside the selected window. The filters can be switched on/off and placed independently inside the selected window.                                                                      |  |  |
| RMS        | 4073 | RMS Filter          | F4     | Low pass filter value which gives a reduction of disturbance, eliminating the high frequency components. The higher the value entered, the greater the attenuating effect of the high frequency which is achieved. |  |  |
| Vx<br>100% | 4072 | Fullscale           | F5     | Value of the signal associated to 100%. The fullscale can be used to normalize the input signals.                                                                                                    |  |  |

The setup page, based on frequency analysis, is designed to reach the best behaviour during the optimization task.

With few operations, it is possible to setup both the sensibility and the frequency range where the AE signals should be observed to avoid that background and environment noise generate false signalling.

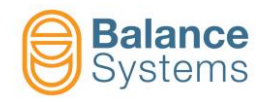

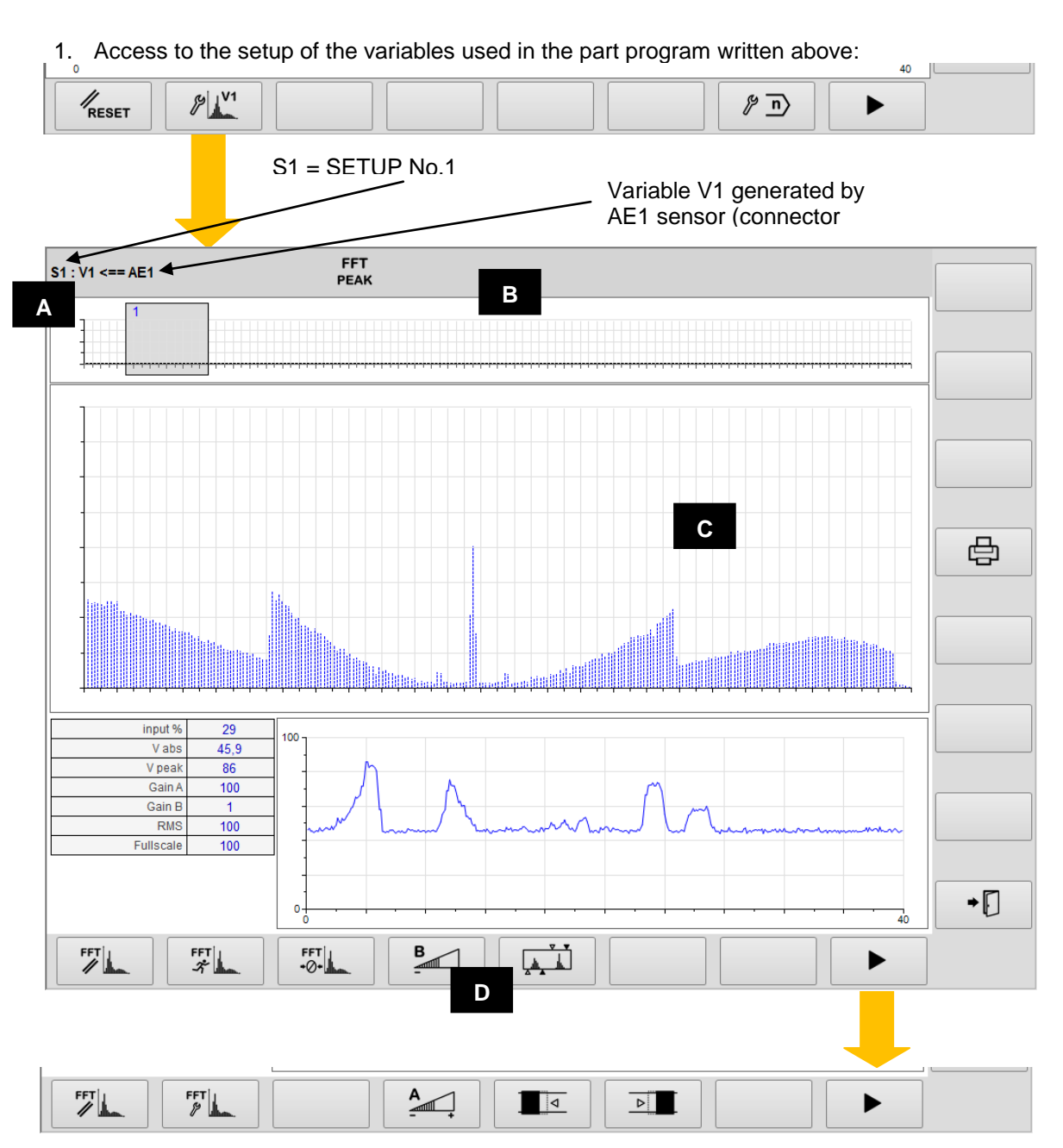

On screen are identified the following areas:

- A. Selected channel
- B. Full band width and selected window (example: No.2)
- C. Diagrams area
  - Vx vs frequency diagram (spectrum)
  - Vx vs time diagram
  - Input signal level on A/D converter input [%]
  - Vabs istantanous value of the Vx variable
  - **Vpeak** Vx peak value (zeroed by reset)
  - Gain A value of the amplification in the selected window
  - Gain B value of the input signal amplification
  - **RMS** value of the RMS filter
  - Fullscale value of fullscale
- D. Command buttons [Fx]

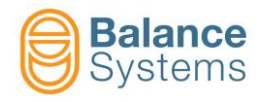

The available commands are described in the table below.

| Commands   |      |                      |          |                                                                                                    |  |
|------------|------|----------------------|----------|----------------------------------------------------------------------------------------------------|--|
| lcon       | ID   | Command<br>name      | Button   | Description                                                                                                    |  |
| FFT        | 4046 | Reset                | F1       | Status reset                                                                                                    |  |
| FFT        | 4047 | FFT<br>run-time      | F2       | FFT in run-time mode                                                                                                    |  |
| FFT        | 4045 | FFT peak<br>detector | F2       | FFT in peak detector mode (default)                                                                                                    |  |
| FFT<br>+⊘+ | 4050 | Zero FFT             | F3       | Background noise spectrum acquisition                                                                                                    |  |
| FFT<br>+ + | 4049 | Reset<br>Zero FFT    | F3       | Background noise spectrum reset                                                                                                    |  |
| FFT        | 4048 | Parameter            | F2       | Other parameter setup                                                                                                    |  |
| AE<br>U    | 4076 | Sensor ready         | F6       | Sensor ready check enable / disable                                                                                                    |  |
| AE<br>U    | 4075 | Gensor ready         |          |                                                                                                    |  |
|            | 4074 | Downsample<br>filter | F7       | Accesses the downsample filter setup                                                                                                    |  |
| AEx Vx     | 4071 | Source               | F3       | Choice of the AE sensor channel which generates the input signal                                                                                                    |  |
| 4          | 4051 | Window               | F5       | Window which define the frequency band observed. The                                                                                                    |  |
|            | 4052 | Window               | F6       | selected window is then zoomed in the working area.                                                                                                    |  |
| A<br>-     | 4053 | Gain A               | F4       | Amplification of the signal inside the selected window.                                                                                                    |  |
| B<br>- +   | 4056 | Gain B               | F4       | Amplification of the input signal.                                                                                                    |  |
|            | 4030 | Band Pass<br>Filter  | F5       | Up to 2 Band Pass filters inside the selected window. The filters can be switched on/off and placed independently inside the selected window.                                                                      |  |
| RMS        | 4073 | RMS Filter           | F4       | Low pass filter value which gives a reduction of disturbance, eliminating the high frequency components. The higher the value entered, the greater the attenuating effect of the high frequency which is achieved. |  |
| Vx<br>100% | 4072 | Fullscale            | F5       | Value of the signal associated to 100%. The fullscale can be used to normalize the input signals.                                                                                                    |  |
|            | 0017 | Exit                 | Shift+F8 | Exit                                                                                                    |  |
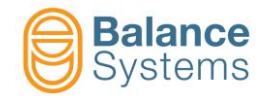

# 2. Bind the Vx variable to the signal source (AEx sensor), example: V1 <=> AE1

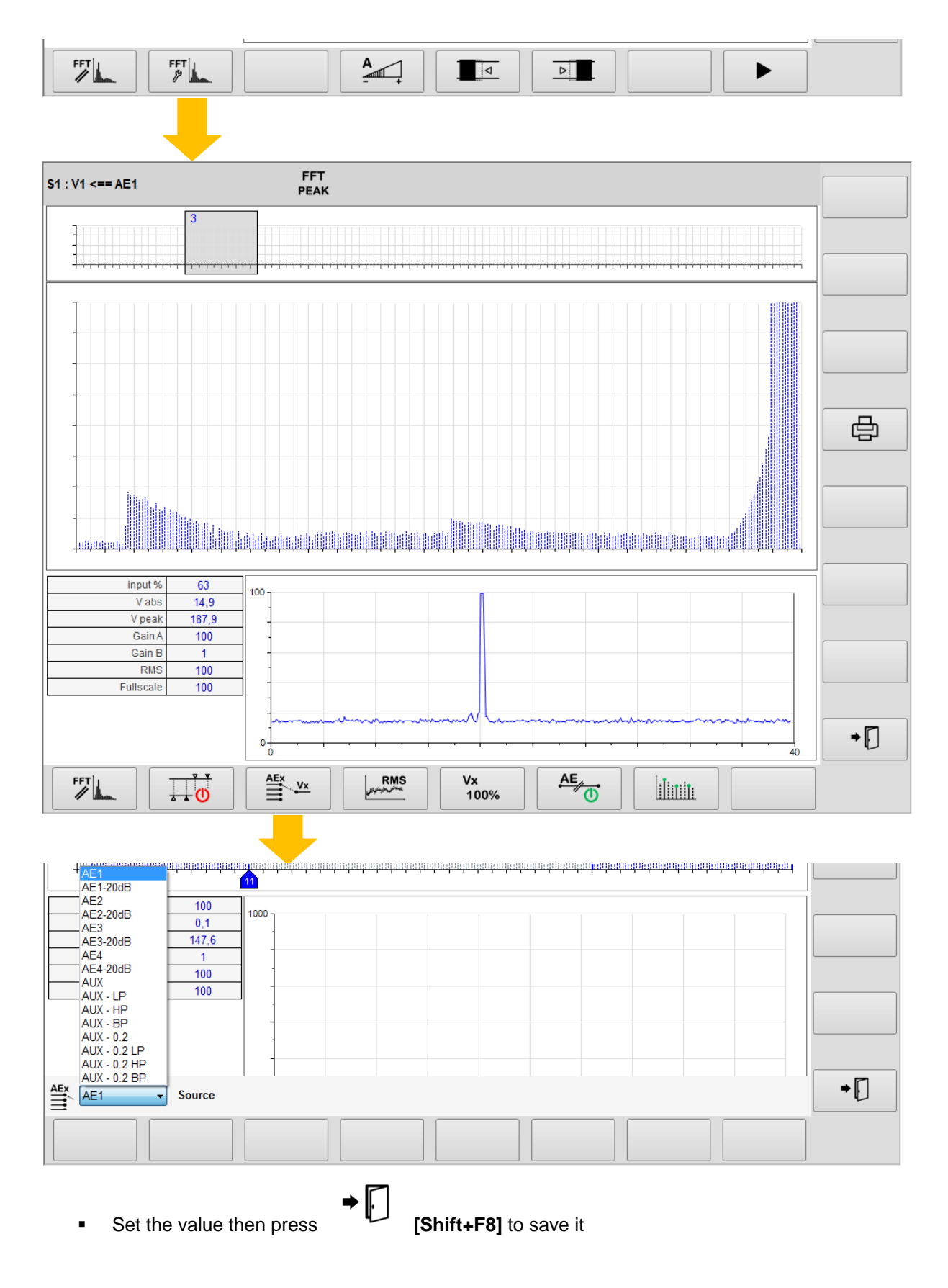

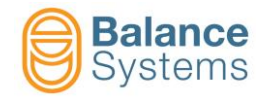

3. Execute the optimization starting from the parameter suggested in the following table

|     |          | Typical Setup |           |           |                    |               |               |          |  |
|-----|----------|---------------|-----------|-----------|--------------------|---------------|---------------|----------|--|
| No. | Sensor   | Window        | Gain<br>A | Gain<br>B | Digital<br>Filters | RMS<br>Filter | Full<br>scale | FFT mode |  |
| 2   |          | 04            | 100       | 4         | OFF                | 100           | 100           | FFT      |  |
| 3   |          | 14            | 100       | 4         | OFF                | 100           | 100           | FFT      |  |
| 4   |          | 14            | 100       | 4         | OFF                | 100           | 100           | FFT      |  |
| 5   | <u> </u> | 14            | 100       | 4         | OFF                | 100           | 100           | FFT      |  |
| 6   | Q)       | 14            | 100       | 4         | OFF                | 100           | 100           | FFT      |  |

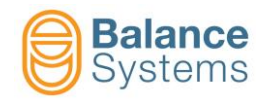

and operating as follow:

a. Select a suitable working WINDOW and GAIN A following the suggestions in the table above

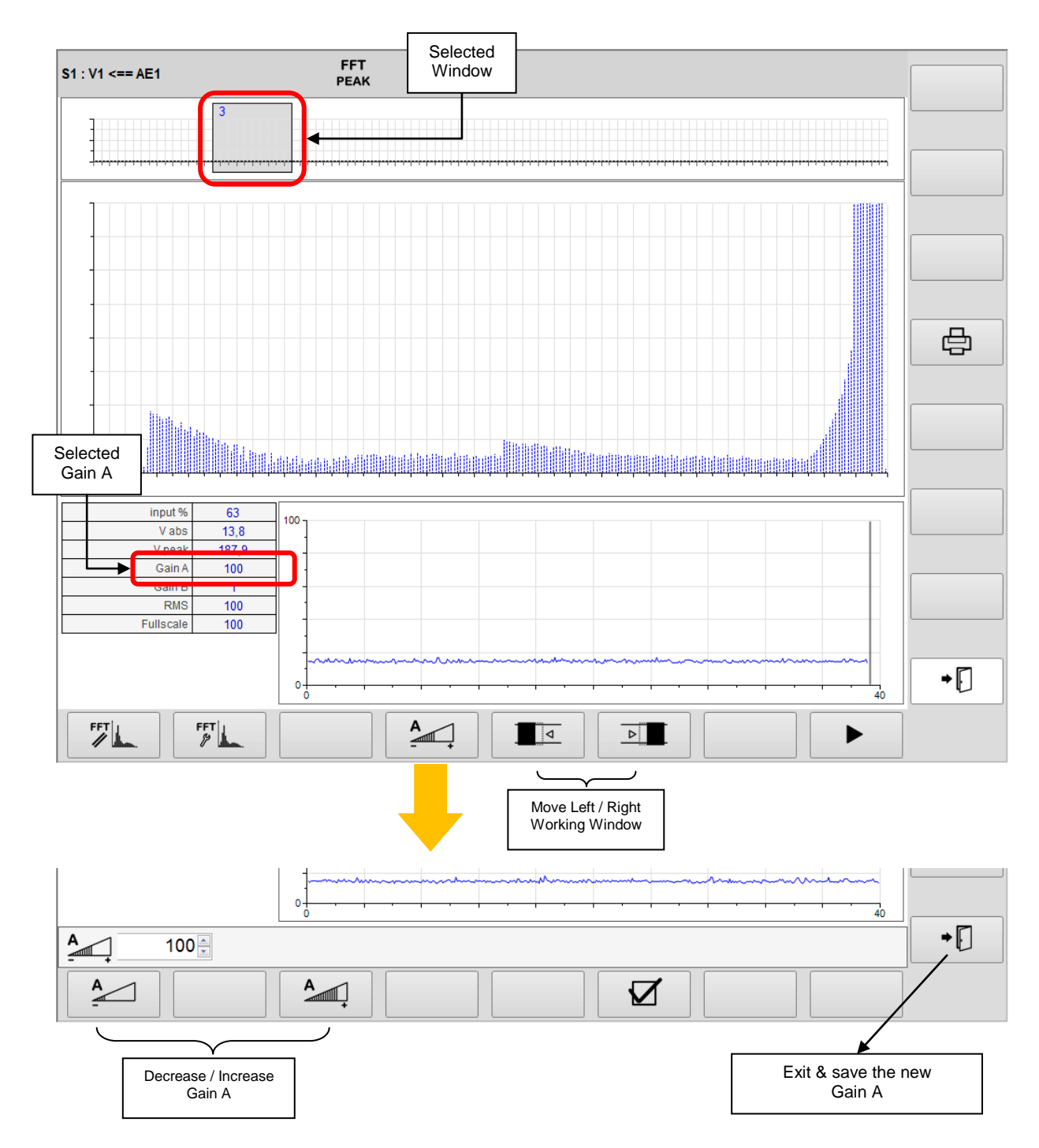

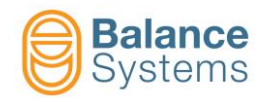

- b. Run-up the spindle up to nominal speed and position the axis close to touch conditions (wheelpart or wheel-dresser)
- c. Press one or more the button [F1]

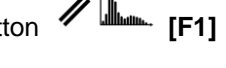

d. Verify that in such condition the background noise detected is:

| 51 : V1 <== AE1                                                                                                    | FFT<br>PEAK |
|----------------------------------------------------------------------------------------------------|-------------|
| 3                                                                                                    |             |
| Input < 50 %                                                                                                    |             |
| vabs         30.0           input %         6           Vabs         14,4           Vabs         14,4                                 |             |
| v peak         17,3           Gain A         100           Gain B         1           RMS         100           Fullscale         100 |             |

e. Eventually, change the "Gain B" (see the next point "j" to know how to do it) to be as close as possible to the indicated conditions.

P f. Execute a touch grinding g.

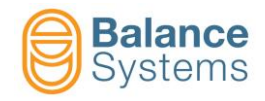

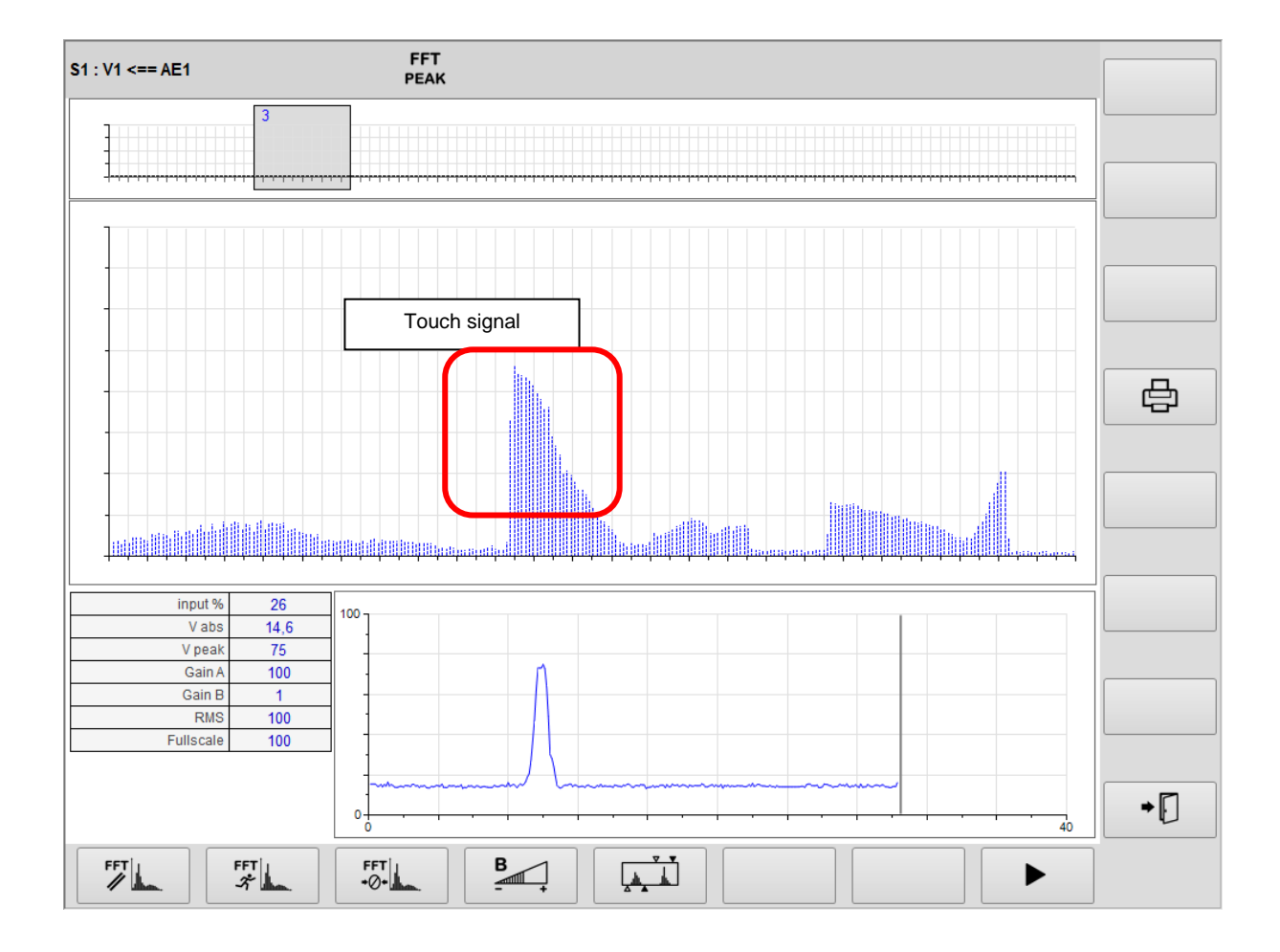

h. Watch on the frequency diagram where are the signals generated by the contact. At this purpose

- i. Repeat the touch grinding and press the button **[F1]** each time.
- j. If necessary, to obtain the optimization it is possible to modify:

#### GAIN A & WORKING WINDOW

Restart with the step (a)

# <u>GAIN B</u>

Increase or decrease the Gain B least.

[F4] to obtain a signal to noise ratio 2:1 at

В

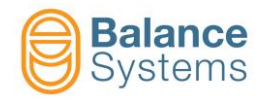

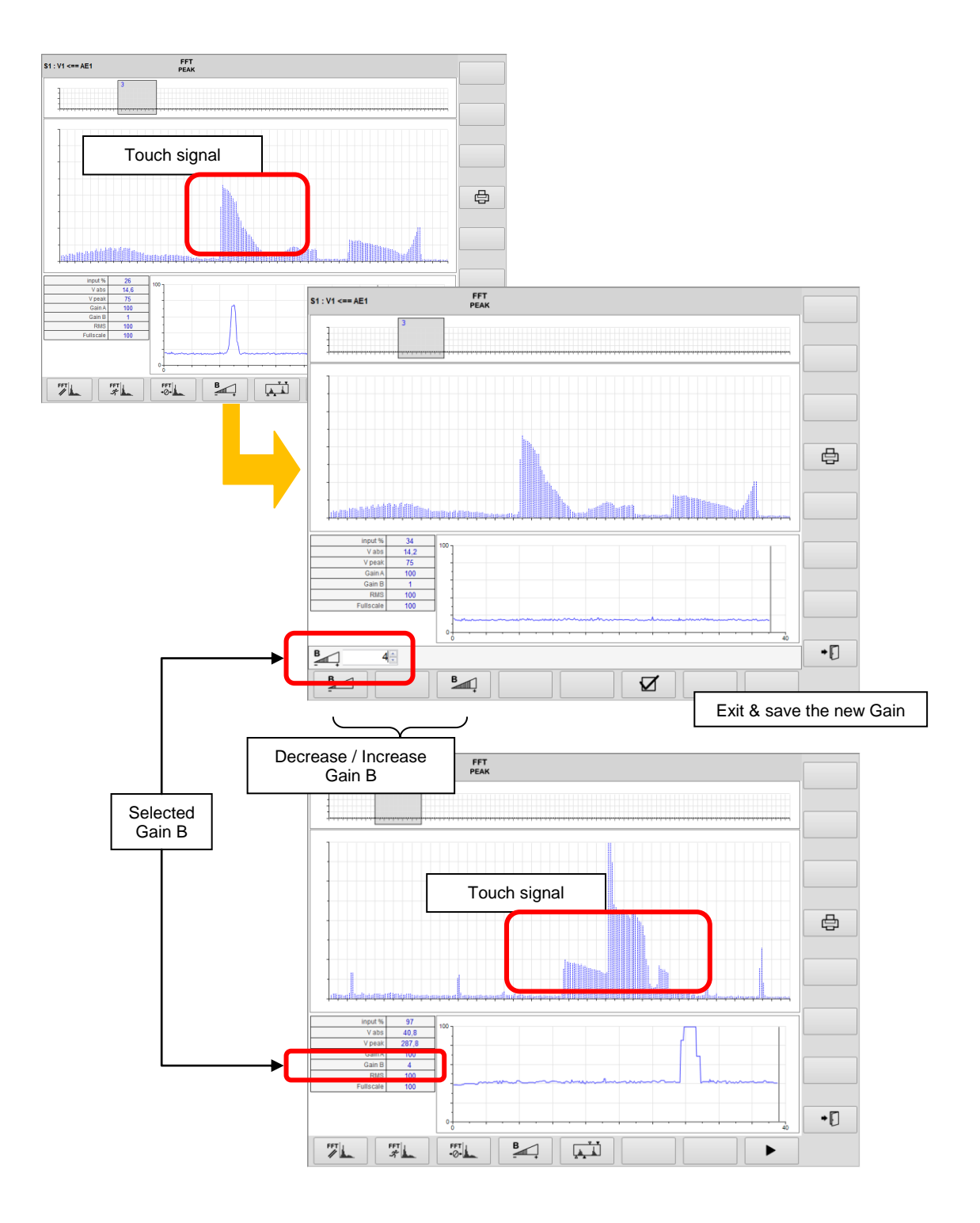

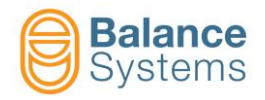

#### DIGITAL FILTERS

Add or modify the position of the Digital Filters [F5] to center the fequency range around the right signal. It is suggested to keep the range as wide as possible in comparision with the background noise.

There are up to 2 programmable band-pass digital filters. Each band pass filter is composed of:

- 1 Low Pass filter (LP)
- 1 High Pass filter (HP)

The filters can be switched on / off and placed over the entire available bandwidth.

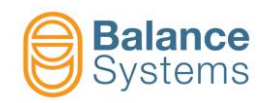

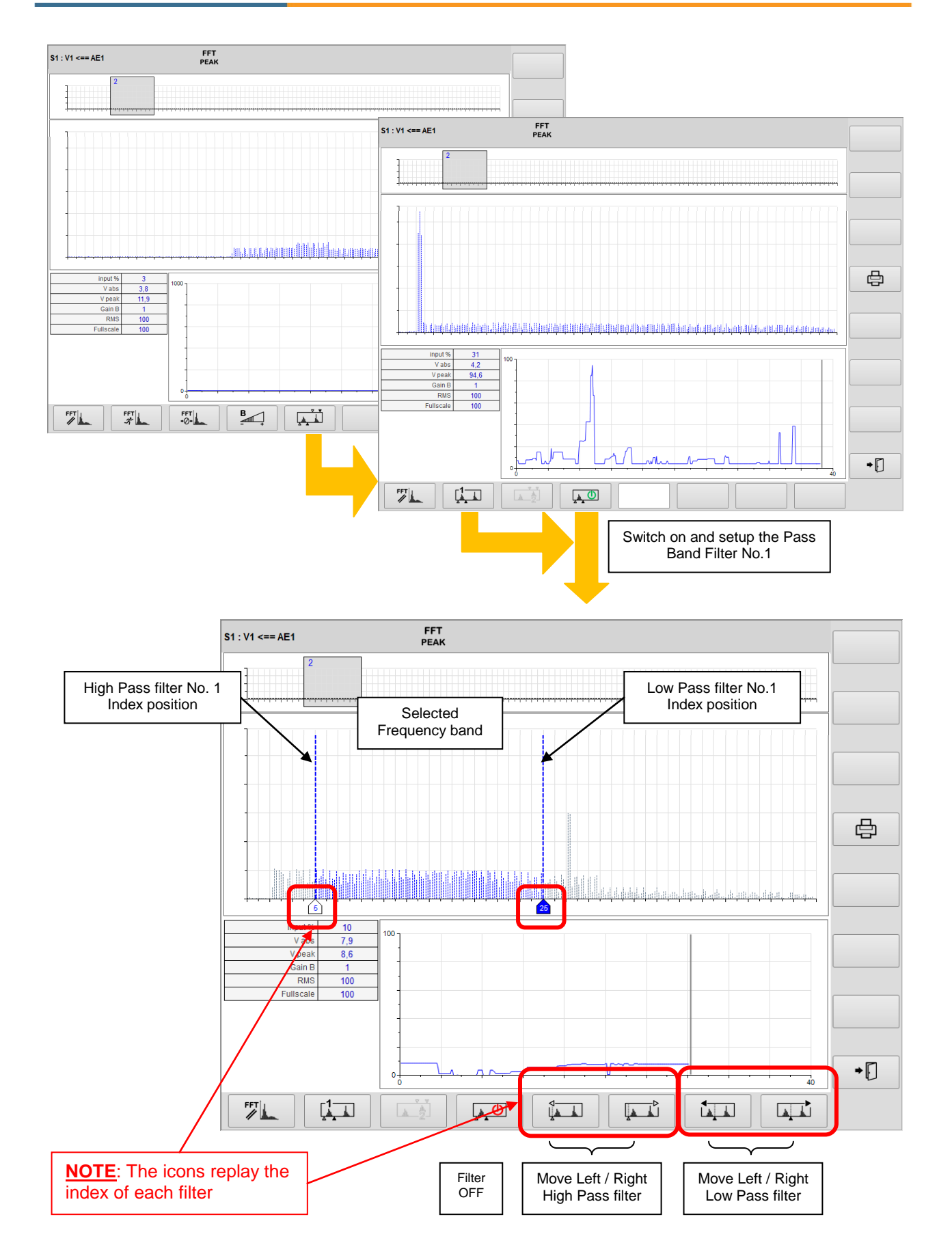

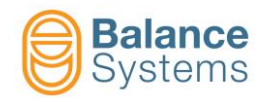

#### Use of 2 Band-Pass filters:

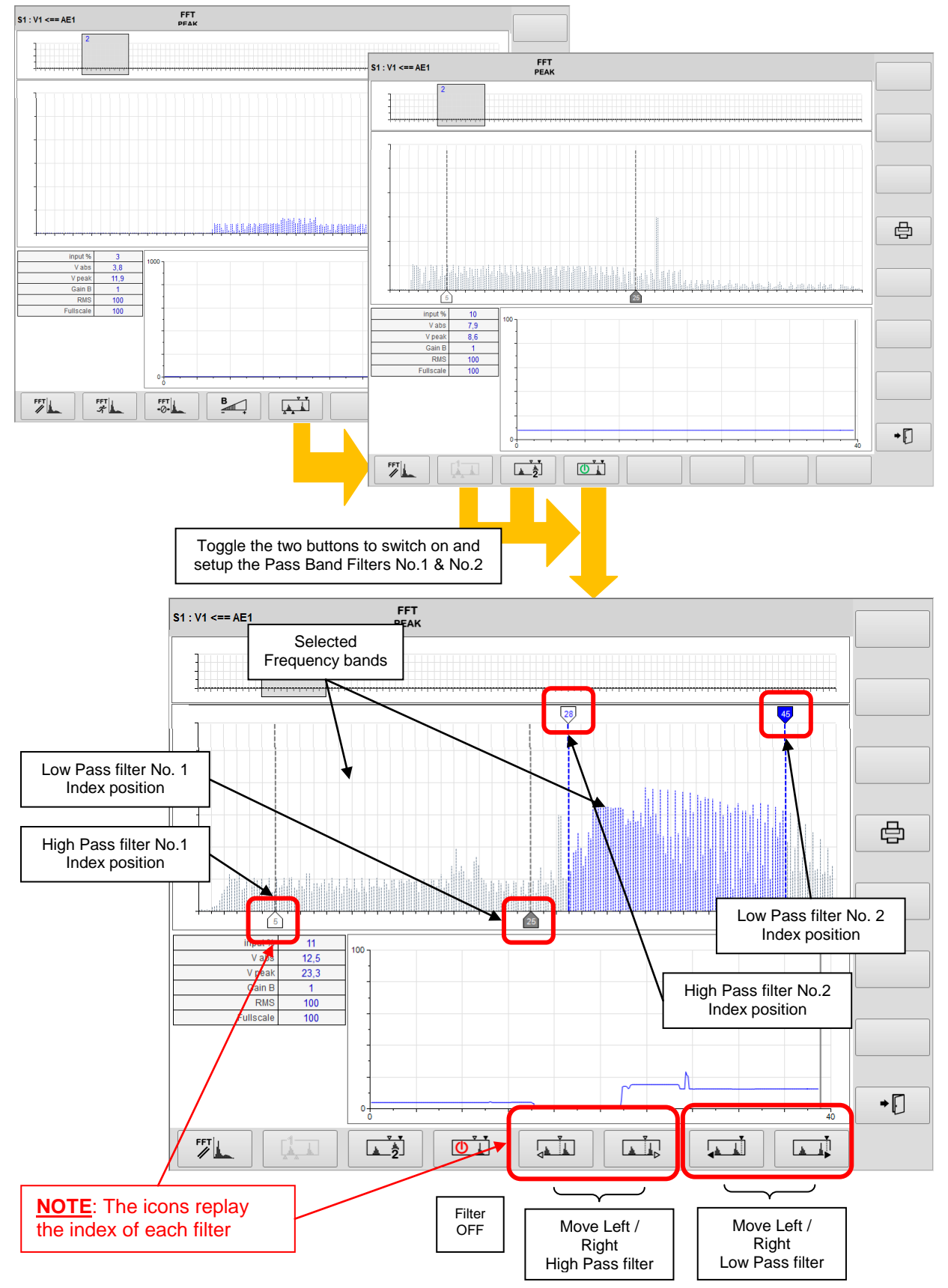

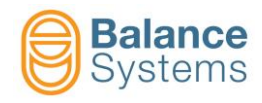

# **RMS FILTER and FULLSCALE**

• Further optimizations can be obtained by changing the value of the **RMS Filter**. This will smooth the high frequency noise components. Be careful not to use too much high value for the filter to not affect the response time of the system.

| ID | Parameter           | Description                                                                                                    |
|----|---------------------|----------------------------------------------------------------------------------------------------|
|    | RMS filter<br>[100] | Low pass filter value which gives a reduction of disturbance,<br>eliminating the high frequency components. The higher the<br>value entered, the greater the attenuating effect of the high<br>frequency which is achieved. |
|    | RMS downsample [1]  | RMS filter downsample                                                                                                    |

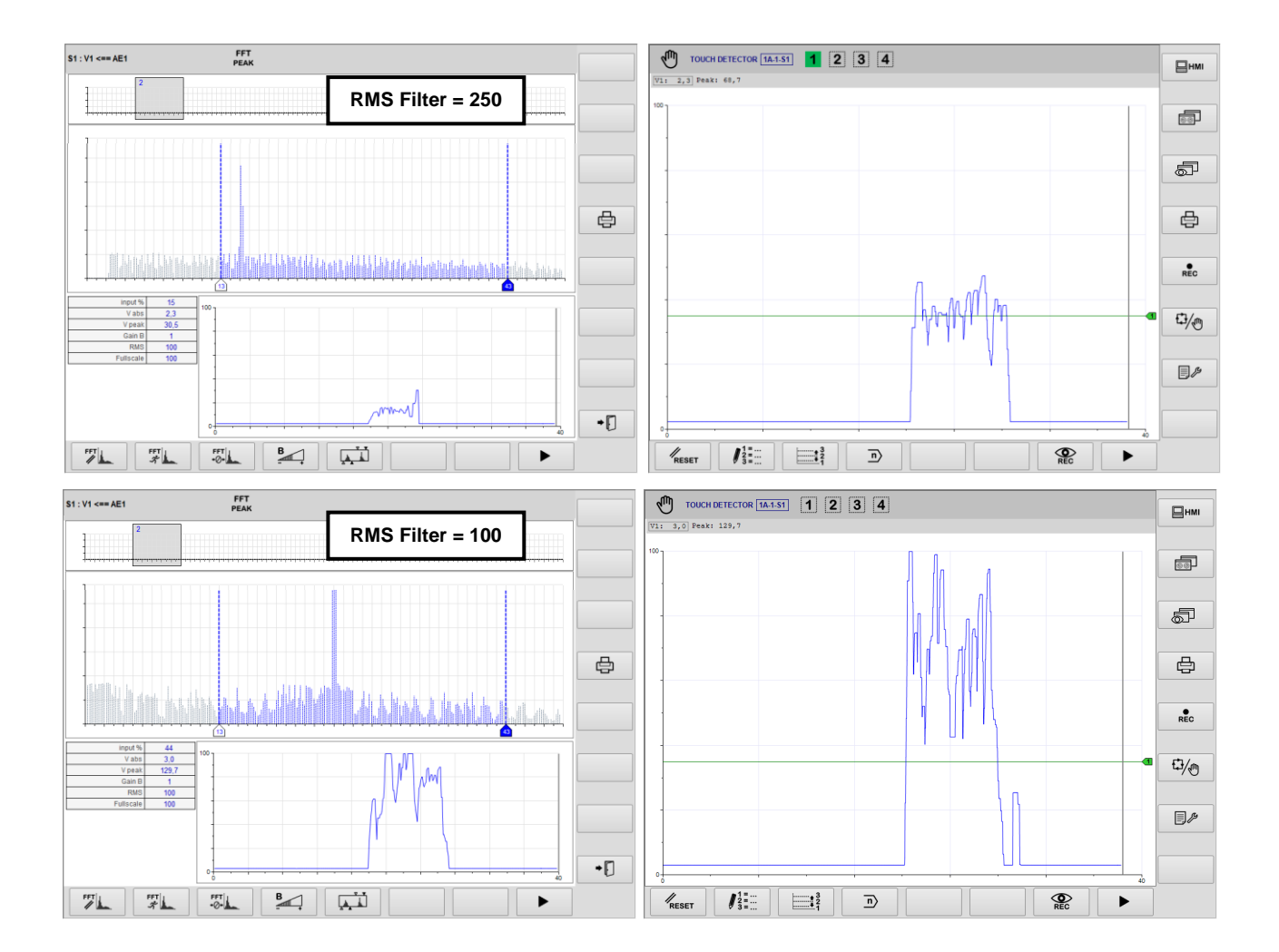

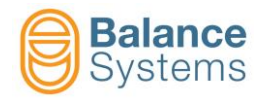

 Change the fullscale to vary the normalization of the Vx variable (this is normally not necessary).

| ID | Parameter           | Description                                                                                       |  |  |
|----|---------------------|---------------------------------------------------------------------------------------------------|--|--|
|    | Full-scale<br>[100] | Value of the signal associated to 100%. The fullscale can be used to normalize the input signals. |  |  |

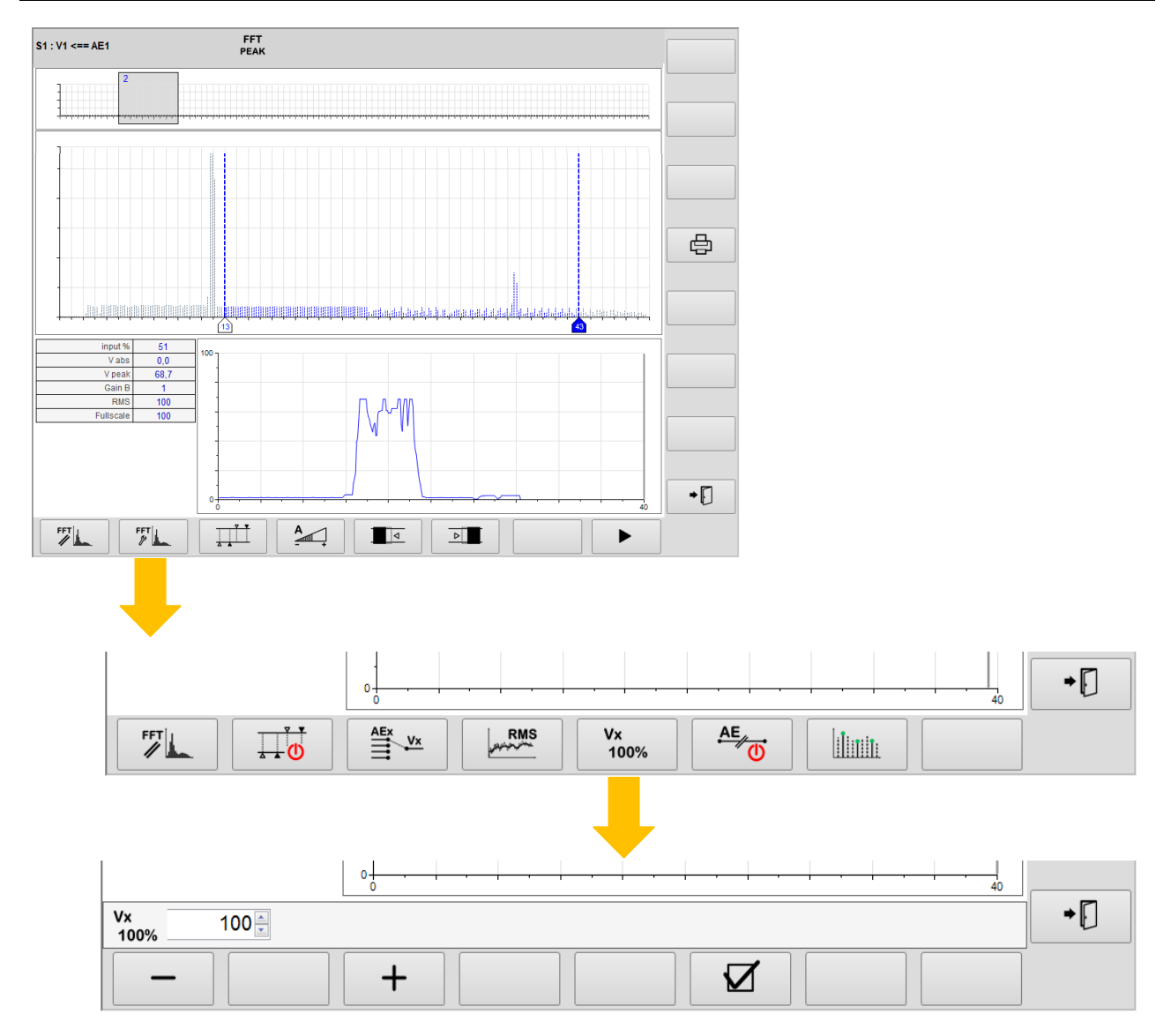

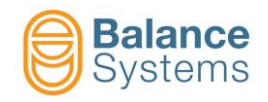

4. Once it is found a satisfactory setup in terms of signal / noise ratio, switch to the normal display mode (standard) and perform sufficient testing to verify the stability and repeatability of the calibration performed.

| TOUCH DETECTOR 1A-1-S1 1 2 3 4 | Ни  |
|--------------------------------|-----|
|                                |     |
|                                | 5   |
|                                | ē   |
|                                | REC |
|                                | ₽⁄@ |
|                                | هر  |
|                                |     |

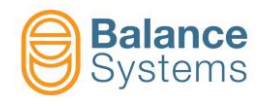

# 3.4.2. Power channel setup

To access the Power channel setup press the button [F6]

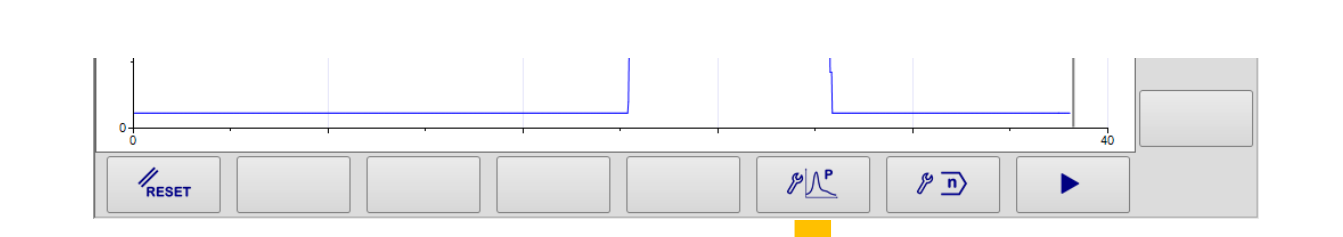

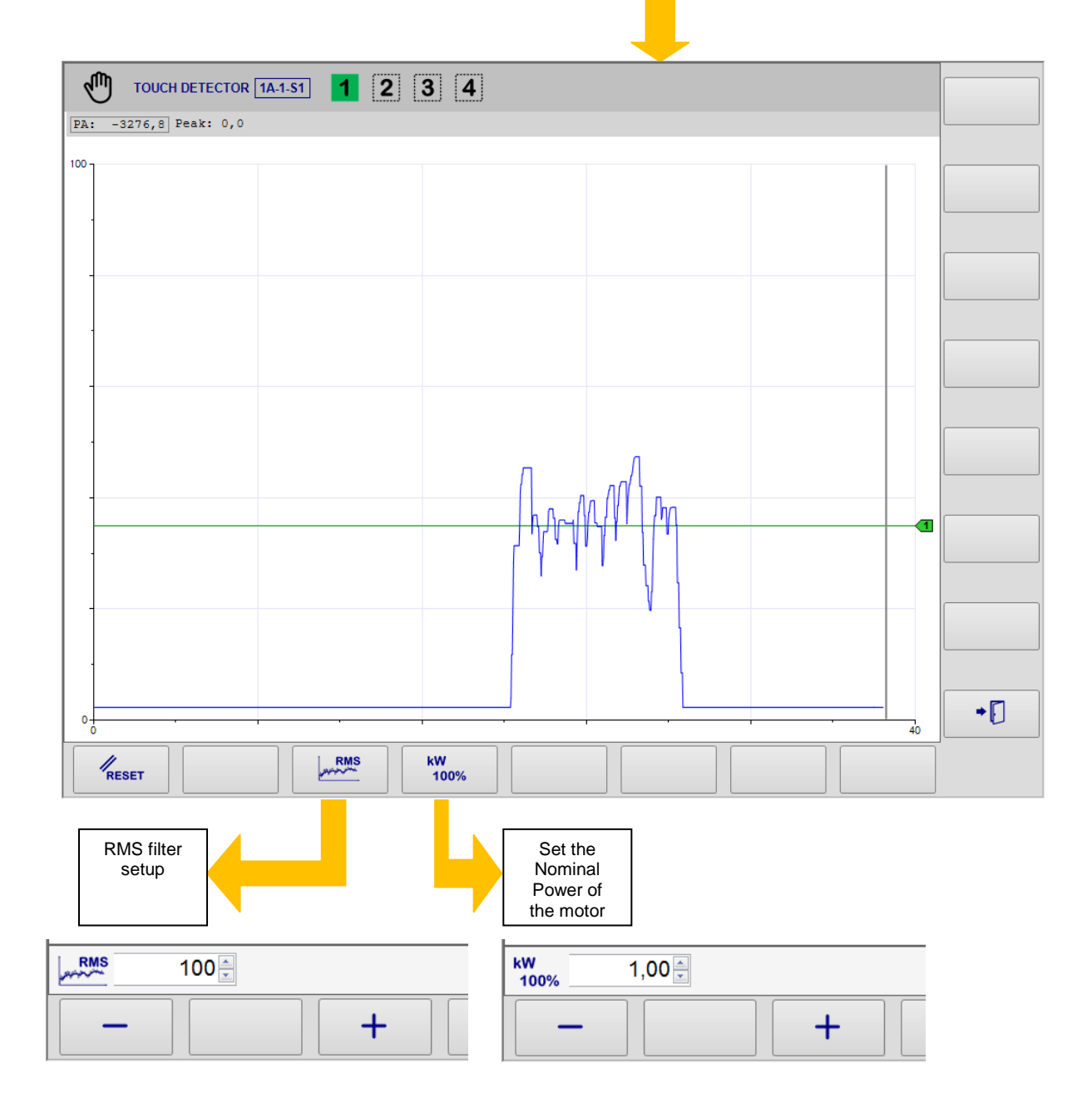

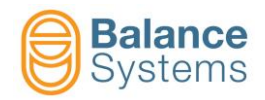

| Commands   |      |                 |        |                                                                                                    |
|------------|------|-----------------|--------|----------------------------------------------------------------------------------------------------|
| lcon       | ID   | Command<br>name | Button | Description                                                                                                    |
| RMS        | 4073 | RMS filter      | F3     | Low pass filter value which gives a reduction of the noise,<br>eliminating the high frequency components. The higher the<br>value entered, the greater the attenuating effect of the high<br>frequency which is achieved. |
| kW<br>100% | 4081 | Fullscale       | F4     | Fullscale setup: set the value according to the nominal power of the motor [kW]                                                                                                    |

These two parameters are also accessible by the parameter setup page

| Parameter modification - Touch Detector 1                 |       |        |            |  |  |
|-----------------------------------------------------------|-------|--------|------------|--|--|
| POWER TRANSDUCER [D4]                                     |       |        |            |  |  |
| Description                                               | Value | Unit 🔺 |            |  |  |
| Power transducer #1: Full-scale                           | 1,00  |        |            |  |  |
| Power transducer #1: RMS filter                           | 100   |        |            |  |  |
| Power transducer #1: RMS downsample                       | 1     |        |            |  |  |
| Power transducer #2: Full-scale                           | 1,00  |        |            |  |  |
| Power transducer #2: RMS filter                           | 100   |        |            |  |  |
| Power transducer #2: RMS downsample                       | 1     |        | $\bigcirc$ |  |  |
| Power transducer #3: Full-scale                           | 1,00  |        | $\cup$     |  |  |
| Power transducer #3: RMS filter                           | 100   |        |            |  |  |
| Power transducer #3: RMS downsample                       | 1     |        |            |  |  |
| Power transducer #4: Full-scale                           | 1,00  |        | 一日         |  |  |
| Power transducer #4: RMS filter                           | 100   | =      |            |  |  |
| Power transducer #4: RMS downsample                       | 1     |        |            |  |  |
| Power transducer #5: Full-scale                           | 1,00  |        |            |  |  |
| Power transducer #5: RMS filter                           | 100   |        |            |  |  |
| Power transducer #5: RMS downsample 1                     |       |        |            |  |  |
| Power transducer #6: Full-scale                           | 1,00  |        |            |  |  |
| Power transducer #6: RMS filter                           | 100   |        |            |  |  |
| Power transducer #6: RMS downsample                       | 1     |        |            |  |  |
| Power transducer #7: Full-scale 1,00                      |       |        |            |  |  |
| Power transducer #7: RMS filter 100                       |       |        |            |  |  |
| Power transducer #7: RMS downsample 1                     |       |        |            |  |  |
| Power transducer #8: Full-scale 1,00                      |       |        |            |  |  |
| Power transducer #8: RMS filter 100                       |       |        |            |  |  |
| Dewertenedueer#0: DUC deweeemele<br>Min Max Default Value | 4     | · ·    |            |  |  |
| 0,01 300 5 1,00                                           |       |        |            |  |  |
|                                                           |       |        |            |  |  |
|                                                           |       | •      |            |  |  |

# NOTE

In case of power sensor not ready (faulty or not connected to the system), an on screen message will appear. The message will disppear as soon as the power sensor will be ready to work properly.

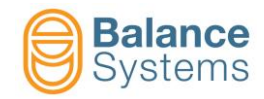

| TOUCH DETECTOR 1A-1-S1 1 2 3 4 5                                                                                                    | НМІ      |
|----------------------------------------------------------------------------------------------------|----------|
| PA: -3276,8 Peak: 0,0                                                                                                    |          |
|                                                                                                    | 66       |
|                                                                                                    | <b>S</b> |
|                                                                                                    | ¢        |
| Sensors not ready: P                                                                                                    | REC      |
|                                                                                                    |          |
|                                                                                                    | -70      |
|                                                                                                    | عبر 📃    |
|                                                                                                    |          |
| $\mathcal{I}_{\text{RESET}}$ $\mathcal{I}_{3}^{1=\cdots}$ $\mathbb{I}_{1}^{3=\cdots}$ $\mathbb{I}_{2}^{3}$ $\mathbb{I}_{2}^{3}$ $\mathcal{I}_{3}^{1=\cdots}$ $\mathbb{I}_{1}^{1=\cdots}$ $\mathbb{I}_{2}^{1=\cdots}$ $\mathbb{I}_{2}^{1=\cdots}$ $\mathbb{I}_{2}^{1=\cdots}$ |          |

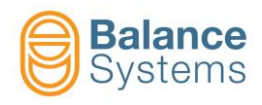

# 4. Appendix

| Documents referred to in the text |                         |                                                                     |  |  |
|-----------------------------------|-------------------------|---------------------------------------------------------------------|--|--|
| Name<br>document                  | Paragraphs              | Link                                                                |  |  |
| Parameter<br>setup                | <u>3.1</u> , <u>3.3</u> | 9UMEN2505-1200 Parameter Setup.pdf                                  |  |  |
| Components                        | <u>3.2.3.1</u>          | 9UMEN2506-1200                                                      |  |  |
| User Manual                       | <u>3.3</u>              | 9UMEN2518-1200 VMx5 HMI User.pdf"                                   |  |  |
| Multinet                          | <u>3.2.3.1</u>          | 9UMEN2503-1200                                                      |  |  |
| SINUMERIK<br>Operate              | <u>1.4.3.4</u>          | Embedding Solution Partner applications in SINUMERIK<br>Operate.pdf |  |  |